No. IP8S-OM00009-E

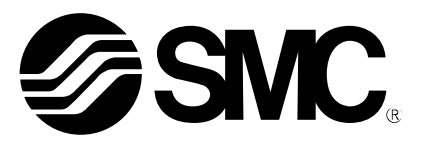

# **Operation Manual**

# SMART POSITIONER (LEVER TYPE) PRODUCT NAME

IP8001 Series MODEL/ Series

**SMC** Corporation

# Table of Contents

| Safety Instructions                                            | 3  |
|----------------------------------------------------------------|----|
| Introduction                                                   | 5  |
| Specifications                                                 | 5  |
| Parameter Settings List                                        | 7  |
| Workflow of IP8001 Positioner Setup                            | 8  |
| Operating Principle                                            | 9  |
| Mounting                                                       | 10 |
| Example of Mounting on Actuator                                | 10 |
| Connection of Feedback Lever                                   | 11 |
| Feedback Lever Unit                                            | 11 |
| Body Cover Unit                                                | 11 |
| Piping                                                         | 12 |
| Selecting OUT1/OUT2 Port                                       | 12 |
| Piping                                                         | 12 |
| Piping of Double Acting Actuator                               | 12 |
| Piping Layout                                                  | 13 |
| Electrical Wiring                                              | 14 |
| Without Output Function (IP8001-0*0, IP8001-0*3)               | 14 |
| With Output Function (IP8001-0*2, 52-IP8001-0*4)               | 14 |
| Electrical Wiring                                              | 15 |
| ATEX Intrinsic Safety Type of Explosion Protected Construction | 16 |
| ATEX Intrinsic Safety Type of Explosion Protected Construction | 16 |
| Explosion Protected Construction Rate                          | 16 |
| Wiring                                                         | 16 |
| Barrier                                                        | 17 |
| Description of Components                                      | 18 |
| Contents of LCD Display                                        | 18 |
| Initial Adjustment                                             | 19 |
| Change of Parameters for Initial Operation                     | 19 |
| Initial Adjustment                                             | 19 |
| 1.Selection of calibration mode                                | 19 |
| 2.Check angle of feedback lever                                | 20 |
| 3. Simple balance current adjustment                           | 22 |
| 4.Calibration                                                  | 23 |
| 5. Input current calibration                                   | 26 |
| Mode Change on LCD                                             | 27 |
| Mode Change                                                    | 27 |

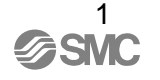

| Parameter Mode Functioning in Manual Mode       | 27 |
|-------------------------------------------------|----|
| Reflection of Changed Content in Parameter Mode | 27 |
| Auto Mode Operation                             | 28 |
| Auto Mode                                       | 28 |
| Display Switching Method at Auto Mode           | 28 |
| Manual Mode Operation                           | 28 |
| Setting Parameters                              | 29 |
| Parameter Code                                  | 29 |
| Parameter Code Detail                           | 30 |
| How to Change Values                            | 41 |
| Parameter Setting Procedure                     | 42 |
| Parameter Setting Default Value List            | 73 |
| Operation Procedure Panel on PCB Cover          | 74 |
| Improved Controllability                        | 74 |
| Maintenance and Check                           | 75 |
| Caution on Handling                             | 76 |
| Operation                                       | 76 |
| Handling                                        | 77 |
| Air Supply                                      | 77 |
| Environment                                     | 77 |
| Troubleshooting, Error Code and Check Code      | 78 |
| Troubleshooting                                 | 78 |
| Error Code List                                 | 80 |
| Check Code List                                 | 82 |
| How to Order                                    | 83 |
| Drawing                                         | 84 |

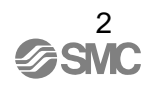

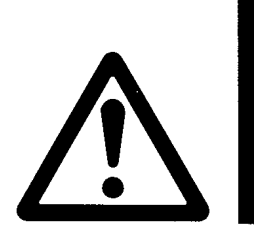

# **Safety Instructions**

These safety instructions are intended to prevent hazardous situations and/or equipment damage. These instructions indicate the level of potential hazard with the labels of "**Caution**," "**Warning**" or "**Danger**." They are all important notes for safety and must be followed in addition to International Standards (ISO/IEC)<sup>\*</sup>), and other safety regulations.

\*1) ISO 4414: Pneumatic fluid power - General rules and safety requirements for systems and their components ISO 4413: Hydraulic fluid power - General rules and safety requirements for systems and their components IEC 60204-1: Safety of machinery - Electrical equipment of machines - Part 1: General requirements ISO 10218-1: Robots and robotic devices - Safety requirements for industrial robots - Part 1:Robots

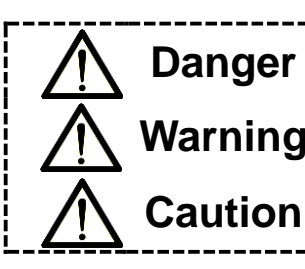

**Danger** indicates a hazard with a high level of risk which, if not avoided, will result in death or serious injury.

**Warning** indicates a hazard with a medium level of risk which, if not avoided, could result in death or serious injury.

**Caution** indicates a hazard with a low level of risk which, if not avoided, could result in minor or moderate injury.

# \land Warning

1. The compatibility of the product is the responsibility of the person who designs the equipment or decides its specifications.

Since the product specified here is used under various operating conditions, its compatibility with specific equipment must be decided by the person who designs the equipment or decides its specifications based on necessary analysis and test results. The expected performance and safety assurance of the equipment will be the responsibility of the person who has determined its compatibility with the product. This person should also continuously review all specifications of the product referring to its latest catalog information, with a view to giving due consideration to any possibility of equipment failure when configuring the equipment.

**2. Only personnel with appropriate training should operate machinery and equipment.** The product specified here may become unsafe if handled incorrectly. The assembly, operation and maintenance of machines or equipment including our products must be performed by an operator who is appropriately trained and experienced.

# 3. Do not service or attempt to remove product and machinery/equipment until safety is confirmed.

- 1. The inspection and maintenance of machinery/equipment should only be performed after measures to prevent falling or runaway of the driven objects have been confirmed.
- 2. When the product is to be removed, confirm that the safety measures as mentioned above are implemented and the power from any appropriate source is cut, and read and understand the specific product precautions of all relevant products carefully.
- 3. Before machinery/equipment is restarted, take measures to prevent unexpected operation and malfunction.
- 4. Our products cannot be used beyond their specifications. Our products are not developed, designed, and manufactured to be used under the following conditions or environments. Use under such conditions or environments is not covered.
  - 1. Conditions and environments outside of the given specifications, or use outdoors or in a place exposed to direct sunlight.
  - 2. Use for nuclear power, railways, aviation, space equipment, ships, vehicles, military application, equipment affecting human life, body, and property, fuel equipment, entertainment equipment, emergency shut-off circuits, press clutches, brake circuits, safety equipment, etc., and use for applications that do not conform to standard specifications such as catalogs and operation manuals.
  - 3. Use for interlock circuits, except for use with double interlock such as installing a mechanical protection function in case of failure. Please periodically inspect the product to confirm that the product is operating properly.

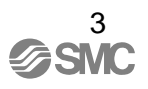

 $\bigwedge$ 

# **Safety Instructions**

# \land Caution

We develop, design, and manufacture our products to be used for automatic control equipment, and provide them for peaceful use in manufacturing industries.

Use in non-manufacturing industries is not covered.

Products we manufacture and sell cannot be used for the purpose of transactions or certification specified in the Measurement Act.

The new Measurement Act prohibits use of any unit other than SI units in Japan.

# Limited warranty and Disclaimer/Compliance Requirements

The product used is subject to the following "Limited warranty and Disclaimer" and "Compliance Requirements". Read and accept them before using the product.

### Limited warranty and Disclaimer

1. The warranty period of the product is 1 year in service or 1.5 years after the product is delivered, whichever is first.\*2)

Also, the product may have specified durability, running distance or replacement parts. Please consult your nearest sales branch.

 For any failure or damage reported within the warranty period which is clearly our responsibility, a replacement product or necessary parts will be provided.
 This limited warranty applies only to our product independently, and not to any other damage incurred due to

the failure of the product.

3. Prior to using SMC products, please read and understand the warranty terms and disclaimers noted in the specified catalog for the particular products.

\*2) Vacuum pads are excluded from this 1 year warranty. A vacuum pad is a consumable part, so it is warranted for a year after it is delivered. Also, even within the warranty period, the wear of a product due to the use of the vacuum pad or failure due to the deterioration of rubber material are not covered by the limited warranty

### **Compliance Requirements**

- 1. The use of SMC products with production equipment for the manufacture of weapons of mass destruction (WMD) or any other weapon is strictly prohibited.
- 2. The exports of SMC products or technology from one country to another are governed by the relevant security laws and regulations of the countries involved in the transaction. Prior to the shipment of a SMC product to another country, assure that all local rules governing that export are known and followed.

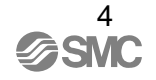

# Introduction

IP8001 smart positioner is mounted on a pneumatic actuator to receive a 2-wire 4 to 20mADC input current from an adjusting meter (controller), to operate a pneumatic pilot valve and to control motion of the pneumatic actuator by electronic control feedback. Also, it has setting parameters which can optionally change the relation between the input current and actuator opening. This manual is intended to explain how to handle the IP8001 smart positioner.

# Specifications

| Table 1 Specifications                    |                                                                                             |  |
|-------------------------------------------|---------------------------------------------------------------------------------------------|--|
| lt a sa                                   | Model                                                                                       |  |
| Item                                      | IP8001-0**                                                                                  |  |
| Input current                             | 4~20mADC <sup>∗1</sup> (2 wire system, separate power source unnecessary)                   |  |
| Minimum current                           | 3.85mADC or more                                                                            |  |
| Voltage between terminals                 | 12VDC (Input resistance equivalent to $600\Omega$ , at 20mADC)                              |  |
| Max supply power                          | 1W <sup>*2</sup> (I <sub>max</sub> :100mADC, V <sub>max</sub> :28VDC)                       |  |
| Supply air pressure                       | 0.14~0.7MPa                                                                                 |  |
| Standard stroke                           | 10~85mm (Feedback lever allowable runout angle $10^{\circ}$ to $30^{\circ}$                 |  |
| Sensitivity                               | ±0.2%F.S. or less *4                                                                        |  |
| Linearity                                 | $\pm$ 1%F.S. or less <sup>*4</sup>                                                          |  |
| Hysteresis                                | 0.5%F.S. or less                                                                            |  |
| Repeatability                             | $\pm 0.5\%$ F.S. or less                                                                    |  |
| Temperature coefficient                   | 0.05%F.S./ºC or less                                                                        |  |
| Max output flow rate *5                   | 80 L/min(ANR) or more (SUP=0.14MPa)                                                         |  |
|                                           | 200 L/min(ANR) or more (SUP=0.4MPa)                                                         |  |
| Air consumption *5                        | 4  L/min(ANR) or less (SUP=0.14WFa)                                                         |  |
| Ambient temperature and                   | $-200C \sim 800C$ (Non Explosion IS Explosion T4/T5)*6,*7                                   |  |
| operating fluid temperature               | $-20^{\circ}C \sim 60^{\circ}C(IS \text{ Explosion T6})$                                    |  |
| Explosion protected                       | ATEX Intrinsic safety type of explosion protected construction                              |  |
| construction                              | $\mathbf{C} \in 0.344 \langle \mathbf{E} \mathbf{x} \rangle$ II 1G Ex h ia II C T4/T5/T6 Ga |  |
| (Option, preparing) *8                    |                                                                                             |  |
| Intrinsically safe parameter              | Ui≦28V、li≦100mA、Pi≦0.7W、Ci≦12.5nF、Li≦1.5mH                                                  |  |
| Classification of degree of<br>Protection | JISF8007 IP65 (Conform to IEC Pub.60529)                                                    |  |
| Communication<br>(Option, preparing)      | HART communication                                                                          |  |
| Air connection ports                      | Rc1/4, 1/4NPT, G1/4 female thread                                                           |  |
| Electrical connections                    | G1/2, M20 × 1.5, 1/2NPT female thread                                                       |  |
|                                           | Body/Cover : Die cast aluminum                                                              |  |
| Material                                  | (Coating : Epoxy organization resin baked)                                                  |  |
|                                           | Shaft / Screw : Stainless                                                                   |  |
| Weight                                    | Approx 2.6kg                                                                                |  |

| ltom                            | Model                             |                         |
|---------------------------------|-----------------------------------|-------------------------|
| item                            | IP8001-0 * 2                      | 52-IP8001-0 * 4         |
| Alarm output1, 2 *9             |                                   | ·                       |
| Wiring method                   | 2 v                               | vire system             |
| Corresponding standard          | -                                 | DIN19234/NAMUR Standard |
| Power supply voltage            | 10~28VDC                          | 5~28VDC                 |
| Load current                    | 10~40mADC *10                     | (Constant Current)      |
| Signal status High (Not Active) | $R=350\Omega \pm 10\%$            | ≧2.1mADC                |
| Signal status Low (Active) *11  | 0.5mADC or less                   | ≦1.2mADC                |
| Response time                   | 50msec or less                    |                         |
| Analog output *12,*13           |                                   |                         |
| Wiring method                   | 2 wire system                     |                         |
| Supply source voltage           | 10~28V DC                         |                         |
| Output current                  | 4~20mADC                          |                         |
| Load resistance                 | 0~750Ω                            |                         |
| Accuracy                        | $\pm 0.5\%$ F.S. or less $^{*14}$ |                         |

Table 2. Specifications of options

\*1: 1/2 split range is available as split range setting (parameter code: 300).

\*2: <Ex.> When applying an input current of 80mA DC, an input power supply voltage of 12.5V DC or less can prevent damage to the positioner.

Max. supply power = 80mA DC×12.5V = 1W

- \*3: Although the installation and adjustment of feedback lever angle is adjustable between +/-5 degree to +/-15 degree, +/- 5 degree is recommended to avoid the reduction of linearity due to geometrical error.
- \*4: Linearity is a characteristic checked without loads using our inspection machine. The positioner cannot work independently and is used as a part of loop including actuating equipment such as a valve, actuator and DCS. Therefore, it should be noted that the described characteristic values may vary depending on the loop conditions.

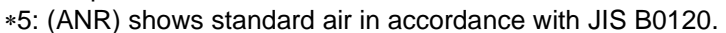

- \*6: The visibility of LCD display may be reduced at lower temperature. This does not affect the positioner operation.
- \*7: Voltage between terminals depends on temperature change.
- Fig.1 \*8: Intrinsic safety type of explosion protected construction can be selected from "How to Order". If the explosion protected construction specification is not selected, the product will not have the explosion protected construction (preparing).
- \*9: When no input current has been applied, an alarm is output. Fig. 1 shows an internal alarm circuit of the IP8001-0\*2 (Non explosion protected construction).
- \*10: 10mADC or more load current is needed to operate the main circuit of the internal switch, and it should be 40mADC or less to protect the internal resistance circuit. Therefore, use a power supply voltage and load resistance with a load current of 10 to 40mADC when the output is on.
- \*11: The current consumption to drive a main circuit of an internal switch is included.
- \*12: Connect a load resistance with consideration given to the minimum power supply voltage (refer to Electrical wiring").
- \*13: If input current is cut while analog output source voltage is supplied, analog output current before the cut is maintained.
- \*14: Analog output accuracy to position value (P value) in the LCD display.

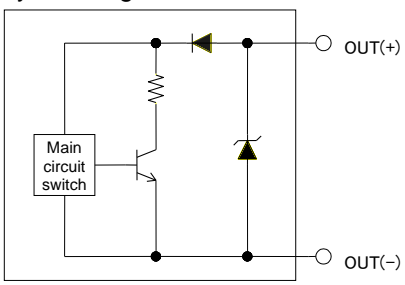

# Parameter Settings List

The IP8001 smart positioner operates at settings suitable for various applications by changing the setting parameters<sup>\*1</sup>. Table 3 shows the main positioner functions which can be changed. For details of the setting parameters, refer to "■Parameter Code Detail".

| Mode           | Parameter                          | Sub-menu                    | Setting                                                         |
|----------------|------------------------------------|-----------------------------|-----------------------------------------------------------------|
| Auto mode      |                                    |                             | Control the actuator with input current                         |
| Manual mode    |                                    |                             | Control actuator with button operation                          |
| Parameter mode |                                    |                             | Change parameter setting                                        |
|                | (000)Actuator type                 |                             | Indicate linear                                                 |
|                | (200)Operation direction setting   | (200)Direct                 | Set operation direction in direct                               |
|                |                                    | (200)Reverse                | Set operation direction in reverse                              |
|                | (300)Split range setting           |                             | Set split range                                                 |
|                | (400)Zero point/ span setting      | (410)Value setting          | Adjust zero/span by specifying the actuator stroke at 0%        |
|                |                                    |                             | and100% of actuator stroke with figures                         |
|                |                                    | (420)Ratio setting          | Zero/span is adjusted by actuator full stroke(including over    |
|                |                                    |                             | travel), used stroke, and selection of over travel setting side |
|                |                                    | (430)Operation setting      | Adjust zero/span by operating the actuator to set the           |
|                |                                    |                             | actuator stroke at 0% and 100% of input current                 |
|                | (500)Forced fully-close/ fully-ope | n setting                   | Set forced fully-close / fully-open                             |
|                | (600)Dead band setting             |                             | Set deviation to which dead band is applied                     |
|                | (700)Valve opening                 | (710~740)Selection setting  | Select valve open characteristic which is registered            |
|                | characteristics setting            |                             | beforehand                                                      |
|                |                                    | (750)User value setting     | Specify actuator stroke of each input current with figures      |
|                |                                    | (760)User operation setting | Start actuator operation and specify actuator stroke of each    |
|                |                                    |                             | input current                                                   |
|                | (800)PID constant setting          | (810/820)PID constant of    | Set PID constant in normal and reversed direction               |
|                |                                    | detail setting              |                                                                 |
|                |                                    | (830)Easy adjustment of     | (810/820)Increase/decrease PID based on data which is           |
|                |                                    | PID constant                | input in detail setting of PID constant                         |
|                | (900)Alarm 1 setting               |                             | Alarm 1 set position value output                               |
|                | (A00)Alarm 2 setting               |                             | Alarm 2 set position value output                               |
|                | (b00)Analog output setting         |                             | Select proportional output/ reversed output of analog output    |
|                | (C00)Calibration                   | (C10)Check angle of         | Check mount degree of feedback lever                            |
|                |                                    | feedback lever              |                                                                 |
|                |                                    | (C20)Simple balance current | Adjust torque motor balance current                             |
|                |                                    | adjustment                  |                                                                 |
|                |                                    | (C30)Calibration            | Automatically adjust zero/span and PID constant                 |
|                |                                    | (C40/C50)Input current      | Adjust input current of 4mADC and 20mADC                        |
|                |                                    | adjustment                  |                                                                 |
|                |                                    | (C60)Balance current        | Confirm torque motor balance current adjusting condition        |
|                |                                    | confirmation                | by level indication                                             |
|                |                                    | (C70)Span adjustment        | Adjust zero/span while set PID constant is maintained           |
|                |                                    | (C80)Initialize*2           | All parameters returns to ex-factory status                     |

#### Table 3

- \*1: Change of dead band (parameter code: 600) or valve characteristics (parameter code: 700) may prevent the positioner from satisfying the "■ Specifications".
- \*2: After execution, status becomes "not calibration". Use the positioner after performing "Initial Adjustment".

The workflow of IP8001 smart positioner from setup to initial adjustment is shown below. Follow this flow when performing setups and adjustments of the positioner.

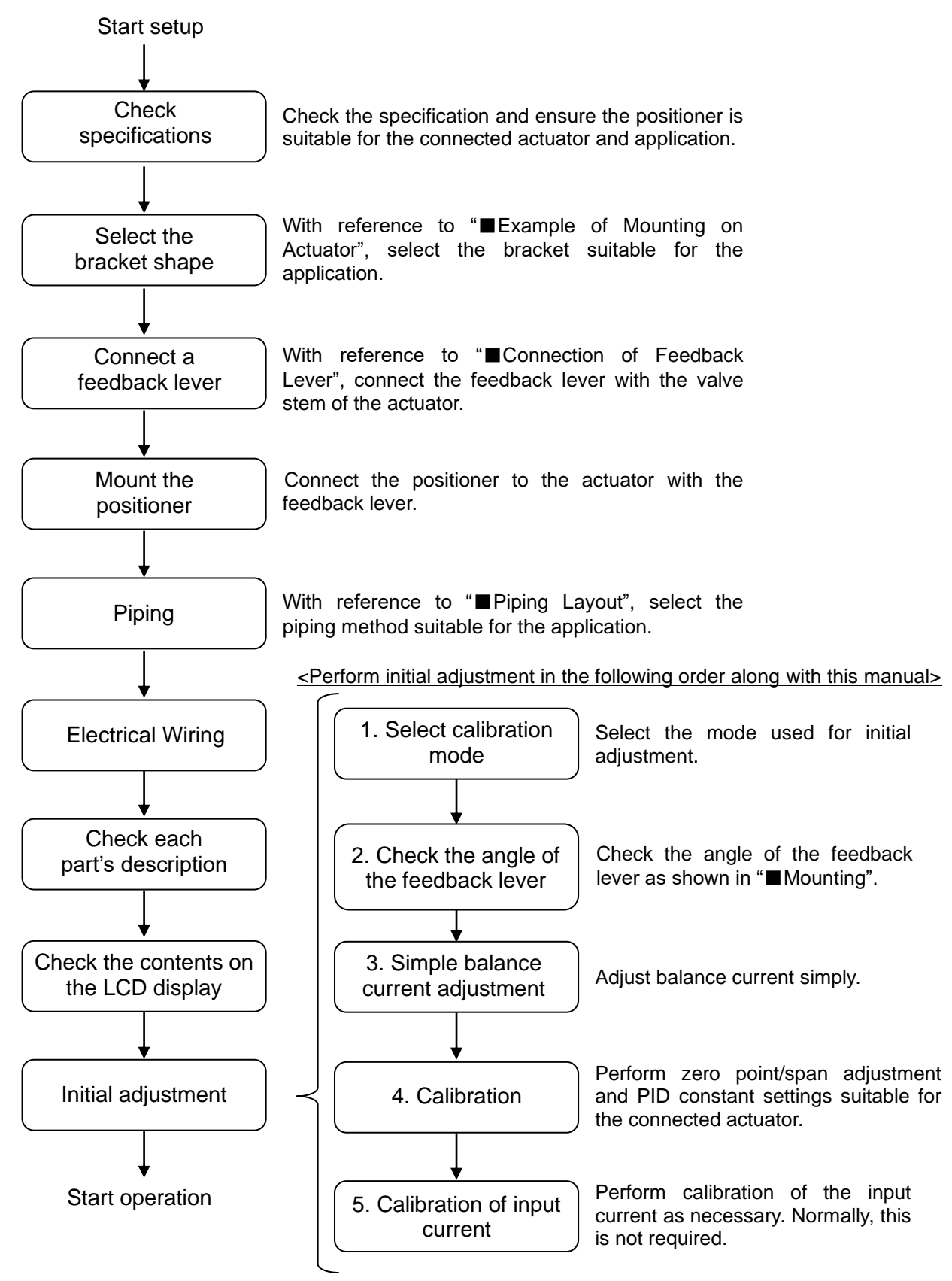

Fig.2

# **Operating Principle**

When the input current (4 to 20mADC) increases, the current which is applied to the coil of the torque motor (12) through the input, operation and output processing circuits (8) changes, causing the armature (13) to start rotating with the fulcrum of the leaf spring (11). Along with this, a gap is created between nozzle (6) and flapper (5), and nozzle back pressure decreases.

As a result, exhaust valve (7) in pilot valve (1) moves to the right, and pressure of OUT1 increases which makes diaphragm valve (15) move. The movement of diaphragm valve (15) is conveyed to deflection processor circuit of substrate (8) via feedback lever (14), feedback shaft (10) and angle sensor (9).

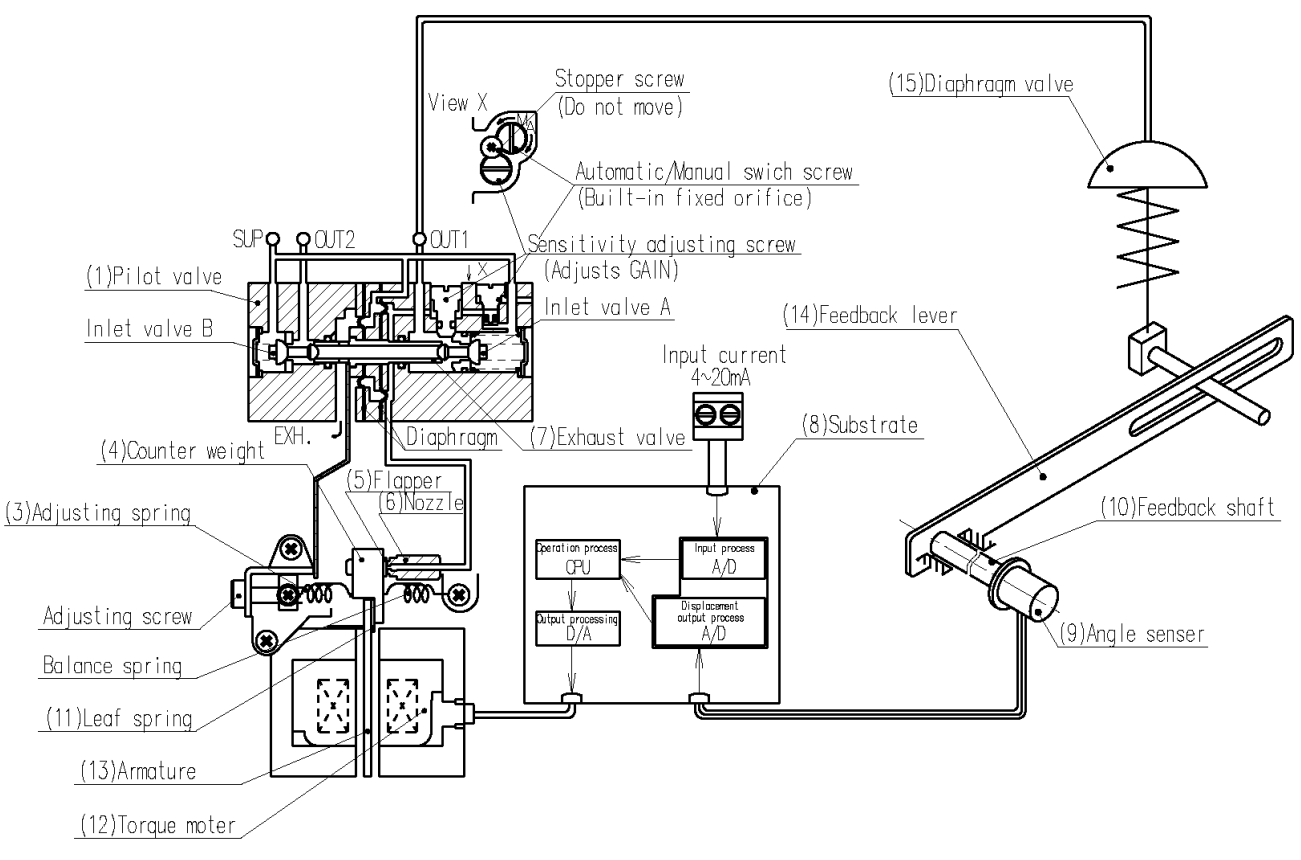

Fig. 3

## Mounting

# Warning

- 1. Confirm the positioner is securely and firmly mounted onto the actuator.
- 2. Be careful not to get a finger caught when matching mounting positions.

### ▲Caution

- 1. Be sure to keep the necessary space available for maintenance work (piping, wiring, adjustment, etc.) in your setup location.
- 2. Cut off the pressure supply to ensure compressed air is discharged from the positioner and actuator completely before starting mounting.
- 3. When removing the positioner from the actuator and mounting it onto another actuator, malfunctions may occur due to its remained initial constant. When the positioner is transferred onto another actuator, apply input current, initialize the parameters in the calibration mode, (parameter code: C80) and perform initial adjustments before supplying air.

### Example of Mounting on Actuator

IP8001 Smart Positioner offers interchangeability in mounting pitch with the IP600, IP6000 and IP8000 Positioners. Therefore, it is possible to apply a bracket for IP600, IP6000 and IP8000 for mounting<sup>\*1</sup>.

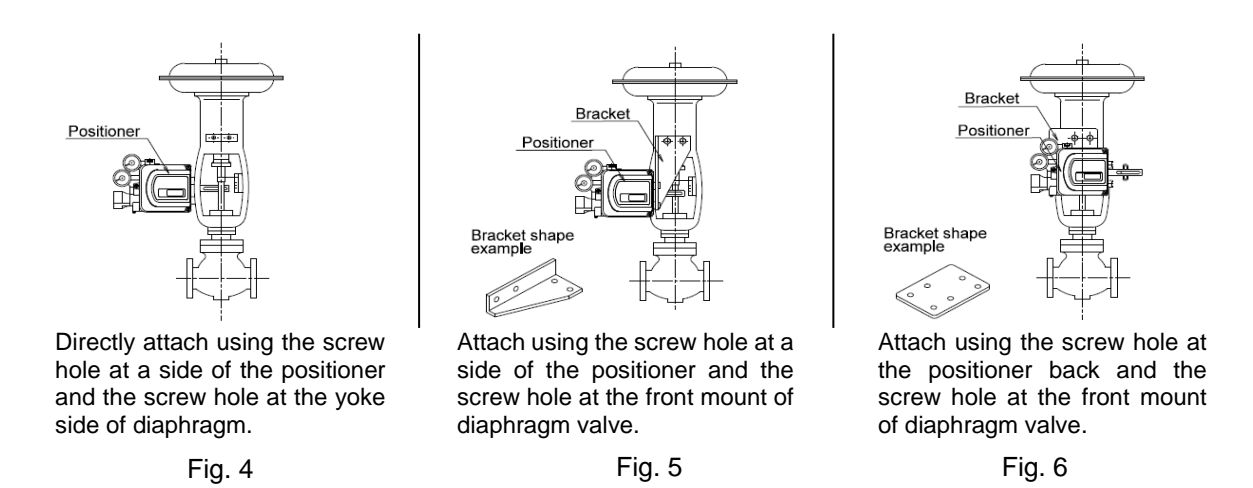

\*1: There is a possibility that the connection and the feedback lever interfere when the IP600 type is exchanged for the IP8001 type. Please machine the connection or interpose the spacer between the positioner and the bracket at that time.

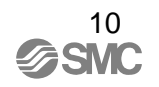

■Connection of Feedback Lever\*2

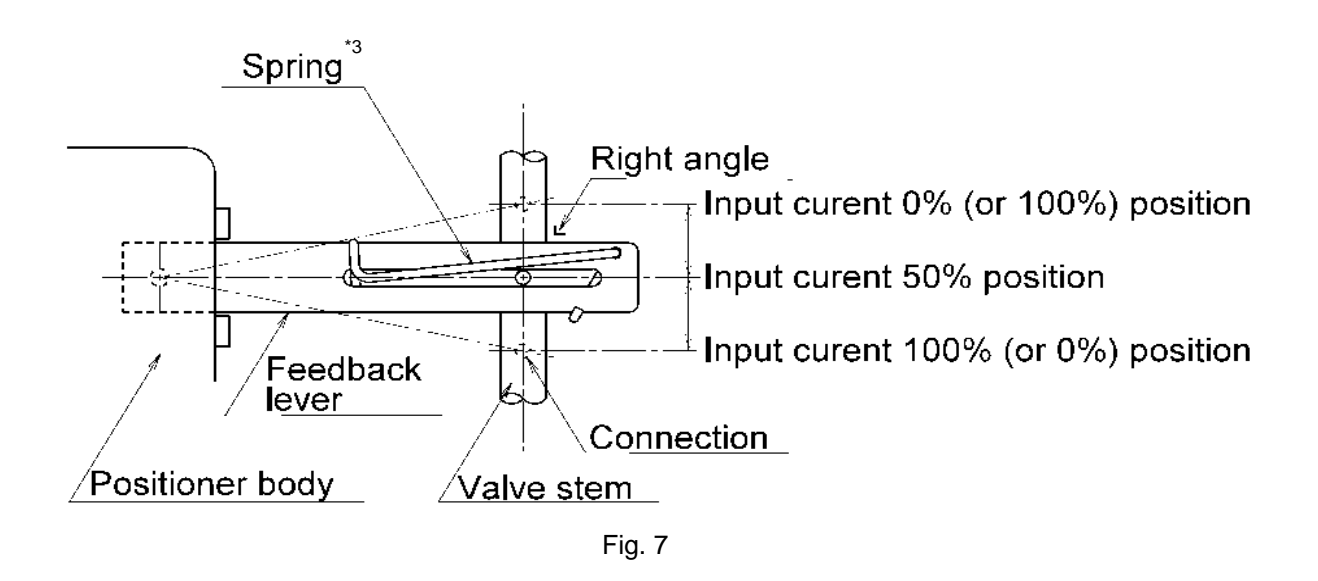

- (1) Attach to the positioner that the valve stem and feedback lever form the right angle when the input current is 50% (distribute evenly with 50% input current set as the reference).
- (2) Attach to the positioner that the operation angle of feedback lever is within the range of 10° to 30°.
- \*2: Do not impact on the feedback shaft of the positioner when the feedback lever connected with the valve stem or installed in the positioner.
- \*3: The installation direction of spring need not be changed by the difference of the direction of operation unlike the IP8000 type.

Feedback Lever Unit

3 type of feedback lever unit are prepared for actuators with difference stroke.

| Table 4             |             |
|---------------------|-------------|
| Stroke              | Part No.    |
| 10~85 mm (Standard) | P565010-323 |
| 35~100 mm           | P565010-324 |
| 50~140 mm           | P565010-325 |

### ■Body Cover Unit

2 types of body cover unit can be selected. These can be ordered for replacement. Cover with window to check LCD is optional.

| Table 5              |             |
|----------------------|-------------|
| LCD check window     | Part No.    |
| No window (Standard) | P565010-326 |
| With window (Option) | P565010-321 |

Piping

# Warning

Do not touch near the actuator axis when supplying air after piping.

## ▲Caution

- 1. Perform sufficient pipe flushing and remove cutting chips, oil and dust from the piping to prevent foreign matter from entering the positioner.
- 2. When connecting an SMC fitting to an air connection port (SUP, OUT1, OUT2), apply a tightening torque of 12 to 14Nm. The tightening torque must be suitable for the tube fitting in use.

### ■ Selecting OUT1 / OUT2 Port

Table 6 shows output condition of OUT1 and OUT2 port when input current is cut while supply pressure continues to be supplied. Output condition of OUT1 and OUT2 shall be considered for when piping if actuator direction is specified when input current is cut.

|                        | Table 6 |             |
|------------------------|---------|-------------|
|                        | OUT1    | OUT2        |
| When input current cut | 0MPa    | Max. output |

### ■ Piping<sup>\*1</sup>

Piping shall be based on "■Piping Layout" after checking actuator specification and operating direction, and select the port for positioner with "■Selecting OUT1 / OUT2 Port".

### Piping of Double Acting Actuator

OUT2 port of IP8001 smart positioner is plugged at ex-factory condition. To connect the positioner to double acting actuator, unplug OUT2 port and connect piping according to "■Piping Layout".

\*1: The positioner operating direction can be changed by the parameter settings (parameter code: 200). For parameter details, refer to "■Parameter Code Detail". At such times, changing the piping is unnecessary. The settings described in this section decide the operating direction via the appropriate parameter settings (dir).

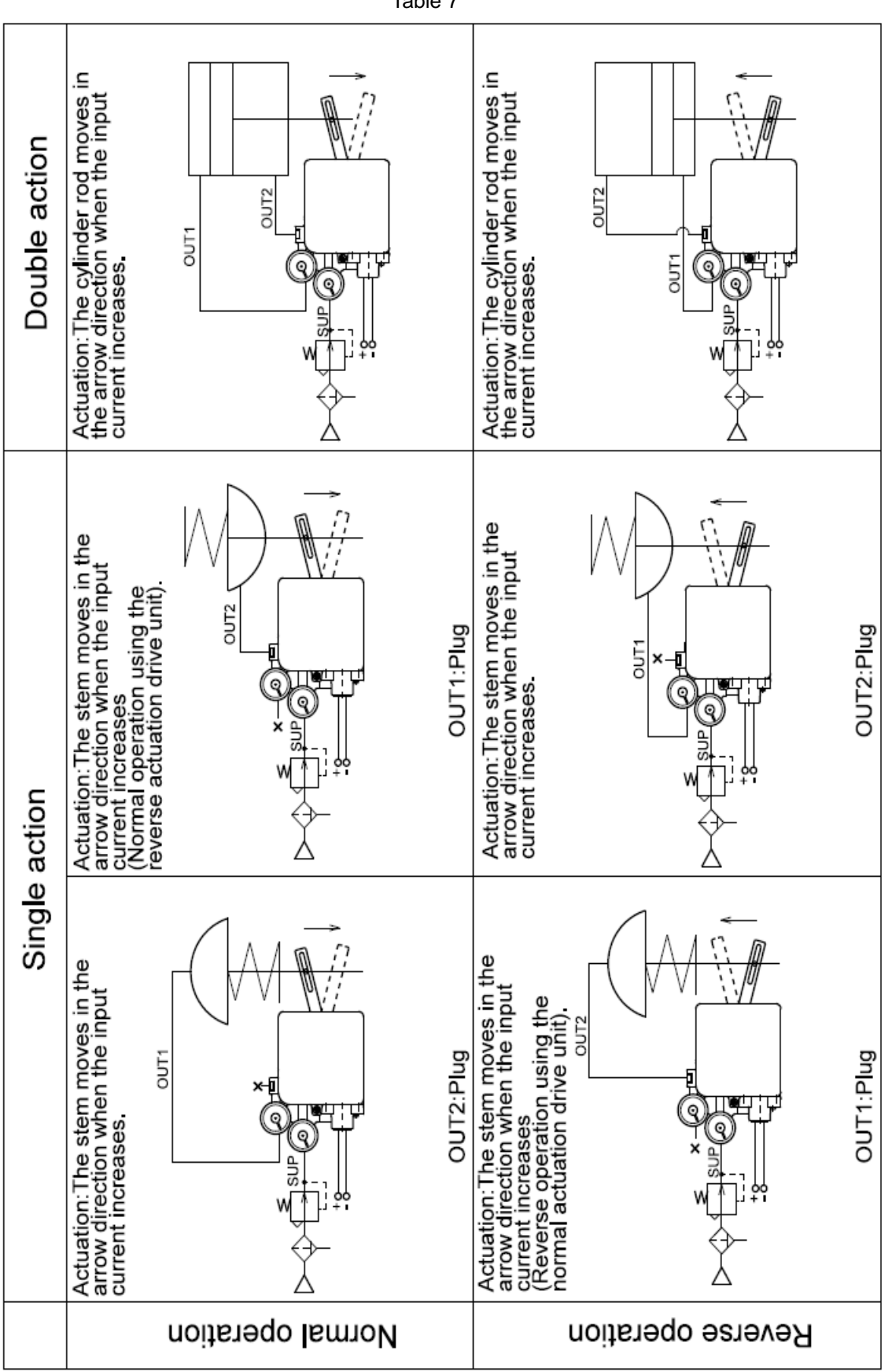

13

Table 7

# **Electrical Wiring**

## ☆Warning

- 1. Be sure to perform electrical wiring with the input current turned off.
- 2. Be sure to use a ground terminal and perform electrical construction following relevant local regulations.
- 3. Do not touch around the actuator axis when applying an input current after electrical wiring.
- 4. Use an input current source (4 to 20mADC) with a secure 12VDC or greater voltage as close as possible to the input current terminal to avoid voltage drops.
- 5. Please see "■ATEX Intrinsic Safety Type of Explosion Protected Construction (52-IP8001-0\*4).

■Without Output Function (IP8001-0\*0, IP8001-0\*3)

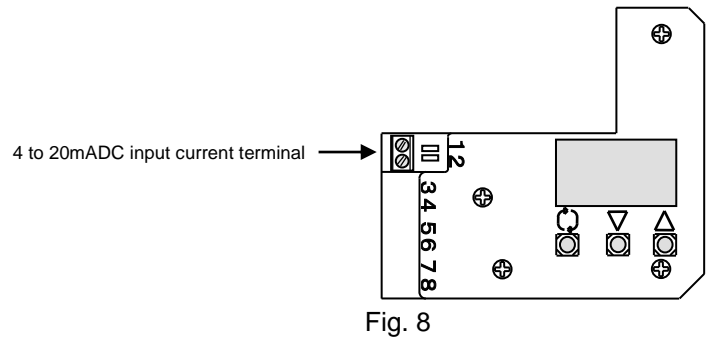

- (1) Remove the positioner body cover.
- (2) Connect the input current wiring from an adjusting meter (controller) following Fig. 8<sup>\*1</sup>.

■With Output Function (IP8001-0\*2, 52-IP8001-0\*4)

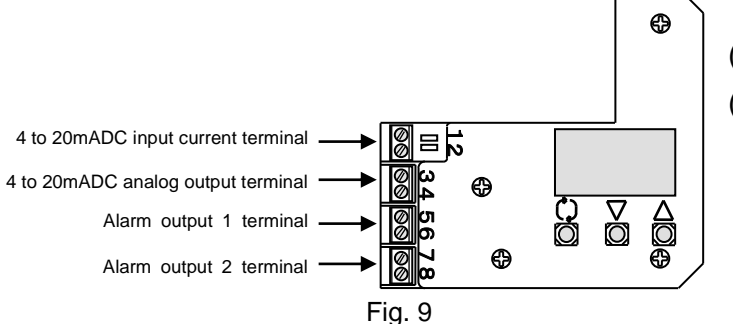

- (1) Remove the positioner body cover.
- (2) Connect input current wiring from an adjusting meter (controller) and each output wiring following Fig. 9<sup>\*1</sup>.

\*1: For the wiring details, refer to "■Electrical Wiring".

### Electrical Wiring

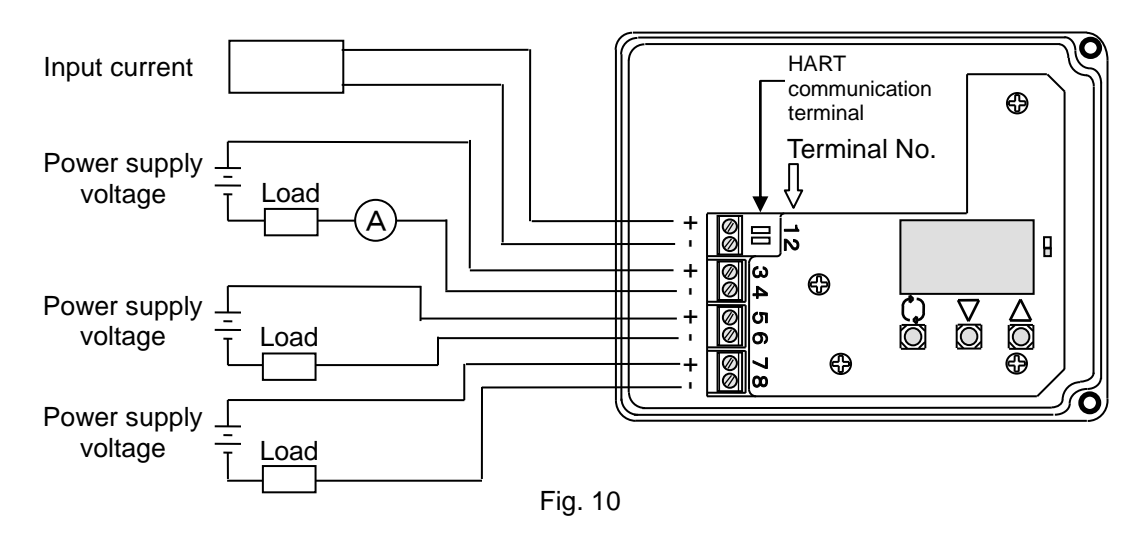

Table 8

| Terminal no. | Description                     | Electric wire diameter                      | Remarks                         |
|--------------|---------------------------------|---------------------------------------------|---------------------------------|
| 1            | 4 to 20mA DC                    | It corresponds to the 0.14~1.5mm $^{\circ}$ | Minimum input current of 3.85mA |
| 2            | input current                   | stranded wire and AWG26-14.                 | DC is required for operation.   |
| 3            | Analog output* <sup>2</sup>     |                                             | Output range: 3.85 to 24mADC    |
| 4            |                                 |                                             | Output range. 5.65 to 24mADC    |
| 5            | Alarm output 1* <sup>3,*4</sup> |                                             |                                 |
| 6            |                                 |                                             | _                               |
| 7            | Alarm output 2* <sup>3,*4</sup> |                                             |                                 |
| 8            |                                 |                                             |                                 |
| HART         | HART communication              | _                                           | _                               |

\*2: Calculate the maximum load resistance compatible with analog output from the specifications table (Table 2) and following equation (Common for both non-explosion protected specification and intrinsic safety type of explosion protected construction specification).

#### <Ex.: Analog output>

Power supply voltage of 24V DC, Load resistance =  $(24V DC - 10V DC) / 24mA DC = 583 \Omega (Up to 0 to 583 \Omega)$ 

- \*3: Alarm output for non-explosion protected specification requires 10mADC or more to operate the main circuit of the internal switch, and it should be 40mADC or less to protect the internal resistance circuit. Therefore, use a power supply voltage and load resistance with a load current of <u>10 to 40mADC</u> when the output is on.
  - <Ex.: Alarm output 1>

Power supply voltage 24V DC and load resistance  $1k\Omega$  (+ internal resistance  $350\Omega$ ), Load current = 24V DC /  $(1k\Omega + 350\Omega)$  = Approx. 18mA DC

- \*4: Determination of load resistance of alarm output for intrinsic safety type of explosion protected construction specification.
  - <Ex.: Alarm output 1> Power supply voltage 24V DC, Load current = 24V DC - 5V DC / 3.15mA DC =  $6080 \Omega$  (Up to 0 to  $6.08k \Omega$ )

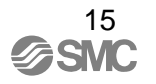

А

# **ATEX Intrinsic Safety Type of Explosion Protected Construction**

### Warning

- 1. A positioner must be energized only after wiring via a barrier.
- 2. Use a linear resistance type barrier based on intrinsically safe parameter for the input circuit.
- 3. If a positioner is used as intrinsic safety type of explosion protected construction for ATEX, connect it only to the intrinsically safety electric circuit with the following maximum value.

Parameter (current circuit): Ui≦28V、Ii≦100mA、Pi≦0.7W、Ci≦12.5nF、Li≦1.5mH

- 4. This positioner becomes ATEX intrinsic safety type of explosion protected construction when its part number is selected as 52-IP8001-034-\*-\*. The basic type (IP8001-030), output function type (IP8001-032), and HART communication type (IP8001-033) must not be used in a place with an explosion risk.
- Positioner has an aluminium alloy enclosure. When used in a potentially explosive atmosphere requiring the use of category 1G equipment, the apparatus must be installed so that, in the event of rare incidents, an ignition source due to impact or friction is excluded.
- 6. Do not use it in a non-hazardous area where air leakage would cause a risk.
- 7. If a positioner is used in a hazardous area, speed of the actuating part should be 1m/s or less. The actuator should not have hunting.
- 8. Make sure to use a grounding terminal, and grounding should be performed based on an electric work policy in each region.
- 9. The temperature at a positioner surface should not be increased more than the temperature rate by direct sunshine.
- 10. To maintain explosion protected construction, the electric circuit should not be changed.
- 11. Safety Barriers used in the positioner supply circuit must be linear resistive output type barriers, in accordance with the I.S. Parameters given in the specifications (see Table 1).
- 12. Explosion protected cable gland supplied for M20X1.5 electrical connections (for 52-IP8001-0\*4-\*-M/2/5) is approved to ATEX II 2GD, but subsequently tested by the notified body in accordance with ATEX II 1GD during certification of the 52-IP8001 positioner.

■ATEX Intrinsic Safety type of Explosion Protected Construction

IP8001 type smart positioner has an explosion protected construction which was approved by DEKRA, a notified body for explosion protected certification, as ATEX compliant intrinsic safety type of explosion protected construction. Please pay full attention when it is used as an explosion protected construction specification.

Explosion Protected Construction Rate

The 52-IP8001 model is compliant with the ATEX Directive 2014/34/EU, Intrinsically Safe type of Construction, to II 1G Ex h ia II C T4-T6 Ga classification, T4/T5 -20 $^{\circ}C \leq Ta \leq 80 ^{\circ}C$  T6 -20 $^{\circ}C \leq Ta \leq 60 ^{\circ}C$  according to EN IEC 60079-0:2018,EN 60079-11:2012 AND EN ISO 80079-36:2016, EN ISO 80079-37:2016.

### ■Wiring

If 52-IP8001 type smart positioner is used as a intrinsic safety type of explosion protected construction, a barrier must be set at **non-hazardous area** like Fig. 11, and each positioner must have wiring via the barrier. For wiring the positioner 52-IP8001-0\*4-\*-**M/2/5**, the attached cable gland (M20x1.5) should be used for the electrical entry (see Fig. 12). Except for the positioners 52-IP8001-0\*4-\*-**M/2/5**, a cable gland that has the same explosion protected construction rate or better as those positioners.

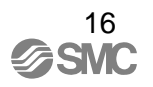

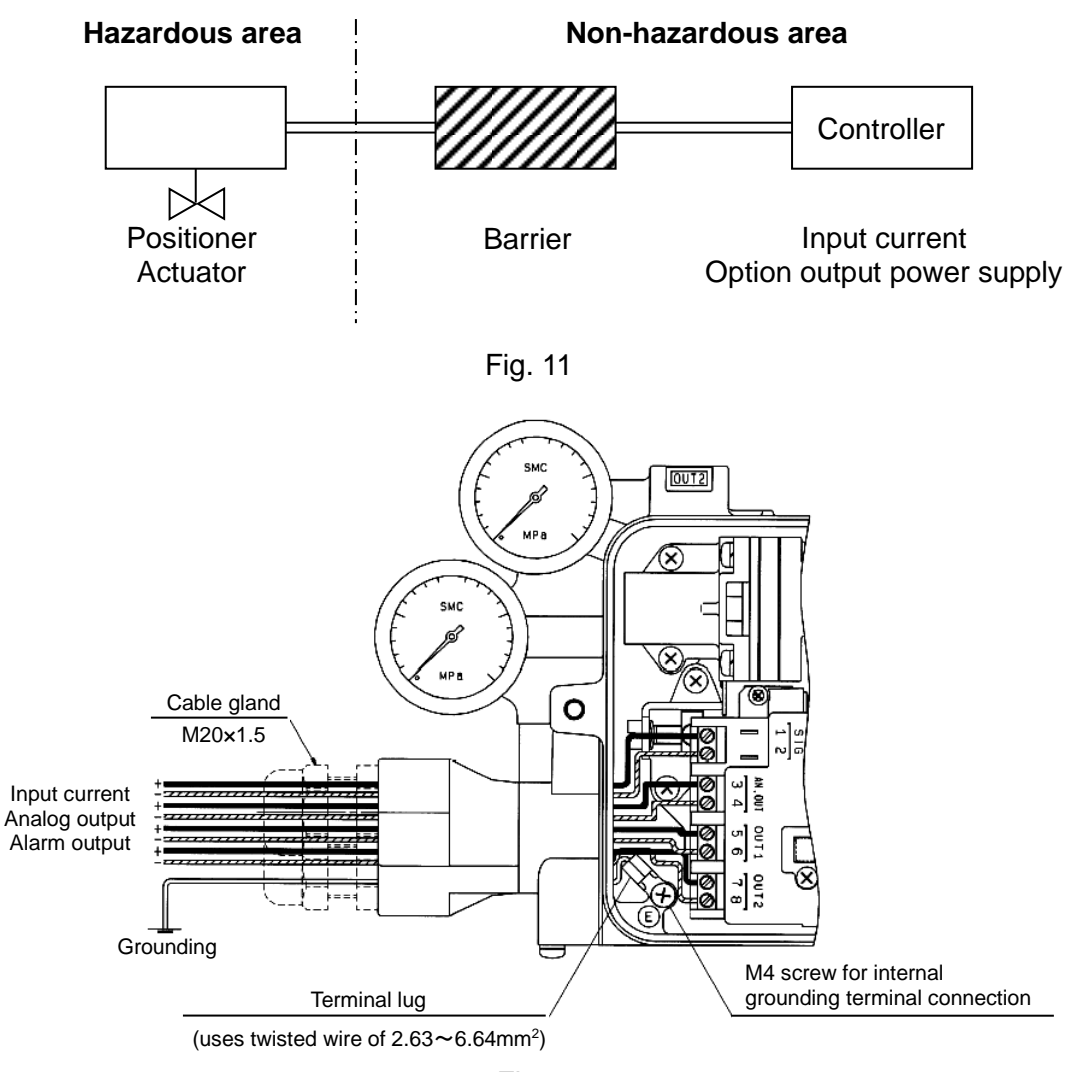

### Fig. 12

### Barrier

A user should select a barrier suitable to each function. For an input circuit, use a barrier that is linear resistance type based on intrinsically safe parameters. SMC verifies operation of 52-IP8001 type smart positioner with the barrier shown on Table 9.

| Table 9                      |              |                  |                   |
|------------------------------|--------------|------------------|-------------------|
|                              | Manufacturer | Model            | Remark            |
| For input current            |              | KFD2-SCD2-Ex1.LK |                   |
| (for non-HART communication) |              | KFD2-SCD2-Ex2.LK | -                 |
| For input current            |              | KFD2-SCD2-Ex1.LK |                   |
| (for HART communication)     |              | KCD2-SCD-Ex1     | -                 |
| For analog output            |              | KFD2-STC4-Ex1    | -                 |
|                              |              |                  | Transistor output |
|                              |              | KFD2-3013-EX2    | passive type      |
| For alarm output             |              |                  | Transistor output |
|                              |              | KFD2-513-EX2     | active type       |
|                              |              | KFD2-SR2-Ex2.W   | Relay output      |

# **Description of Components**

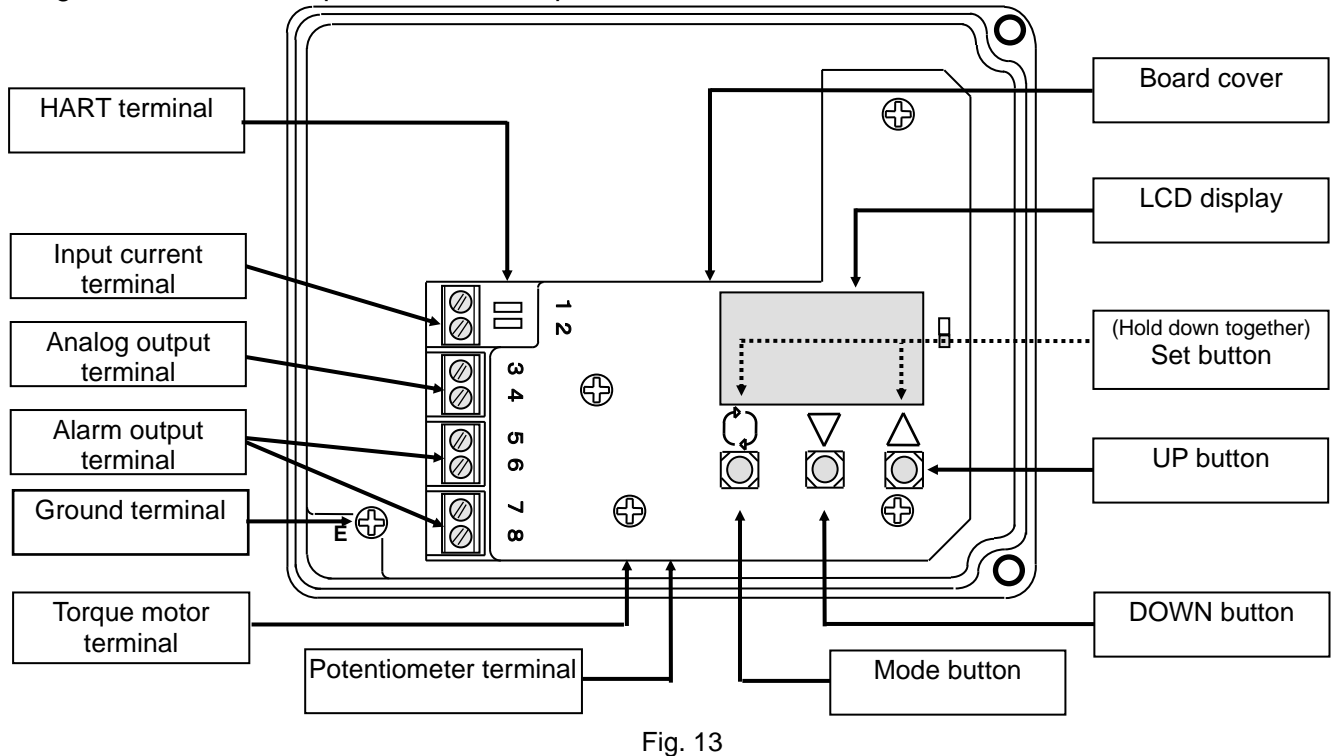

Fig. 13 shows a description of each component.

# **Contents of LCD Display**

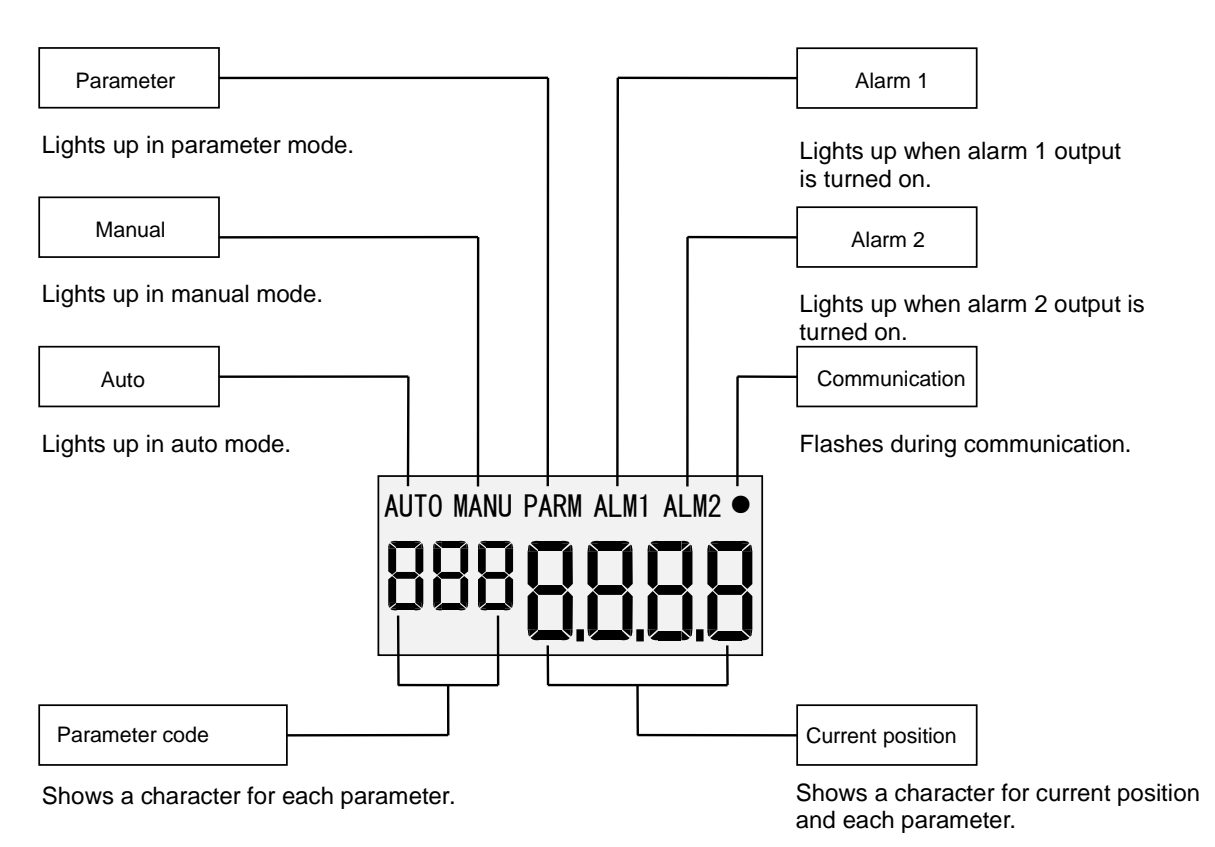

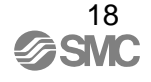

### A Warning

- 1. Pay attention to your surroundings when performing the initial adjustment because it causes the positioner to automatically move the actuator.
- 2. The positioner stroke reaches both ends during initial adjustment, so it cannot be used with an actuator that can be damaged by strokes to both ends.

### Change of Parameters for Initial Operation

When an input current of 4 to 20mADC is initially applied after purchasing<sup>\*1</sup>, the LCD shows "Not calibrated" (not CAL) because no adjustment is performed after mounting and transferring to auto mode is unavailable (Fig. 19)<sup>\*2</sup>. Perform the initial adjustment according to the following procedure. The initial adjustment is performed by applying an optional input current of 4 to 20mADC<sup>\*3</sup>. During adjustment, errors may occur. In such cases, hold down the set button ( $(\downarrow + \Delta)$ ) for 1sec. or longer to return to the previous calibration mode, and then continue the adjustment referring to the "**E**rror Code List".

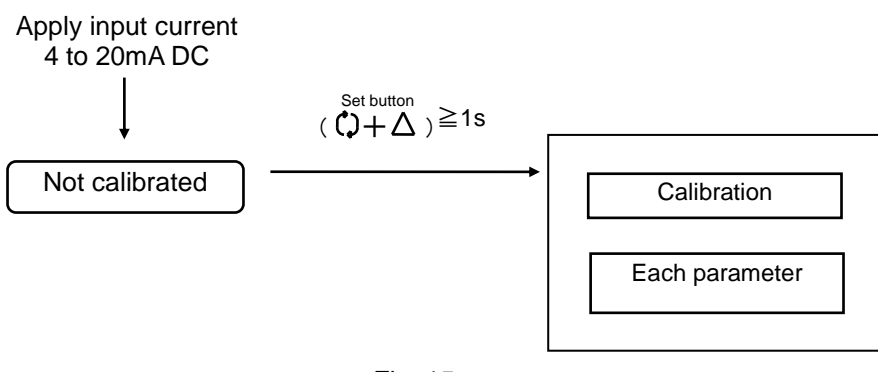

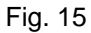

- \*1: For the electric wiring, refer to "■Electrical Wiring".
- \*2: Until the initial adjustment is complete, the positioner can have each parameter setting, but cannot be operated.
- \*3: Do not change the input current during the parameter adjustment.

### Initial Adjustment

1. Selection of calibration mode

Calibration mode selection used in sections 2 to 5.

|   | Procedure                                                                                                    | LCD display |
|---|----------------------------------------------------------------------------------------------------|-------------|
| 1 | Press and hold down the set button $((\bigcirc + \Delta))$ for 1sec. or longer to enter parameter mode from the uncalibrated state (not CAL).      | not [AL     |
| 2 | Press the DOWN or UP button $(\nabla \text{ or } \Delta)$ to select calibration (CAL) and continue to hold down the set button $(\Box + \Delta)$ . | COD CAL     |

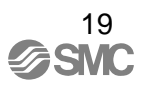

|   | Procedure                                                                                                    | LCD display |
|---|----------------------------------------------------------------------------------------------------|-------------|
| 3 | Select the parameter used in section 2 to 5 by pressing the UP or DOWN button ( $\nabla \text{ or } \Delta$ ) and holding down the set button ( $\bigcirc +\Delta$ ) for 1sec or longer. | ᡗ᠐ᠳᡣ᠋᠘᠘     |

2. Check angle of feedback lever

The angle of the feedback lever unit connected to the valve stem is checked. The calibration explained in section 4 can be performed if the LCD display is between -30 and 30 in the operation range of the actuator, but may not satisfy the specified value of linearity. Therefore, as described in "■Connection of Feedback Lever", mount the positioner so that the feedback lever is symmetrical about the center<sup>\*4</sup>.

|   | Procedure                                                                                                    | LCD display          |
|---|----------------------------------------------------------------------------------------------------|----------------------|
| 1 | Apply the input current and supply pressure, press the UP or DOWN button ( $\nabla$ or $\Delta$ ) in calibration mode to select the angle (AnGL), and then hold down the set button ( $(\uparrow + \Delta)$ ) for 1 sec or longer. | <sup>C IO</sup> AnGL |
| 2 | The output of OUT1 is 0MPa <sup>*5</sup> , and<br>the valve stem is located at the end<br>position. Check the value on the<br>LCD display is between -30 and 30.                                                                   | ACL 1 <u>5,0</u>     |
| 3 | Rotate the pilot valve unit auto/manual switching screw approx. 1/8 turn to the manual side paying attention to the actuator operation <sup>*6</sup> .                                                                             | AGL 1 <u>5,0</u>     |
| 4 | OUT1 output reaches its maximum<br>and the valve stem is located at its<br>end position opposite the one in<br>clause 2. Confirm the LCD shows a<br>number between -30 and +30.                                                    | AGL 1 <b>5.0</b>     |
| 5 | If the LCD displays shows bars (), indicating that the value exceeds +/-30 at the end position, readjust the position of the positioner so that the angle is within the specified range.                                           | ACL                  |
| 6 | After confirmation, rotate the auto/manual switch screw to the auto position and tighten it securely. Then, hold down the mode button ((1)) for 1sec. or more to return to calibration mode selection screen.                      | ACL 15.0             |

- \*4: The positioner standard stroke is a rotational angle of 10 to 30°. An Installations condition with a rotating angle of less than 10° or over 30° is not available.
- \*5: A Description of pressure gauges mounted on the positioner are as shown in Fig. 16.

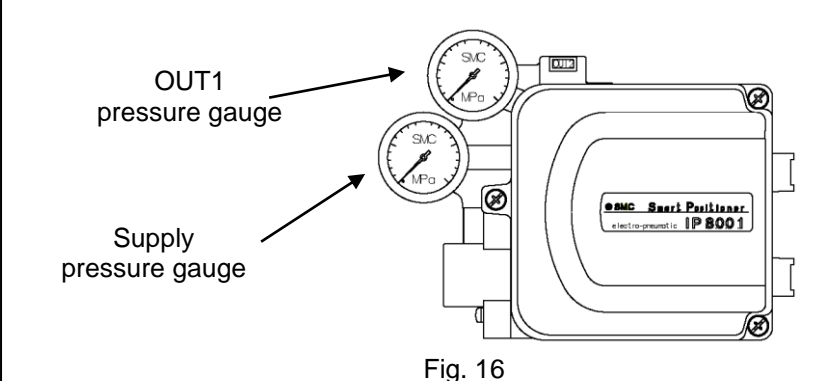

\*6: Auto and manual mode can be switched by rotating the pilot valve unit auto/manual switch screw to the manual (M) side as shown in Fig. 17. A small stopper screw in the top is to prevent loosening and must not be tampered with or loosened. Also, a sensitivity holding screw is set prior to factory shipment and must not be accidentally rotated.

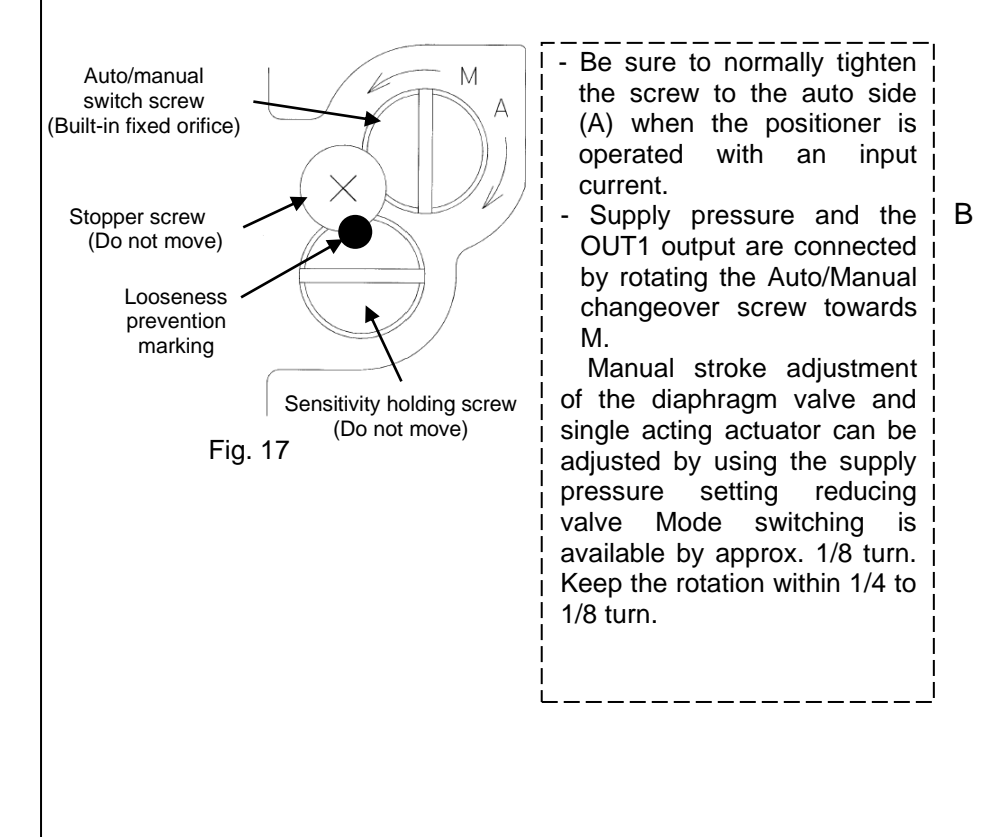

# 3. Simple balance current adjustment

Adjust the torque motor balance current simply.

|   | T                                                                                                    | 1             |
|---|----------------------------------------------------------------------------------------------------|---------------|
|   | Procedure                                                                                                    | LCD display   |
| 1 | Press the UP or DOWN button ( $\nabla \circ r \Delta$ ) in calibration mode to select zero adjust (0AdJ), and then hold down the set button ( $(\uparrow + \Delta))$ for 1sec. or longer.                                                                               | C500897       |
| 2 | The LCD displays go (Go) for<br>confirmation. Confirm there are no<br>hazardous conditions due to<br>starting the actuator, and then<br>press and hold down the set button<br>$(\cc) + \Delta$ ) for 1sec. or longer.                                                   | c20 <b>Co</b> |
| 3 | The LCD displays bias (biAS).<br>Check the pressure gauge reading<br>at the OUT1 port, and if it is any<br>value other than 0MPa, rotate the<br>balance adjusting screw<br>counterclockwise until the reading<br>reaches 0MPa <sup>*7</sup> .                           | C50P 182      |
| 4 | Turn the adjusting screw clockwise<br>gradually while checking the<br>pressure gauge at the OUT1 port<br>again, and stop turning at the<br>position where the exhaust sound<br>changes and the OUT1 pressure<br>starts increasing, or the actuator<br>starts operating. | C50P 182      |
| 5 | Press and hold down the mode<br>button (()) for 1sec. or longer to<br>return to the calibration (CAL) mode<br>selection screen.                                                                                                    | C30 CAL       |

\*7: For the balance adjusting screw position, refer to Fig. 18. Adjustments must be made with a flat blade driver. Counterclockwise rotation decreases pressure and clockwise rotation increases pressure.

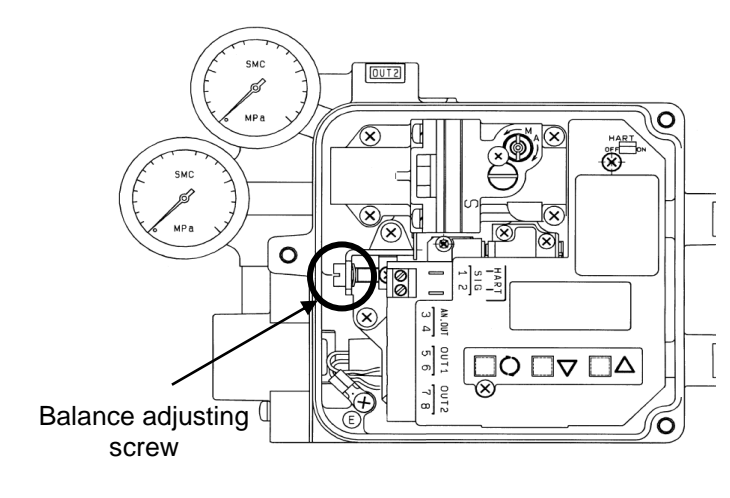

Fig. 18

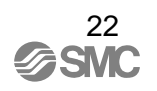

### 4. Calibration<sup>\*8</sup>

Automatically perform zero point / span adjustment and PID constant.

|   | Procedure                                                                                                    | LCD display                    |
|---|----------------------------------------------------------------------------------------------------|--------------------------------|
| 1 | Press the UP or DOWN button<br>( $\nabla$ or $\Delta$ ) in calibration mode to<br>select calibration (CAL), and press<br>and hold down the set button<br>( $(\Box + \Delta)$ for 1 sec. or longer.                                      | C <sup>30</sup> CAL            |
| 2 | The LCD displays go (Go) for<br>confirmation. Confirm there are no<br>hazardous conditions due to the<br>actuator startup, and then press<br>and hold down the set button<br>$(\mathbf{C} + \Delta)$ for 1sec. or longer <sup>5</sup> . | C30 Go                         |
| 3 | Zero point and span adjustment<br>begins, and the actuator performs<br>step 1 (StP1) to step 5 (StP5)<br>automatically <sup>*10</sup> .                                                                                                 | CALSEP                         |
| 4 | After the actuator stops, check the<br>LCD. If it shows good (Good),<br>calibration the (CAL) mode<br>selection screen automatically<br>returns and adjustment is finished.                                                             | <sup>CAL</sup> Good<br>C30 CAL |

\*8: Actuators which take 1 sec. or more per 0.12 degree after beginning to move can not normally be provided with span adjustment. Such actuators cannot be combined with this positioner, and this fact should be noted.

# ⚠Warning

- \*9: When the button is pressed, the actuator is fully opened or closed, so avoid touching the actuator or positioner to prevent injuries. Also, the actuator operates during adjustment and neither it nor the positioner should be touched until adjustment is completely finished.
- \*10: Adjustment might take up to 2min. Actual time will vary depending on the actuator capacity.

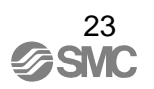

If good (Good) is not displayed during or after adjustment and the adjustment has not been completed successfully, perform readjustment in the following manner.

| <lcd (hi)="" (lo)<sup="" displays="" high="" low="" or="">*11&gt;</lcd> |                                                                                                    |                  |  |  |  |
|-------------------------------------------------------------------------|----------------------------------------------------------------------------------------------------|------------------|--|--|--|
|                                                                         | Procedure                                                                                                    | LCD display      |  |  |  |
| 1                                                                       | When the LCD displays high (HI) or<br>low (Lo), rotate the balance<br>adjusting screw until the LCD<br>displays good (Good) <sup>*12,*13</sup> .   | CAL_ <u>=</u> Lo |  |  |  |
| 2                                                                       | Press and hold down the set button $(\bigcirc + \triangle)$ for 1sec. with good (Good) indicated, and go back to step 3 (StP3) for readjustment.   | CALGood          |  |  |  |
| 3                                                                       | If the LCD displays good (Good),<br>the calibration (CAL) mode<br>selection screen returns<br>automatically, and adjustment has<br>been completed. | C30 [AL          |  |  |  |

- \*11: 1 to 6 bars (-) are displayed to the side of high (HI) or low (Lo). The number of bars tells how close the current adjustment is to good (Good); Six bars is closest, and one bar is furthest. Rotate the balance adjusting screw clockwise for high (HI) and counterclockwise for low (Lo) until good (Good) displays. When the balance adjusting screw is turned, bars (----) show up to check the adjustment condition. Do not turn the balance adjusting screw until the condition is decided.
- \*12: If the actuator angle is outside of 50+/-2%, the LCD displays bars (----). Do not rotate the balance adjusting screw until verification is complete.
- \*13: Bars (----) continue to display until verification is complete. If the button is pressed before verification, the LDC displays a busy message (bUSy).

If hunting occurs during step 3 (StP3) through step 5 (Stp5) and a check code (CHE0001 or CHE0003) is displayed, perform readjustment in the following manner.

<When a check code 1 (CHE0001) is displayed>

|   | Procedure                                                                                                    | LCD display |
|---|----------------------------------------------------------------------------------------------------|-------------|
| 1 | If hunching occurs during adjustment, the PID constant is adjusted to automatically eliminate it.                                                                                                    | CAL         |
| 2 | After hunting has been eliminated, automatically check the balance current.                                                                                                    | CAL Good    |
| 3 | If good (Good) is displayed and all<br>steps are not completed, move onto<br>the next step. When step 5 (StP5)<br>is completed, a check code<br>1(CHE0001) will be displayed. If<br>there are no steps left, the check<br>code 1 (CHE0001) will be displayed<br>3 seconds after <sup>*14</sup> . | CHE000      |

\*14: Perform adjustments while referring to the check code list.

<When a check code 3 (CHE0003) is displayed>

|   | Procedure                                                                                                    | LCD display |
|---|----------------------------------------------------------------------------------------------------|-------------|
| 1 | If hunting that is too small to be<br>detected by a hunting attenuation<br>program occurs during adjustment,<br>calibration will be stopped<br>automatically. | CAL         |
| 2 | A check code 3 (CHE0003) is displayed <sup>*15</sup> .                                                                                                    | CHE0003     |

\*15: When hunting that is too small to be detected by a hunting attenuation program occurs, the P constant will go over the appropriate value. Reduce it manually. For details, refer to the applicable countermeasure in "■Check Code List".

### 5. Input current calibration

Normally, input current dose not need to be calibrated. If input values (S value) have a displacement in auto mode after the above adjustment, input current of 4 to 20mADC can be calibrated.

|    | Procedure                                                                                                    | LCD display    |
|----|----------------------------------------------------------------------------------------------------|----------------|
| 1  | Press the UP or DOWN button ( $\nabla \operatorname{or} \Delta$ ) in calibration mode to select signal-zero (S-0).                                                      | C40 5-0        |
| 2  | Apply an input current of 4mA DC and hold down the set button $(\Box + \Delta)$ for 1sec. or longer.                                                                    | C40 <b>5-0</b> |
| 3  | The LCD displays go (Go) for confirmation. To implement calibration, hold down the set button $(\bigcirc + \bigtriangleup)$ for 1 sec. or longer again.                 | C40 Go         |
| 4  | The LCD continues to display bars () during calibration.                                                                                                    | C40            |
| 5  | The LCD displays pass (PASS)<br>after calibrating the input current<br>has been completed, and the<br>calibration (CAL) mode selection<br>screen returns automatically. | C40PA55        |
| 6  | Press the UP or DOWN button $(\nabla \circ r \Delta)$ in calibration mode and select signal-finish (S-F).                                                               | C50 5-F        |
| 7  | Apply an input current of 20mA DC and hold down the set button $(\bigcirc + \Delta)$ for 1sec. or longer.                                                               | C50 5-F        |
| 8  | The LCD displays go (Go) for confirmation. To implement calibration, hold down the set button ( $(\uparrow + \Delta)$ ) for 1 sec. or longer again.                     | C50 (jo        |
| 9  | The LCD continues to display bars () during calibration.                                                                                                    | CSO            |
| 10 | The LCD displays pass (PASS)<br>after the input current has been<br>completed, and the calibration<br>(CAL) mode selection screen<br>returns automatically.             | CSOPA55        |

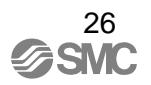

## Mode Change on LCD

### ■Mode Change

According to Fig. 19, press the mode button (  $\circlearrowright$  ), UP button (  $\triangle$  ), DOWN button (  $\nabla$  ) and set button (  $\bigcirc$  to  $\triangle$  hange operation mode.

Parameter Functioning in Manual Mode

For the position indication (P value), zero / span setting (parameter code: 400) functions as it is.

■Reflection of Changed Content in Parameter Mode

The changed content is reflected at the time when the mode moves from parameter to manual, and then moves to auto mode<sup>\*1</sup>. Parameters set by figures are saved when they return to upper directly from value setting screen by mode button (c). Setting becomes valid when the mode returns to auto mode.

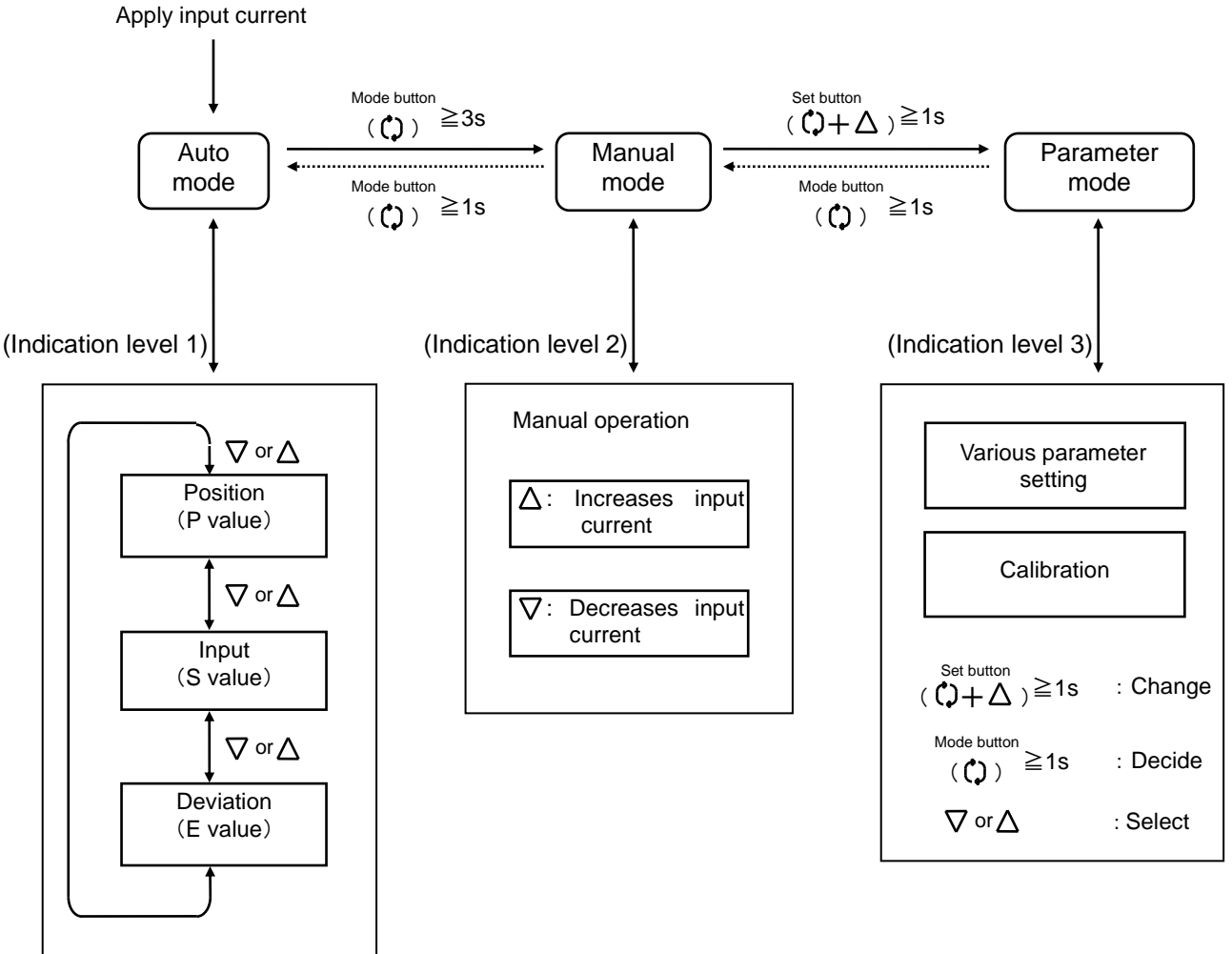

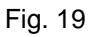

\*1: If the input current is cut off during the parameter change, the setting value during the change will be deleted. In that case, be sure to return to the parameter mode after restarting the potisioner, and check if the set value is changed. If not, set the value again.

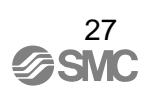

# Auto Mode Operation

### Auto Mode

Use an auto mode if controlling an actuator by an input current as a smart positioner.

### Display Switching Method at Auto Mode

LCD display can be switched as follows according to Fig. 20 with the auto mode<sup>\*1</sup>.

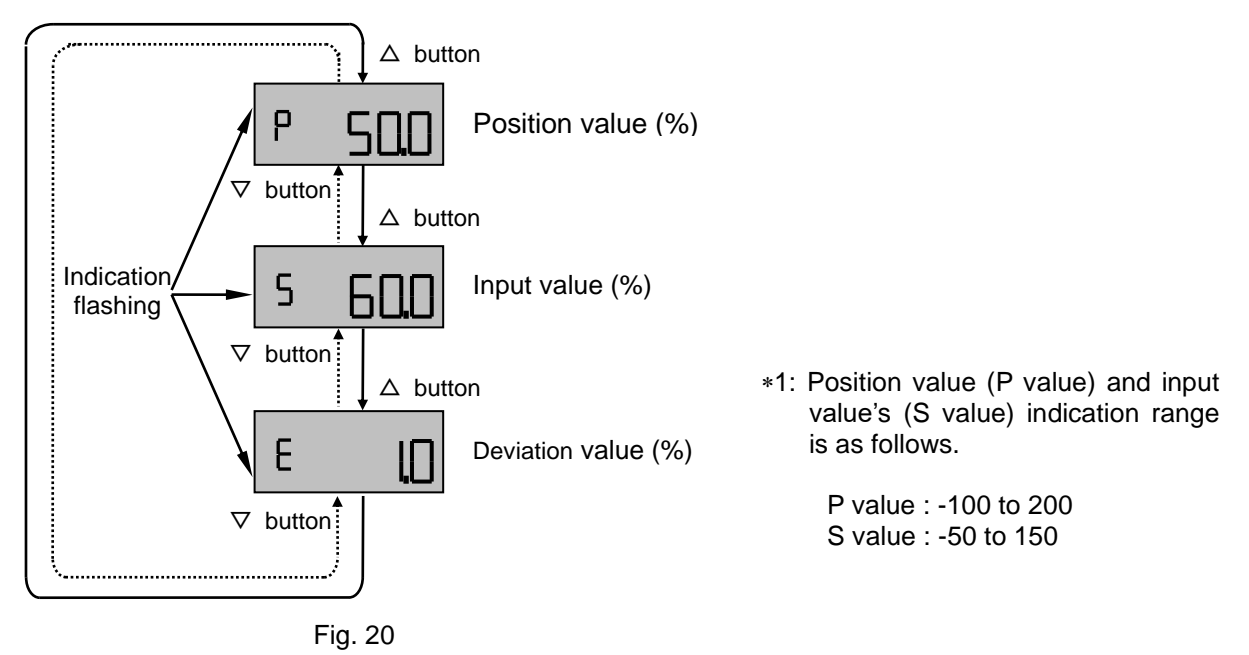

### **Manual Mode Operation**

As it is shown in Fig. 21, the opening of an actuator can be voluntarily controlled by using the UP button and Down button ( $\nabla \operatorname{or} \Delta$ ) in manual mode. While pressing the UP button or the DOWN button

( ) The display shows an input value (the target setting value for the actuator). When the button is released, the display shows the position value of the actuator (actual actuator's opening) at that time.

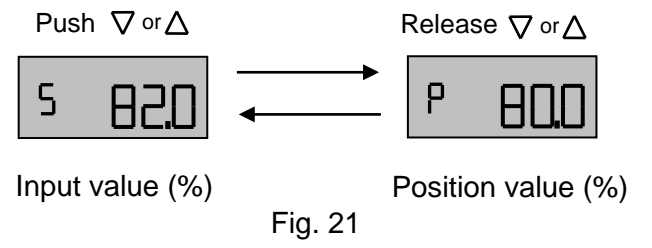

UP button: Increases an input value by 0.1% per push DOWN button: Decreases an input value by 0.1% per push

When each button is pressed for a while, an input value is continuously increased/ decreased by 1.0% for 3sec. After the 3sec., the input value will be increased/ decreased continuously by 2.0%.

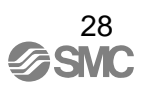

### Parameter Code

- (1) When an input current is entered for the first time, only the parameter mode can be selected. According to "■Initial Adjustment", calibrate the positioner.
- (2) After (1), the auto mode is displayed first when an input current is entered.
- (3) The parameter code is shown in Fig. 22. The standard type and HART communication type has 8 setting items. The output function type and ATEX type has 11 setting items. Select the parameters in order with the UP / DOWN button (∇ or Δ).
- (4) Parameters stop with parameter codes flashing, and the codes can be changed by pressing the set button ()+△) for 1sec. or more. Push the UP / DOWN button or △) to modify a value. After the value is decided, push the mode button () to go back to the parameter code flashing status<sup>\*1</sup>.
- (5) To enter the lower hierarchy, hold down the set button ( ◯+∆for 1sec. or longer. To go back, hold down the mode button ( ) for the constraint of the set button ( ) for the constraint of the set button ( ) for the constraint of the set button ( ) for the set button ( ) for the set button ( ) f
- (6) See the next page, "■Parameter Code Detail" for detail of parameter codes.

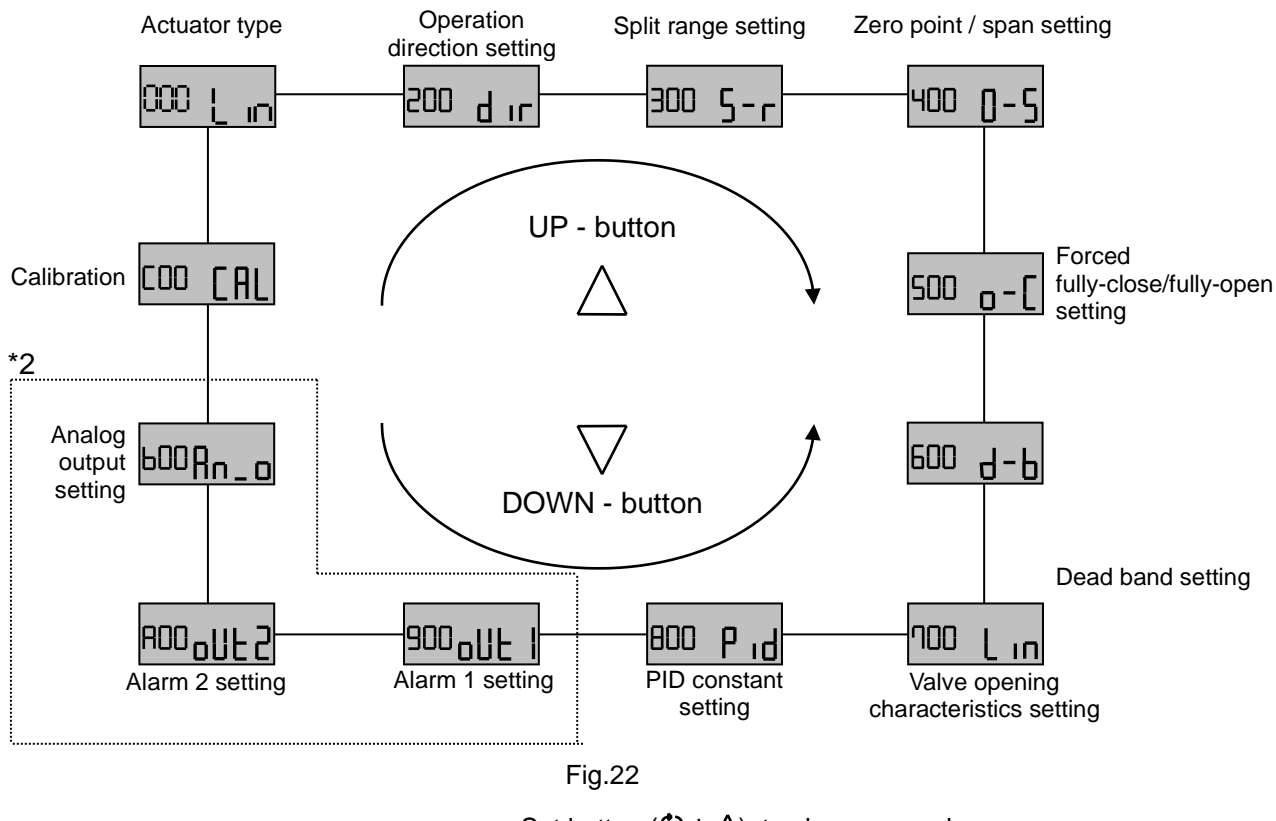

Set button  $(\bigcirc + \triangle)$ : to change a code Mode button  $(\bigcirc )$ : to set the code UP button and DOWN button  $( \bigtriangledown or \triangle )$ : to select parameter

- \*1: See "■How to Change Values" for modifying a value.
- \*2: The parameter surrounded by a broken line in Fig. 22 will not be shown for the standard type (IP8001-0\*0) or the product with HART communication (IP8001-0\*3).

### Parameter Code Detail

(000) Actuator type

(200) Operation direction setting

Displays "linear (Lin)". This parameter is fixed when shipped, and cannot be modified.

"Direct<sup>\*3</sup> (dir)" or "Reverse<sup>\*4</sup> (rvS)" can be selected. The default when shipped is "direct (dir)".

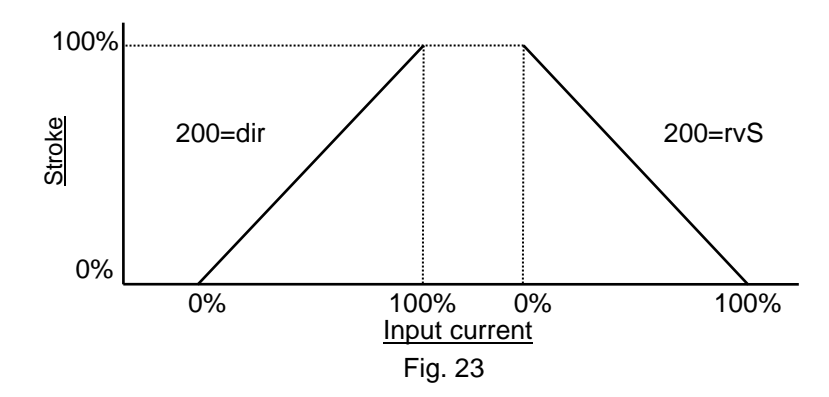

When the operation direction is modified, it is reflected on each item in accordance with Table 10. Suppose 30mm for actuator full stroke as an example.

|                        |                  |                             | lable 10                       |                 |                  |
|------------------------|------------------|-----------------------------|--------------------------------|-----------------|------------------|
| Operation<br>direction | Input<br>current | Input<br>value<br>(S value) | Position<br>value<br>(P value) | Actuator stroke | Analog<br>output |
|                        | (mADC)           | (%)                         | (%)                            | (mm)            | (mADC)           |
| Direct<br>(dir)        | 4-20             | 0-100                       | 0-100                          | 0-30            | 4-20             |
| Reverse<br>(rvS)       | 4-20             | 0-100                       | 100-0                          | 30-0            | 20-4             |

\*3: Direct direction means an actuator's operation direction which is determined by air output from "OUT 1" port on the positioner's body.

\*4: Reverse direction means an actuator's operation direction which is determined by air output from "OUT 2" port on the positioner's body.

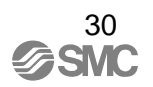

### (300) Split range setting

The split range can be selected by setting ON or OFF. The default when shipped is OFF. If ON is selected, the lower limit (310) (input current range between 0.0 and 80.0%) and the upper limit (320) (input current range between 40.0 to 125.0%) can be set. The default value when shipped is (310) = 0.0%, and (320) = 100.0%. However, the lower limit (310) and the upper limit (320) setting cannot be established unless the following is satisfied.

Example of connecting 2 units of IP8001 (unit 1 & unit 2) if (200)= (dir) is selected:

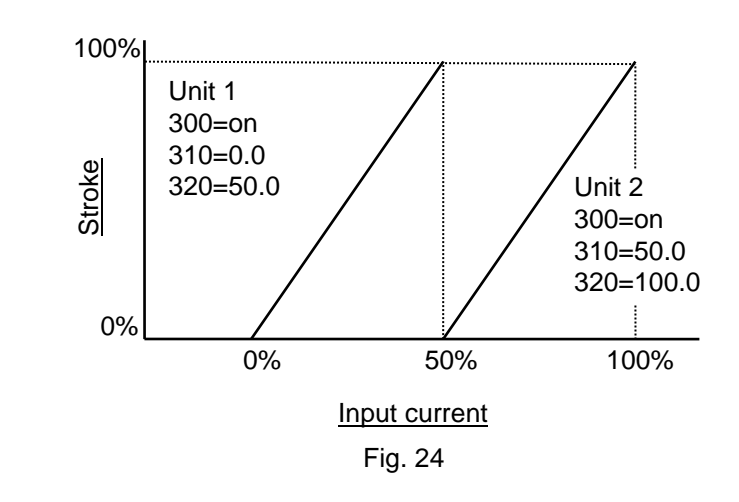

If the input current range is modified by setting the split range, an input value (S value) is shown with determination of the modified range as 100%. With the settings of (300) = ON, (310) = 0.0, and (320) = 50.0, it is reflected to each item as shown on Table 10. Suppose actuator full stroke is 30mm as an example.

|                     |                  | ٦                           | Table 11                       |                 |                  |
|---------------------|------------------|-----------------------------|--------------------------------|-----------------|------------------|
| Split range setting | Input<br>current | Input<br>value<br>(S value) | Position<br>value<br>(P value) | Actuator stroke | Analog<br>output |
| 0                   | (mADC)           | (%)                         | (%)                            | (mm)            | (mADC)           |
| OFF                 | 4-20             | 0-100                       | 0-100                          | 0-30            | 4-20             |
| 1/2<br>split        | 4-12             | 0-100                       | 0-100                          | 0-30            | 4-20             |

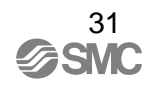

| (400) Zero point / span setting | Value setting (vALU), Ratio settir<br>or No setting (oFF) of zero poir<br>when shipped is OFF.                                                             | ng (rAtE)、Operation setting (ACt),<br>nt / span can be set. The default                                                                                                    |
|---------------------------------|----------------------------------------------------------------------------------------------------|----------------------------------------------------------------------------------------------------|
|                                 | Value setting: The lower limit (4<br>and 60.0%) and t<br>between 40.0 to<br>value when shipp<br>100.0%. Howeve<br>upper limit (412)<br>unless the followin | 411) (stroke range between -20.0<br>he upper limit (412) (stroke range<br>120.0%) can be set. The default<br>bed is (411) = 0.0%, and (412) =<br>er, the lower limit (411) and the<br>) setting cannot be established<br>ng is satisfied. |
|                                 | Span to be set : "(412                                                                                                    | 2) - (411)" ≧ 60.0 %                                                                                                    |
|                                 | (Ex) Select (200) = dir when<br>(410) = vALU, (411)=10.0                                                                                                   | and (412) = 90.0                                                                                                    |
|                                 | 100%<br>90%<br>10%<br>10%<br>0%<br>0%<br>(4m/                                                                                                    | 410=vALU $440=oFF$ $100%$ $100%$ $(20mA)$                                                                                                    |
|                                 |                                                                                                    | Fig. 25                                                                                                    |
|                                 | Ratio setting: Used when all va<br>operation stroke a<br>999.9) to (FULL),<br>to 100% of FULL<br>travel set side (0%                                       | alve stroke (incl. over travel) and<br>are known. Input all strokes (0.1 to<br>then, input operation stroke (60%<br>value) to (USE). Then, select over<br>6 or 100%) by (SidE).                                                           |
|                                 | (Ex.a) Select (200) = dir when<br>(420) = rAtE<br>(421) = 90.0<br>(422) = 100.0<br>(423) = 0                                                               | (Ex.b) Select (200) = dir when<br>(420) = rAtE,<br>(421) = 90.0,<br>(422) = 100.0<br>(423) = 100                                                                                                    |
|                                 | 100%<br>420=rAtE<br>440=oFF                                                                                                    | 100%<br>90%<br>440=oFF<br>420=rAtE                                                                                                    |
|                                 | 0% 10<br>(4mA) <u>Input current</u> (20                                                                                                    | 00% 0% 100%<br>0mA) (4mA) <u>Input current</u> (20mA)                                                                                                    |
|                                 |                                                                                                    | r iy. 20                                                                                                    |
|                                 |                                                                                                    |                                                                                                    |

Operation setting: Set lower and upper limit based on actuator operation position. Operate the same as manual mode, and P value becomes set value when it returned to upper directly by mode button. Ex-factory default values are (431) = 0.0 %, and (432) = 100.0 %. Lower limit (431) and upper limit (432) can be set only by conditions below. Unless the condition is satisfied, check code 2 (CHE0002) is indicated and upper limit or lower limit are set automatically. See "■ Check Code List" for details.

Span to be set : "(432) - (431)"  $\geq$  60.0 %

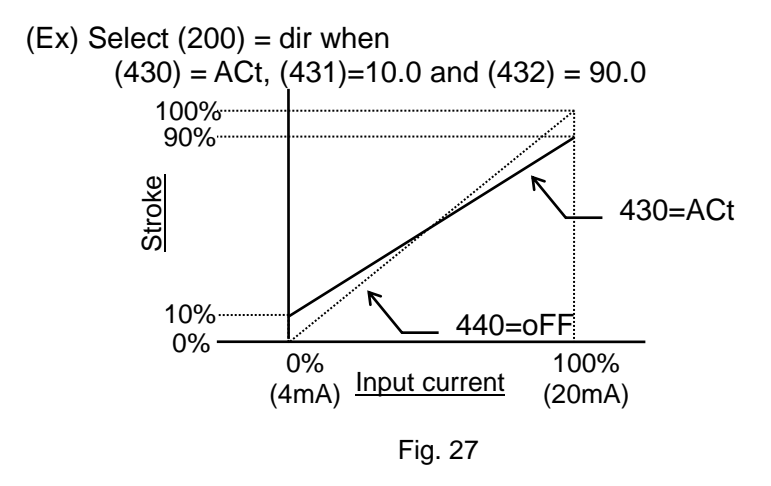

When this zero point / span setting is conducted, a position value (P value) is shown with determination of the set span as 0-100%. With the settings of (410) = vALu, (411) = 0.0, and (412) = 80.0, it is reflected to each item as shown on Table 12. Suppose actuator full stroke is 30mm as an example.

|                     |                                        |                  | lable                       | 12                             |                    |                  |
|---------------------|----------------------------------------|------------------|-----------------------------|--------------------------------|--------------------|------------------|
| Operation direction | Forced<br>fully-close/<br>fully-open*5 | Input<br>current | Input<br>value<br>(S value) | Position<br>value<br>(P value) | Actuator<br>stroke | Analog<br>output |
|                     | runy opon                              | (mADC)           | (%)                         | (%)                            | (mm)               | (mADC)           |
| Direct<br>(dir)     | OFF                                    | 4-20             | 0-100                       | 0-100                          | 0-24               | 4-20             |
| Reverse<br>(rvS)    | OFF                                    | 4-20             | 0-100                       | 100-0                          | 24-0               | 20-4             |

\*5: When zero / span is set while forced fully-close / fully-open (parameter code:500) is ON, forced fully-close / fully-open is priotized, and actuator stroke becomes 30mm.

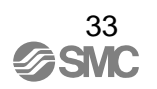

(500) Forced fully-close/ fully-open setting\*6

(600) Dead band setting

(on) and (oFF) of forced fully-close / fully-open setting can be set independently for fully-close side and fully-open side. (on) is set for fully-close setting and fully-open setting for the default value at ex-factory. If ON is selected, the fully-closed setting (510) (input current range between 0.0 and 10.0%) and the fully-open setting (520) (input current range between 90.0 to 100.0%) can be set. The default value at shipping is (510) = 0.5%, and (520) = 99.5%.

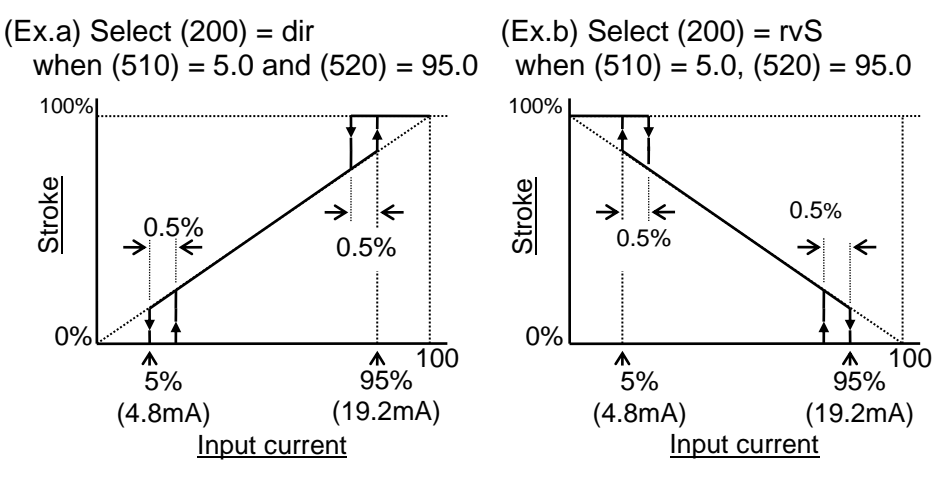

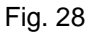

The forced fully-close / fully-open setting will follow the input value (S value). The position value (P value) will have no influence on the setting.

\*6: If forced fully-close / fully-open is set for a small actuator, it may cause a very fast actuator movement. In that case, set the forced fully-close / fully-open setting at OFF.

Dead band setting is available. Dead band setting makes the operation near the target value gentle because the integration time (I constant) will be cleared, and that makes stability improved. Dead band can be set in the range between 0.0 and 10.0%. The default value at shipping is 0.0%.

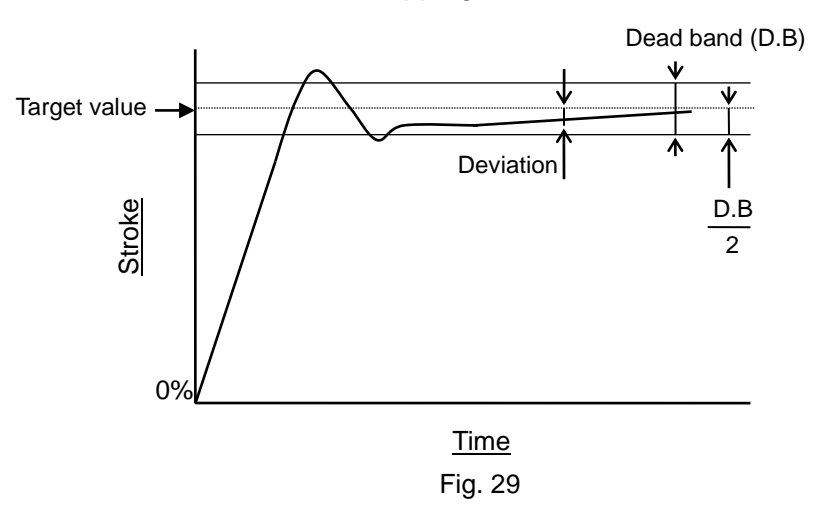

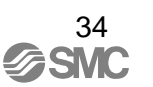

(700) Valve opening

characteristics setting

Valve opening characteristic can be selected from the following.

 $\begin{array}{ll} (700) = \mbox{Lin ear} \\ Y=X \\ (710) = \mbox{EP25} & \mbox{Equal percentage 1:25 (R=25)} \\ Y=(\mbox{R}^{X-1}-0.04)\times1/0.96 \\ (720) = \mbox{EP50} & \mbox{Equal percentage 1:50 (R=50)} \\ Y=(\mbox{R}^{X-1}-0.02)\times1/0.98 \\ (730) = \mbox{qo25} & \mbox{Quick opening 25:1 (R=25)} \\ Y=(\mbox{1-R}^{-X})\times1/0.96 \\ (740) = \mbox{qo50} & \mbox{Quick opening 50:1 (R=50)} \\ Y=(\mbox{1-R}^{-X})\times1/0.98 \end{array}$ 

(750) = USEr User's definition [11 polygonal line settings]

The default value at shipping is (700) = (Lin) Linear. When user's definition (USEr) is set, the following 11 data can be set<sup>\*7</sup>. However, the setting range is between -20.0 and 120.0%. Definition by user can be set by value (vALU) and operation (ACt).

| (750,760) | Input current | 0% position = 0.0% (Defa | ault valu | ie) |
|-----------|---------------|--------------------------|-----------|-----|
| (751,761) | //            | 10% position = 1.0% (    | //        | )   |
| (752,762) | //            | 20% position = 4.0% (    | //        | )   |
| (753,763) | //            | 30% position = 9.0% (    | //        | )   |
| (754,764) | //            | 40% position = 16.0% (   | 11        | )   |
| (755,765) | //            | 50% position = 25.0% (   | 11        | )   |
| (756,766) | //            | 60% position = 36.0% (   | 11        | )   |
| (757,767) | //            | 70% position = 49.0% (   | 11        | )   |
| (758,768) | //            | 80% position = 64.0% (   | 11        | )   |
| (759,769) | //            | 90% position = 81.0% (   | 11        | )   |
| (75A,76A) | <i>"</i> 1    | 00% position = 100.0% (  | "         | )   |

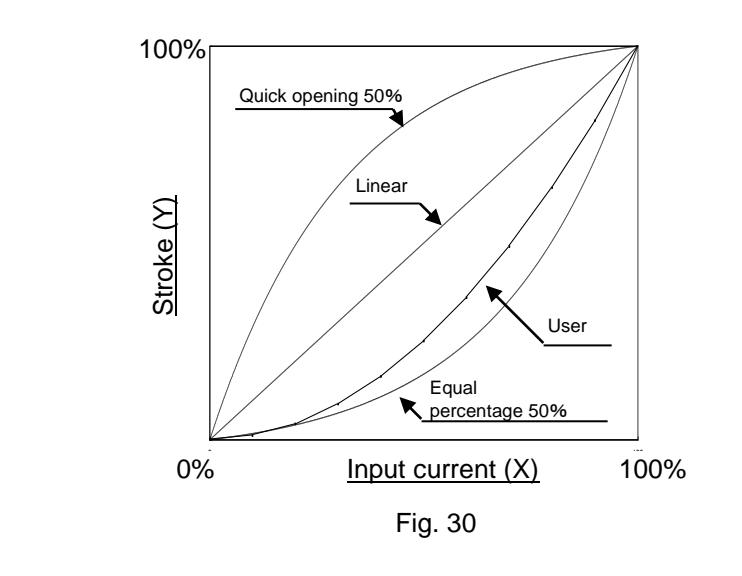

\*7: Be sure to set all 11 date items. To use forced fully-close / fully-open (parameter code: 500), set items so that stroke (Y) increases according to input current (X) increases.

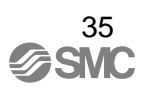
| have simple adjustment with 21 steps. The simply adjusted PII constant values are all initialized when calibration is performed. | (800) PID constant setting | PID constant setting is available <sup>*8</sup> . Moreover, PID constant can<br>have simple adjustment with 21 steps. The simply adjusted PID<br>constant will change against the detail setting in the rate shown on<br>Table 12 <sup>*9</sup> . If more detail adjustment is necessary, calculate a PID<br>constant for simple adjustment based on the ratio on Table 12 <sup>*10</sup> .<br>With the results, change a value of the detail setting. If these set<br>values are all initialized when calibration is performed. |
|----------------------------------------------------------------------------------------------------|----------------------------|----------------------------------------------------------------------------------------------------|
|----------------------------------------------------------------------------------------------------|----------------------------|----------------------------------------------------------------------------------------------------|

PID constant for direct (Dir) direction
(811) Proportional gain setting; 0.001 to 9.999
(812) Integrated time setting; 0.000 to 9.999<sup>\*11</sup>
(813) Differentiation time setting; 0.000 to 9.999<sup>\*11</sup>

PID constant for reverse (ruS) direction
(821) Proportional gain setting; 0.001 to 9.999
(822) Integrated time setting; 0.000 to 9.999<sup>\*11</sup>
(823) Differentiation time setting; 0.000 to 9.999<sup>\*11</sup>

Simple adjustment for PID constant (EASy) (831) Proportional gain setting; -10 to 10 (832) Integrated time setting; -10 to 10 (833) Differentiation time setting; -10 to 10

| Table | 13 |
|-------|----|
|-------|----|

|              | Amount of change when set value is<br>increased/ decreased by 1 |      |  |  |  |
|--------------|-----------------------------------------------------------------|------|--|--|--|
|              | Set value is 0 or more Set value is less than 0                 |      |  |  |  |
| Prop. gain   | ±10%                                                            | ±10% |  |  |  |
| Integ. time  | ±50%                                                            | ±10% |  |  |  |
| Deffer. time | ±10%                                                            | ±10% |  |  |  |

- \*8: When automation calibration is performed, PID constant is automatically set. Change the PID constant if necessary. Although PID for extraction and retraction can be set independently, smooth stop may not be available at desired position if they are different.
- \*9: The indication of the detail setting will not change even if the simple adjustment is modified.
- \*10: The simple adjustment and the detail setting will interfere with each other. Set the simple adjustment at 0 if the detail setting is conducted.
- \*11: The function of integrated operation and differentiation operation is inactivated when integrated time and differentiation time are set at "0.000".

| (900) Alarm 1 setting | Alarm 1 can be selected by setting ON <sup>*12</sup> or OFF. The default at shipping is OFF. In addition, an alarm can be selected from the following with ON selected.                                                                                                    |
|-----------------------|----------------------------------------------------------------------------------------------------|
|                       | (910) =<br>Upper limit alarm (Lo)<br>Upper limit alarm (UP)                                                                                                    |
|                       | The default value at shipping is the lower limit alarm (Lo). The alarm (920) (actuator position range between -20.0 to 120.0%) can be set. The default value at shipping is (920) = 0.0%. The setting for alarm 1 will follow the position value (P value). The input value (S value) will have no influence over the setting.   |
|                       | *12: When an alarm is output, which will be indicated on a LCD indicator.<br>See "■Contents of LCD Display" for detail.                                                                                                    |
|                       |                                                                                                    |
| (A00) Alarm 2 setting | Alarm 2 can be selected by setting ON <sup>*13</sup> or OFF. The default at shipping is OFF. In addition, an alarm can be selected from the following with ON selected.                                                                                                    |
|                       | (A10) = { Lower limit alarm (Lo)<br>Upper limit alarm (UP)                                                                                                    |
|                       | The default value at shipping is the upper limit alarm (UP). The alarm (A20) (actuator position range between -20.0 to 120.0%) can be set. The default value at shipping is (A20) = 100.0%. The setting for alarm 2 will follow the position value (P value). The input value (S value) will have no influence over the setting. |
|                       | *13: When an alarm is output, which will be indicated on a LCD indicator.<br>See "■Contents of LCD Display" for detail.                                                                                                    |
|                       |                                                                                                    |
|                       |                                                                                                    |
|                       |                                                                                                    |
|                       |                                                                                                    |

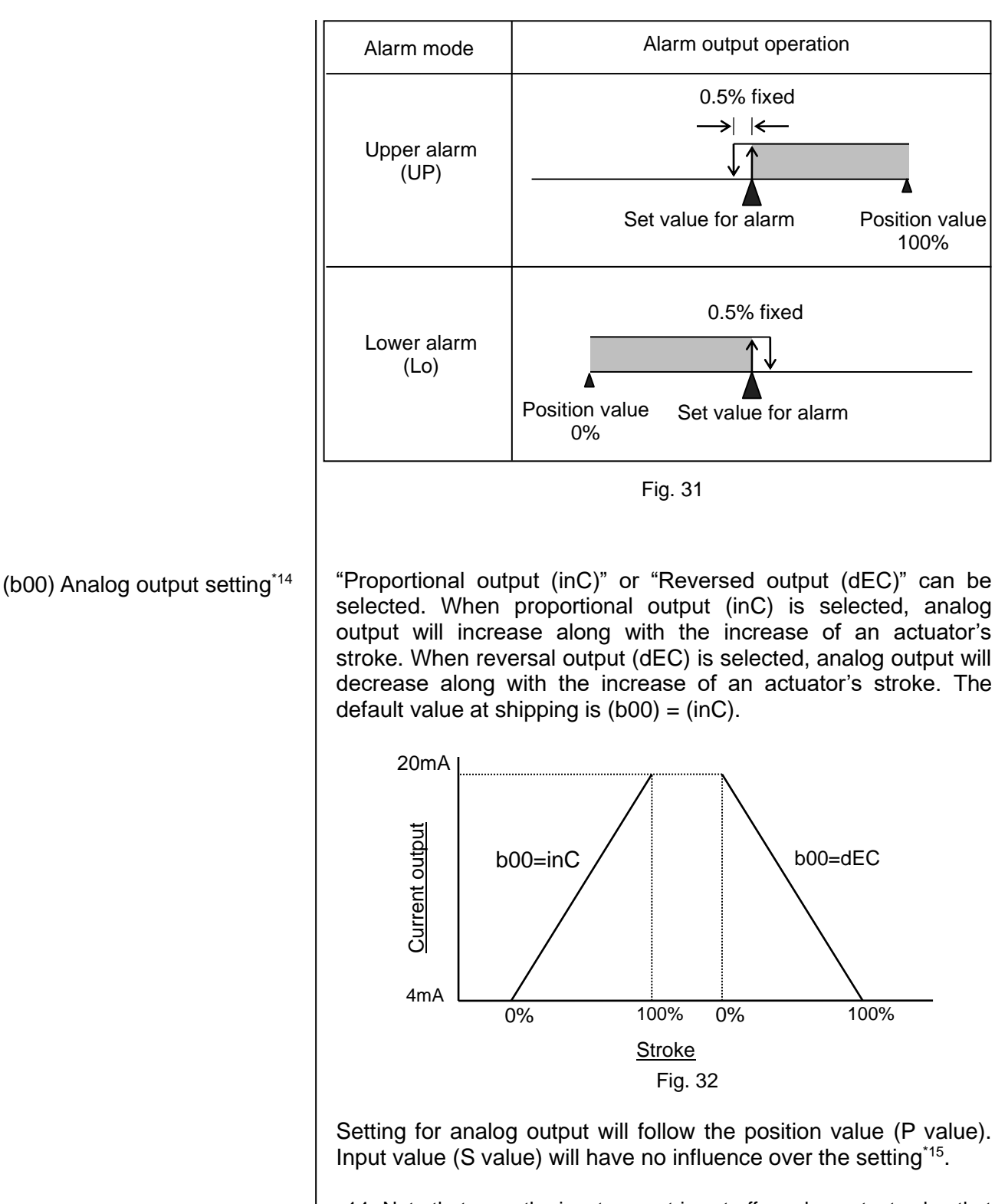

- \*14: Note that once the input current is cut-off, analog output value that was previously indicated before the cut-off will be maintained.
- \*15: Even if a split range function is utilized, output will be 4 to 20mADC regardless of the customer's applicable range.

#### (C00) Calibration

The following can be performed: angle check for a feedback lever (AnGL), balance current adjustment (0AdJ), automatic calibration (CAL), input current adjustment (S-0) & (S-F), confirmation of balance current (bAL), span adjustment (SPn), and initialize of parameter (dFLt).

### (C10) Angle check

Confirm rotation angle of the feedback lever. Referring to the LCD indication, the fully-closed position / fully-open position of an actuator should be adjusted to be between  $+/-5^{\circ}$  to  $+/-15^{\circ}$ .

#### (C20) Simple balance current adjustment

Balance current for a torque motor can be adjusted. After rotating a balance adjustment screw until a pressure gauge for OUT 1 indicates 0MPa, rotate the adjustment screw until pressure starts increasing again, or the actuator starts operating.

#### (C30) Calibration

A fully-closed position and a fully-open position of a mechanical valve can be automatically adjusted<sup>\*16</sup>. Also, PID constant can be automatically set<sup>\*17</sup>.

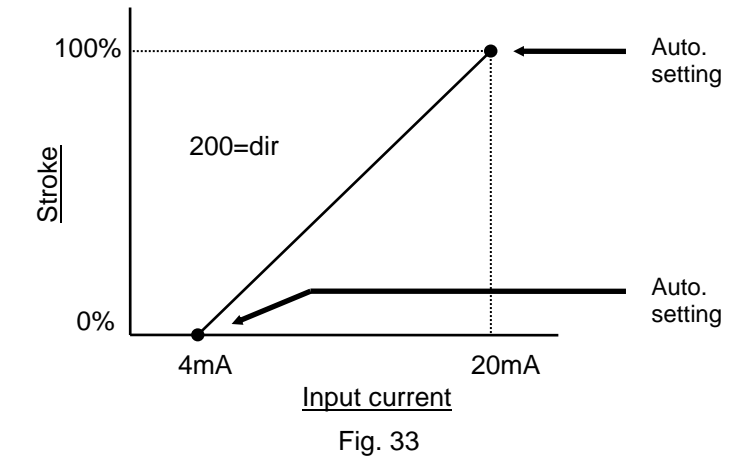

#### (C40) & (C50) Input current adjustment

Input current of 4mADC and 20mADC can be calibrated. Confirm the input value (S value) in the auto mode, and adjust it if 4mADC=0 and 20mADC=100 cannot be achieved. This adjustment is not necessary in general.

#### (C60) Confirmation of balance current

Adjustment of balance current can be confirmed. If adjustment is good (Good), the balance current is adjusted correctly. If adjustment is high (HI) or low (Lo), the balance current needs to be adjusted again.

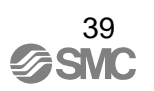

#### (C70) Span adjustment

Zero point / span for a positioner can be adjusted. PID constant will not be set unlike automatic calibration (parameter code: C30). This adjustment is useful when zero point / span needs to be adjusted again with the PID constant set before.

#### (C80) Initialize<sup>\*18</sup>

Initialize (parameter code: C80) is used for mounting the positioner, which is mounted to the actuator and calibrated, to another actuator, or returning parameter set values to ex-factory condition. After execution, calibration is necessary to return to ex-factory condition.

- \*16: If operation direction is changed by exchanging piping of OUT1 and 2 with each other after calibration, calibrate a positioner again.
- \*17: See "■Improved Controllability" if hunting with a PID constant set by calibration needs to be performed.
- \*18: After execution, all parameters returns to ex-factory condition. Can not return to condition before execution. When parameters changed manually before execution is necessary, take notes of them beforehand.

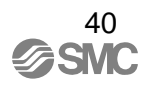

### ■How to Change Values

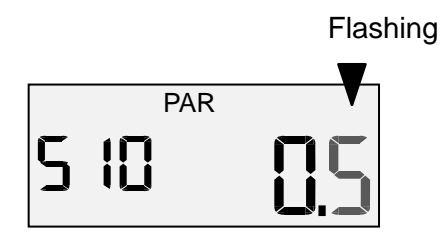

The flashing digit can be changed.  $\triangle$  button: to increase a value  $\nabla$  button: to decrease a value

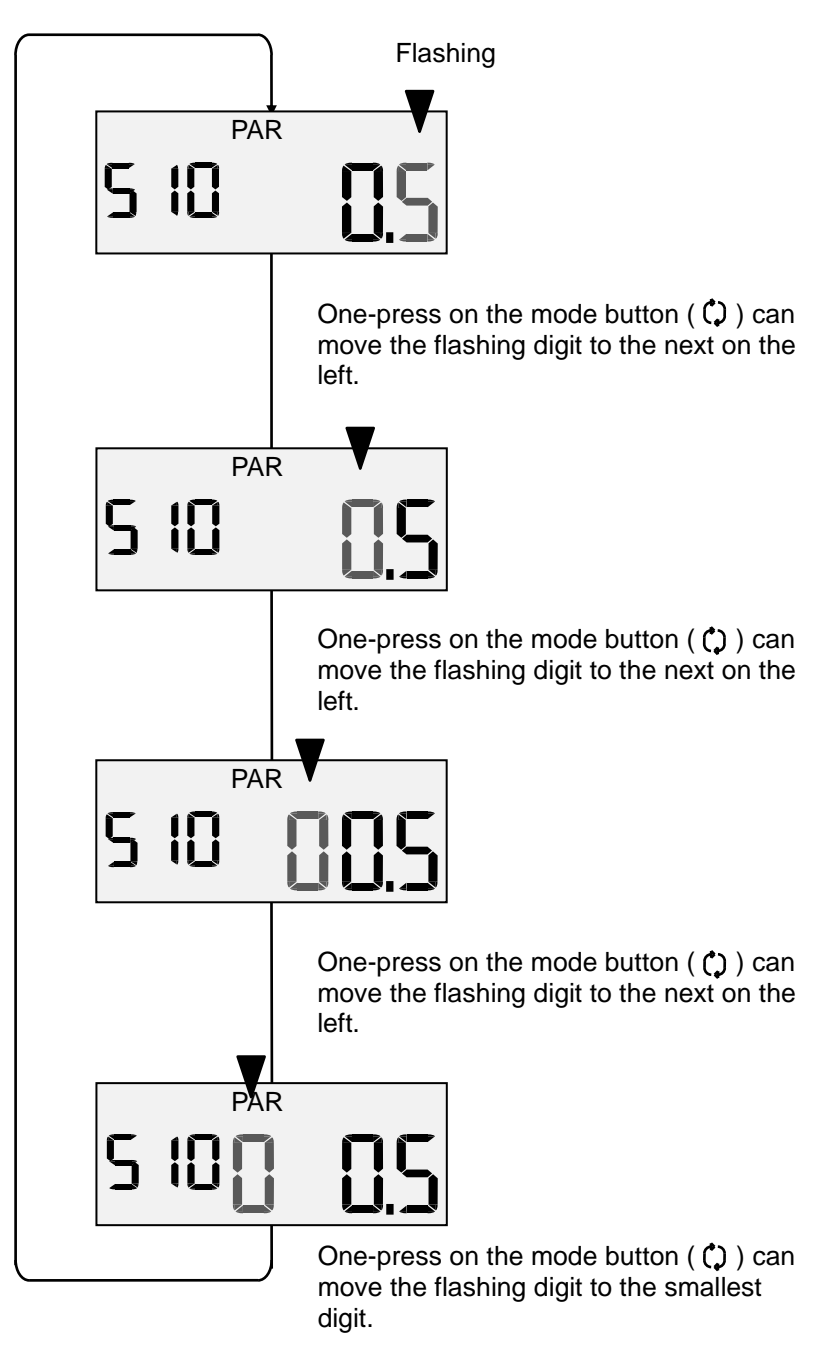

Fig. 34

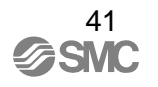

### ■ Parameter Setting Procedure

(000) Actuator type

(200) Operation direction setting

This parameter is fixed when shipped out of the factory. User can not change it.

Customer can select direct (dir) or reverse (rvs).

|   | Procedure                                                                                                    | LCD display |
|---|----------------------------------------------------------------------------------------------------|-------------|
| 1 | Hold down the set button $(\bigcirc + \triangle)$ for 1sec. or longer to enter the parameter change mode.          | 200 d ır    |
| 2 | Select direct operation (dir) or reversed operation (rvs) by DOWN or UP button ( $\nabla \operatorname{or} \Delta$ | 200 ruS     |
| 3 | Hold down the mode button (()) for 1sec. or longer.                                                                | 200 ruS     |

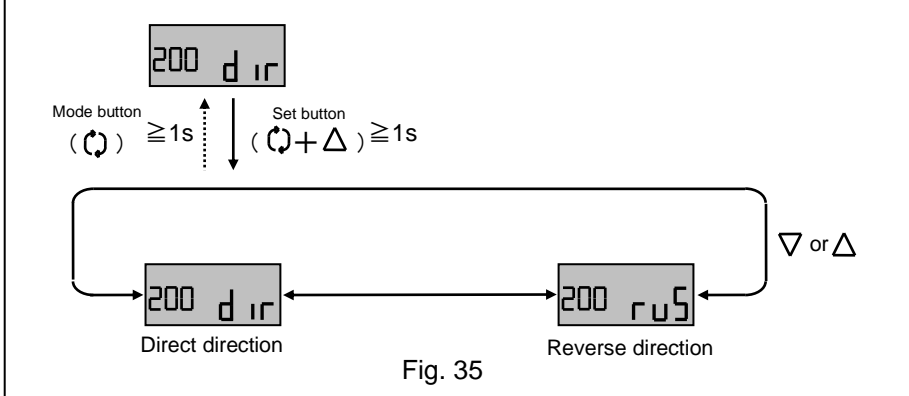

(300) Split range setting

Possible to select split range mode (on), non split range mode (oFF), and set values when split range mode is selected.

|   | Procedure                                                                                                    | LCD display     |
|---|----------------------------------------------------------------------------------------------------|-----------------|
| 1 | Hold down the set button $(\Box + \Delta)$ for 1sec. or longer to enter the parameter change mode.                                                                                                    | 300 S-r         |
| 2 | Select split range mode (on) or non split range mode (oFF) with UP or DOWN button ( $\nabla \operatorname{or} \Delta$ ).                                                                                                  | 300 on          |
| 3 | When split range mode (on) is selected, enter the value change mode with the set button $(\uparrow + \Delta)$ . When non split range mode (oFF) is selected, hold down the mode button ( $\uparrow$ ) to settle the mode. | 3 10 <u>0.0</u> |

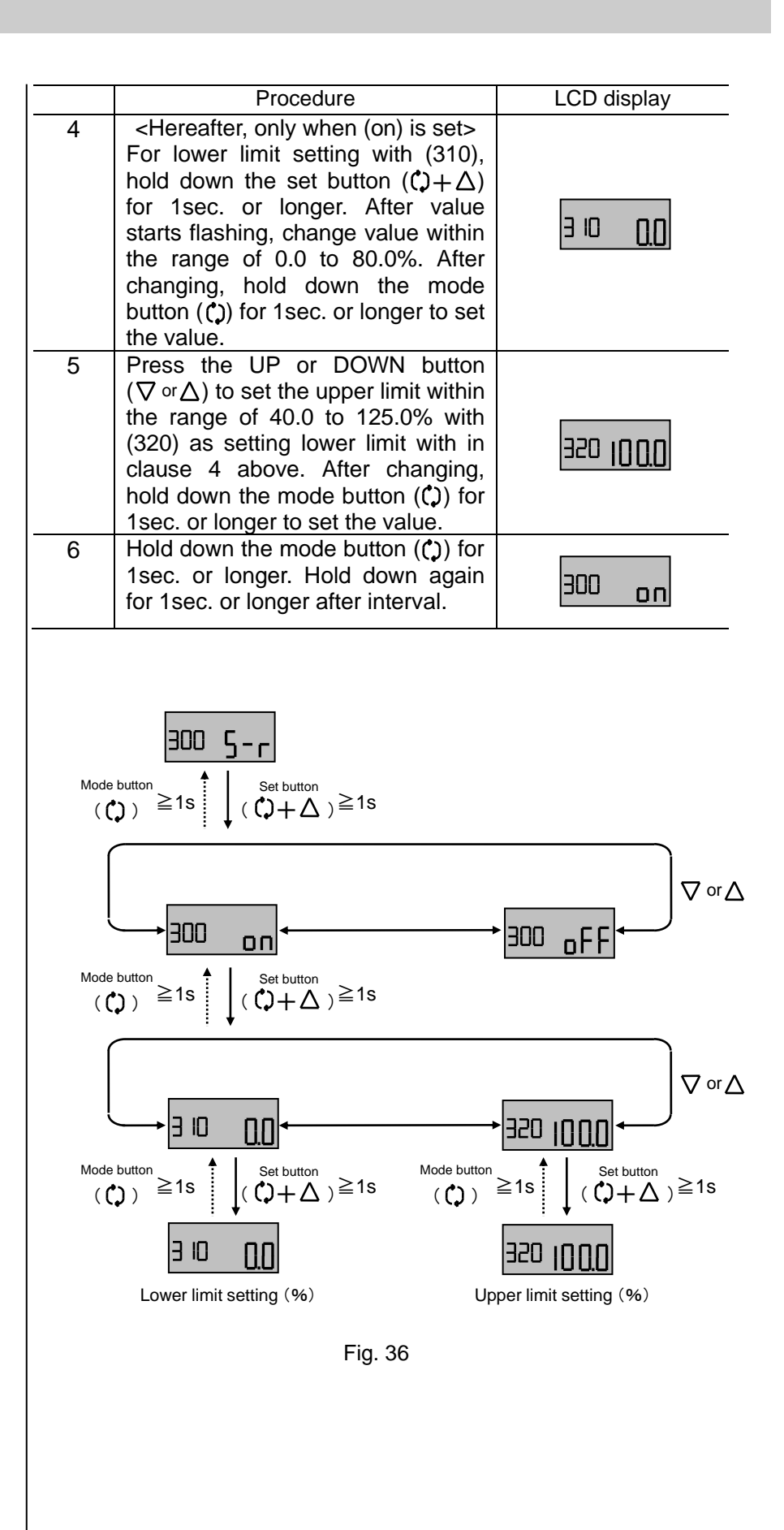

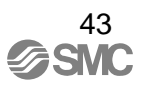

| (400) Zero point / span setting <sup>*19</sup> | Value setting (vALU), Ratio setting (rAtE), Operation setting (ACt),<br>or No setting (oFF) of zero point / span setting can be set. When<br>selection setting is abled, (on) and (oFF) of zero point / span<br>adjustment can be changed. Three setting methods are available:<br>Value setting (vALU), Ratio setting (rAtE), Operation setting (ACt).<br>After setting (500) Forced fully-close / fully-open to (oFF), made<br>setting by Value setting (vALU), Ratio setting (rAtE), and<br>Operation setting (ACt) <sup>*20</sup> . |
|------------------------------------------------|----------------------------------------------------------------------------------------------------|
|------------------------------------------------|----------------------------------------------------------------------------------------------------|

- \*19: Set values are stored when values are changed. Setting becomes applicable when the mode returns to auto mode.
- \*20: When zero point / span setting is made with the setting of forced fully-close / fully-open (parameter code: 500) is ON, forced fully-close / fully-open setting has prior status in input signal area where forced fully-close / fully-open is set.

<(410) Value setting>

Stroke of input signal at 0%, 100% of stroke is set by figures.

|   | Procedure                                                                                                    | LCD display   |
|---|----------------------------------------------------------------------------------------------------|---------------|
| 1 | Hold down the set botton $(()+\Delta)$ for 1sec. or longer to enter to parameter change mode.                                                                                                    | 400 0-5       |
| 2 | Select value setting (vALU) or non zero point / span mode (oFF) by UP or DOWN button ( $\nabla$ or $\Delta$ ).                                                                                                    | Ⴗ᠐╻ႳႱႮ        |
| 3 | To select Value setting (vALU),<br>hold down the set button $(\bigcirc + \Delta)$<br>for 1sec. or longer to go to value<br>change mode. When selecting non<br>zero point / span mode (oFF), hold<br>down the mode button ( $\bigcirc$ ) for<br>1sec. or longer to set the value.                                                                                    | ᡩ᠄᠐ᡁᠷ᠘᠒       |
| 4 | <hereafter, (valu)="" is="" only="" set="" when=""> For setting the lower limit with (411), hold down the set button (<math>\C + \Delta</math>) for 1sec. or longer to change the value within the range of -20.0 to 60.0% after the value flashing. After changing, hold down the mode button (<math>\C</math>) for 1sec. or longer to set the value.</hereafter,> | 411 <u>00</u> |
| 5 | Press the UP or DOWN button $(\nabla^{\text{or}}\Delta)$ to set the upper limit within the range of 40.0 to 120.0% with (412) as setting lower limit with in clause 4 above. After changing, hold down the mode button ( $\bigcirc$ ) for 1sec. or longer to set the value.                                                                                         | 411 100       |
| 6 | Hold down the mode button ( $\square$ ) for 1sec. or longer. Hold down again for 1sec. or longer after interval.                                                                                                    | 4 8 1000      |

## <(420) Ratio setting>

Input all valve stroke which is used (incl. over travel), and select over travel setting side.

|   | Dragadura                                                                                                    |                        |
|---|----------------------------------------------------------------------------------------------------|------------------------|
|   | Procedure $(^{\bullet}) \downarrow A$                                                                                                    | LCD display            |
| I | for 1sec. or longer to move on to parameter change mode.                                                                                                    | 400 <b>0-5</b>         |
| 2 | Select Ratio setting (rAtE) or non zero point / span mode (oFF) by UP or DOWN button ( $\nabla \circ r \Delta$ ).                                                                                                    | 420 <mark>- 855</mark> |
| 3 | To select Ratio setting (rAtE), hold<br>down the set button $(\bigcirc + \triangle)$ for<br>1sec. or longer to go to value<br>change mode. When selecting<br>non zero point / span mode (oFF),<br>hold down the mode button $(\bigcirc)$ for<br>1sec. or longer to set the value.                                  | 428-855                |
| 4 | <hereafter, (rate)="" is="" only="" set="" when=""><br/>Select (st FULL) with UP or DOWN<br/>button (<math>\nabla^{\text{or}}\Delta</math>), and hold down the<br/>set button (<math>\mathcal{O}+\Delta</math>) for 1sec. or<br/>longer. After values flashing,<br/>change all actuator stroke within</hereafter,> | S⊧ ₽IJ <u>U</u>        |
|   | 0.0 to 999.9mm. Hold down the mode button (C) for 1 sec. or longer for 2 times with some interval.                                                                                                    | 42 1 1000              |
| 5 | After (st USE) is indicated, mode<br>move on to value change mode<br>automatically. As stroke setting<br>(412) of clause 4, set stroke within                                                                                                    | SE USE                 |
|   | actuator stroke). After changing,<br>hold down the mode button (€) for<br>1sec. or longer to set.                                                                                                    | 455 1000               |
| 6 | Press UP or DOWN button ( $\nabla$ or $\Delta$ )<br>to select over travel setting side (st<br>SidE), then, hold down the set<br>button ( $\mathcal{O} + \Delta$ ) for 1sec. or longer.                                                                                                    | S⊱S ⊿E                 |
| 7 | Select 0% or 100% side with UP or<br>DOWN button. Hold down the<br>mode button (()) after selection for<br>1sec. or longer to set.                                                                                                    | 423 100                |
| 8 | Hold down the mode button (C) for 1sec. or longer. Hold down again for 1sec. or longer after interval.                                                                                                    | SE S IdE               |

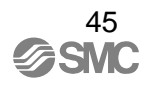

<(430) Operation setting<sup>\*21</sup>>

Set stroke for 0% and 100% of input signal by operating the actuator.

|   | Procedure                                                                                                    | LCD display     |
|---|----------------------------------------------------------------------------------------------------|-----------------|
| 1 | Hold down the set button $(\bigcirc + \triangle)$ for 1sec. or longer to move on to parameter change mode.                                                                                                    | 400 <b>0-5</b>  |
| 2 | Select Operation setting (Act) or<br>non zero point / span mode (oFF)<br>by UP or DOWN button ( $\nabla$ or $\Delta$ ).                                                                                                    | 430 <u>8</u> [F |
| 3 | To select Operation setting (Act),<br>hold down the set button $(\bigcirc + \Delta)$<br>for 1sec. or longer to go to value<br>change mode. When selecting non<br>zero point / span mode (oFF), hold<br>down the mode button ( $\bigcirc$ ) for<br>1sec. or longer to set the value. | 430 <u>8[</u> 2 |
| 4 | Hereafter, only when (ACt) is set> Select (431) to set lower limit, and hold down the set button ( $(\downarrow + \Delta))$ for 1sec. or longer.                                                                                                    | 431 00          |
| 5 | The LCD displays go (Go) for confirmation. Confirm there are no hazardous conditions due to the actuator startup, and then press and hold down the set button $(\ (\bigcirc +\Delta)\)$ for 1 sec. or longer <sup>*9</sup> .                                                        | 431 <u>Co</u>   |
| 6 | Operate the actuator by pressing UP or DOWN button ( $\nabla \operatorname{or} \Delta$ ). Check the actuator movement, and hold down the mode button ( $\mathfrak{Q}$ ) at desired position for 1sec.                                                                               | 431 00          |
| 7 | To set upper limit, press UP or<br>DOWN button ( $\nabla \text{ or } \Delta$ ) and select<br>(432). For setting as lower limit<br>setting of clause 5, 6. Hold down<br>the mode button ( $C$ ) after changing<br>to set.                                                            | 435 1000        |
| 8 | Hold down the mode button (C) for 1sec. or longer. Hold down again for 1sec. or longer after interval.                                                                                                    | 435 1000        |

\*21: This function becomes applicable after initial adjustment is completed.

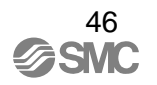

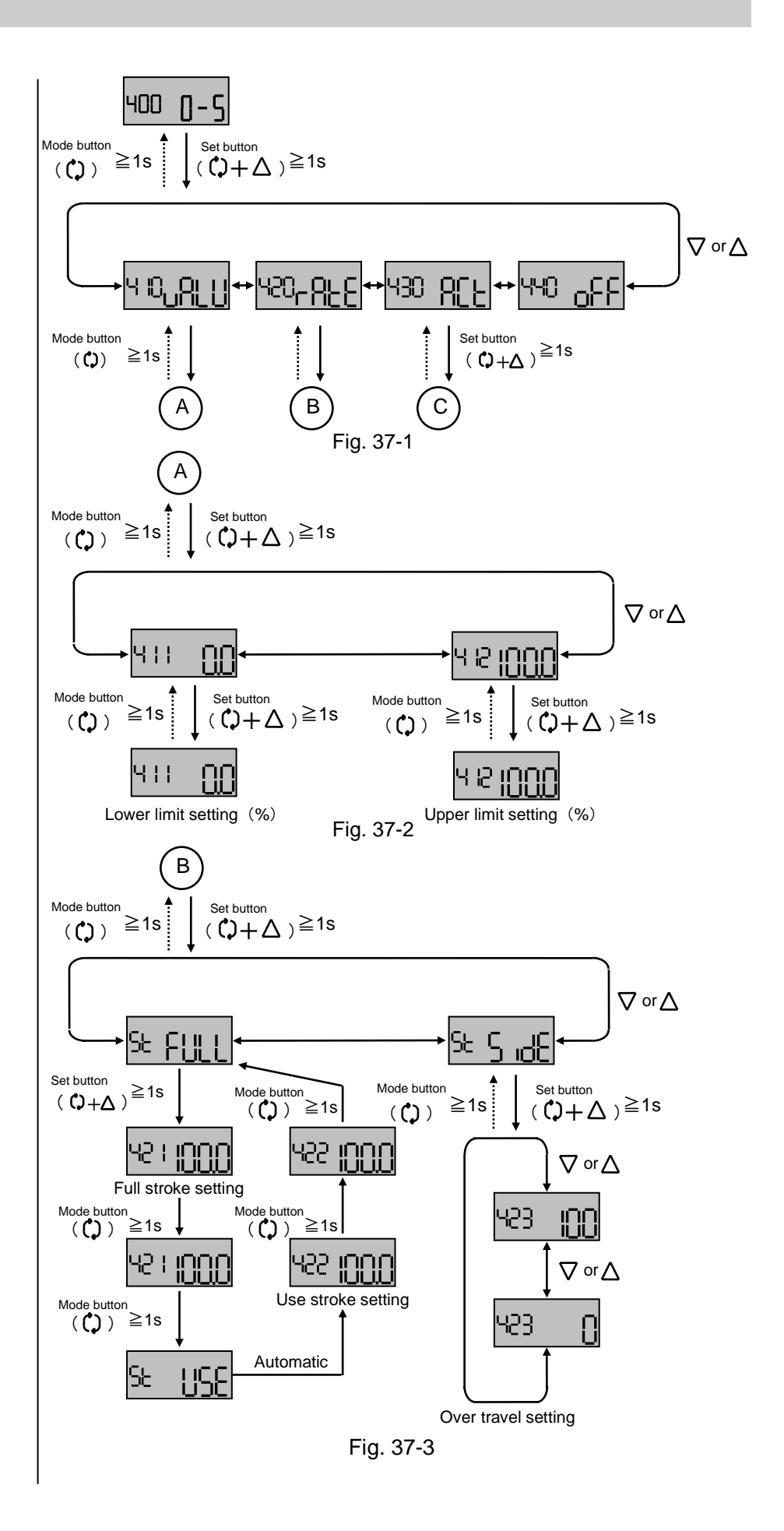

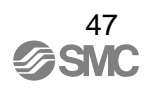

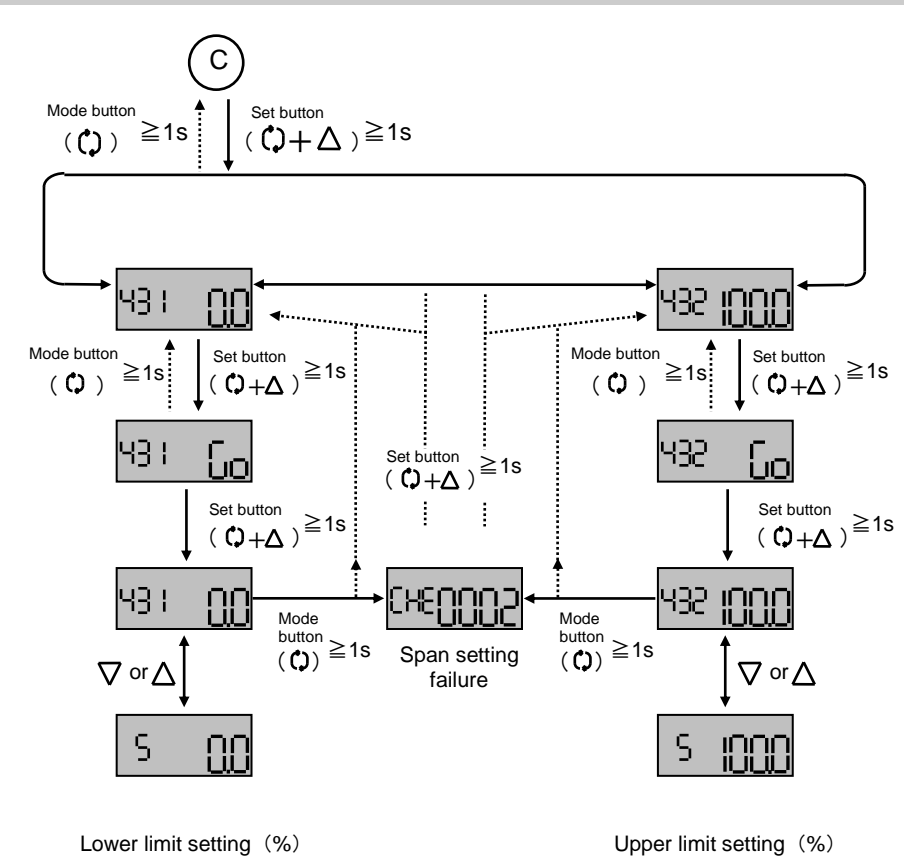

Fig. 37-4

# (500) Forced fully-close/ fully-open setting

When forced fully-close / fully-open (on) is selected, set value can be changed.

|   | 1                                                                                                    |                         |
|---|----------------------------------------------------------------------------------------------------|-------------------------|
|   | Procedure                                                                                                    | LCD display             |
| 1 | Hold down the set button $(\bigcirc + \triangle)$ for 1sec. or longer to move on to parameter change mode.                                                                                                    | 500 <sub>o</sub> -[     |
| 2 | Press the UP or DOWN button $(\nabla \text{ or } \Delta)$ to select (510), and hold down the set button $(\Box + \Delta)$ for 1sec. or longer.                                                                                                    | 50 <sub>on</sub>        |
| 3 | Select (on) or (oFF) with UP or DOWN button ( $\nabla \operatorname{or} \Delta$ ).                                                                                                    | 50 <sub>on</sub>        |
| 4 | <hereafter, (on)="" is="" only="" set="" when=""> For setting the lower value with (510), hold down the set button <math>(\diamondsuit + \Delta)</math> for 1sec. or longer for 2 times with some interval. After values start flashing, change the value within the range of 0.0 to 10%. After changing, hold down the mode button <math>(\circlearrowright)</math> for 1 sec. or longer for 3 times with some interval.</hereafter,> | 510 on<br>510 <u>CS</u> |

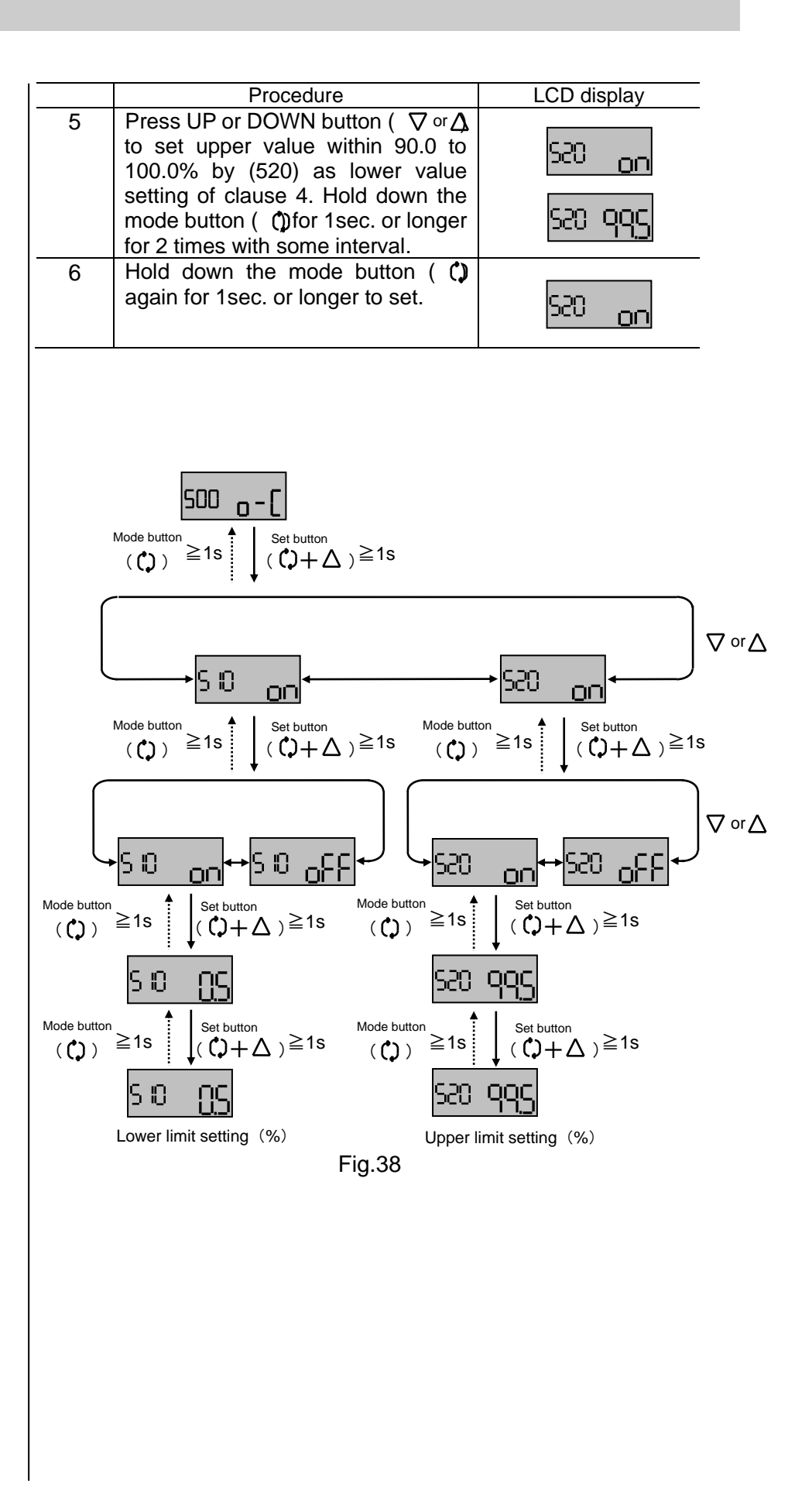

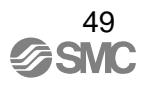

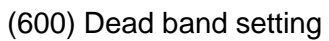

Set dead band (d-b).

| (000) 2000 2010 20119                       | 001 00                                                                                                   |                                                                                                    |                         |  |  |  |
|---------------------------------------------|----------------------------------------------------------------------------------------------------|----------------------------------------------------------------------------------------------------|-------------------------|--|--|--|
|                                             |                                                                                                    | Procedure                                                                                                    | LCD display             |  |  |  |
|                                             | 1                                                                                                    | Hold down the set button $(\Box + \Delta)$                                                                                                    |                         |  |  |  |
|                                             |                                                                                                    | for 1sec. or longer to start                                                                                                    | 600 d-h                 |  |  |  |
|                                             |                                                                                                    | parameter change mode.                                                                                                    |                         |  |  |  |
|                                             | 2                                                                                                    | Hold down the set button $(\bigcirc + \Delta)$                                                                                                    |                         |  |  |  |
|                                             |                                                                                                    | for 1sec. or longer. After values                                                                                                    |                         |  |  |  |
|                                             |                                                                                                    | within the range of 0.0 to 10.0%                                                                                                    |                         |  |  |  |
|                                             |                                                                                                    | After changing, hold down the                                                                                                    | <u>000</u> U.U          |  |  |  |
|                                             |                                                                                                    | mode button ( $()$ ) for 1sec. or longer                                                                                                    |                         |  |  |  |
|                                             |                                                                                                    | to set the value.                                                                                                    |                         |  |  |  |
|                                             | 3                                                                                                    | Hold down the mode button $(L_{J})$                                                                                                    |                         |  |  |  |
|                                             |                                                                                                    | mode.                                                                                                    | ьоо [[[]                |  |  |  |
|                                             |                                                                                                    |                                                                                                    |                         |  |  |  |
|                                             |                                                                                                    | 600 d-b                                                                                                    |                         |  |  |  |
|                                             |                                                                                                    | $ \begin{array}{c} \text{Mode button} \\ (\textcircled{C}) \end{array} \end{array} \stackrel{\text{Mode button}}{=} 1 s  \begin{array}{c} \text{Set button} \\ (\textcircled{C}) + \Delta \end{array} ) $ | ≧1s                     |  |  |  |
|                                             | 600 <b>0.0</b>                                                                                           |                                                                                                    |                         |  |  |  |
|                                             |                                                                                                    |                                                                                                    |                         |  |  |  |
|                                             | 600 <u>0.0</u>                                                                                           |                                                                                                    |                         |  |  |  |
|                                             | Dead band setting                                                                                        |                                                                                                    |                         |  |  |  |
|                                             | Fig. 39                                                                                                  |                                                                                                    |                         |  |  |  |
| (700) Valve opening characteristics setting | Valve<br>plotted                                                                                         | opening characteristic can be set<br>by 11 points as specified by user.                                                                                                    | . The characteristic is |  |  |  |
| <(710~740) Selection setting>               | Selected from 5 representative valve open degree characteristic.           Procedure         LCD display |                                                                                                    |                         |  |  |  |
|                                             | 1                                                                                                    | Hold down the set button $(\bigcirc + \triangle)$ for 1sec. or longer to start parameter change mode.                                                                                                    | no Lin                  |  |  |  |
|                                             | 2                                                                                                    | Select from the following by UP or DOWN button ( $\nabla$ or $\Delta$ ).<br>- Linear (Lin)                                                                                                    |                         |  |  |  |
|                                             |                                                                                                    | <ul> <li>Equal percent 25 (EP25)</li> <li>Equal percent 50 (EP50)</li> <li>Quick opening 25 (qO25)</li> <li>Quick opening 50 (qO50)</li> </ul>                                                            | י וסבקסט י              |  |  |  |
|                                             | 3                                                                                                    | Hold down the mode button (()) again for 1sec. or longer to set the mode.                                                                                                    | י וטנפככ                |  |  |  |
|                                             |                                                                                                    |                                                                                                    |                         |  |  |  |

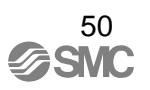

<(750) User value setting>

Set line of 11 points curves defined by user by inputting values.

|   | Procedure                                                                                                    | LCD display         |
|---|----------------------------------------------------------------------------------------------------|---------------------|
| 1 | Hold down the set button $(\bigcirc + \triangle)$ for 1sec. or longer to start parameter change mode.                                                                                                    | <sup>100</sup> Lin  |
| 2 | Select user (USEr) with the DOWN<br>or UP button ( $\nabla \text{ or } \Delta$ ), and hold<br>down the set button ( $\mathcal{O}+\Delta$ ) for<br>1sec. or longer.                                                                                                    | <sup>ŊSO</sup> USEr |
| 3 | Select value (vALU) for Value setting. Hold down the set button $(\bigcirc + \Delta)$ for 1sec. or longer.                                                                                                    | <sup>nso</sup> uRLU |
| 4 | Hold down the set button $(\diamondsuit + \Delta)$<br>for 1sec.or longer at specified input<br>current parameter. After values<br>flashing, change value within -20.0<br>to 120.0%. After the change, hold<br>down the mode button $(\diamondsuit)$ for 1sec.<br>or longer to set. | nso 2 <u>0</u>      |
| 5 | Press the UP or DOWN button ( $\nabla$ or $\Delta$ ). Set input current parameter of 10 points as clause 4.                                                                                                    | л <b>5 I [</b> ]    |
| 6 | Hold down the mode button (()) again for 1 sec. or longer for 3 times with some interval.                                                                                                    | ח58 ו <b>ווו</b> ן  |

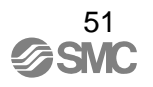

<(760) User operation setting>

Line of 11 points curves defined by customer is set by operating actuator position.

|   | Procedure                                                                                                    | LCD display         |
|---|----------------------------------------------------------------------------------------------------|---------------------|
| 1 | Hold down the set button $(\Box + \Delta)$ for 1sec. or longer to start parameter change mode.                                                                                                   | n, J OOP            |
| 2 | Select (USEr) with the UP or DOWN button ( $\nabla$ or $\Delta$ ) and hold down the set button ( $C + \Delta$ ) for 1sec. or longer.                                                             | <sup>950</sup> USEr |
| 3 | Select (ACT) for value setting, and hold down the set button $(\bigcirc + \Delta)$ for 1sec. or longer.                                                                                          | ^60 <b>8[</b> と     |
| 4 | Hold down the set button $(\bigcirc + \triangle)$ for 1sec. or longer with specified input current parameter.                                                                                    | <sup>n60</sup> 0.0  |
| 5 | The LCD displays go (Go) for confirmation. Confirm there are no hazardous conditions due to the actuator startup, and then hold down the set button $(\Box + \Delta)$ for 1sec. or longer.       | <sup>760</sup> [o   |
| 6 | Operate the actuator by pressing UP or DOWN button ( $\nabla \operatorname{or} \Delta$ ). Check the actuator movement, and hold down the mode button ( $\square$ ) at desired position for 1sec. | neo (10             |
| 7 | Pressing UP or DWON button ( $\nabla \operatorname{or} \Delta$ ), and set input current parameter of 10 points as clause 4 to 6.                                                                 | ∩6: <u>100</u>      |
| 8 | Hold down the mode button (()) again for 1 sec. or longer for 3 times with some interval.                                                                                                    | <sup>968</sup> IDDD |

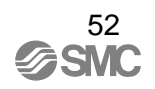

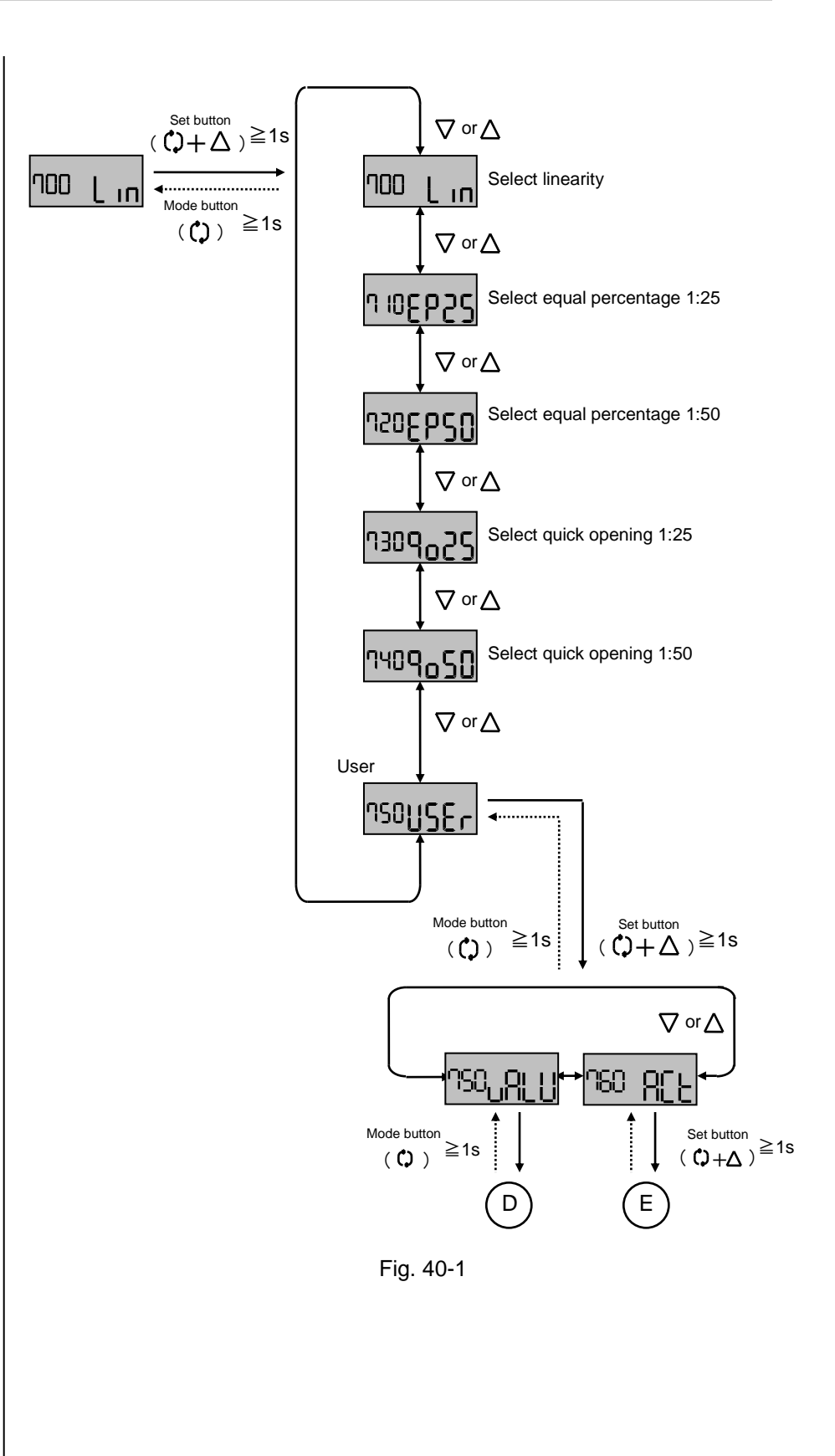

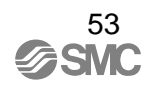

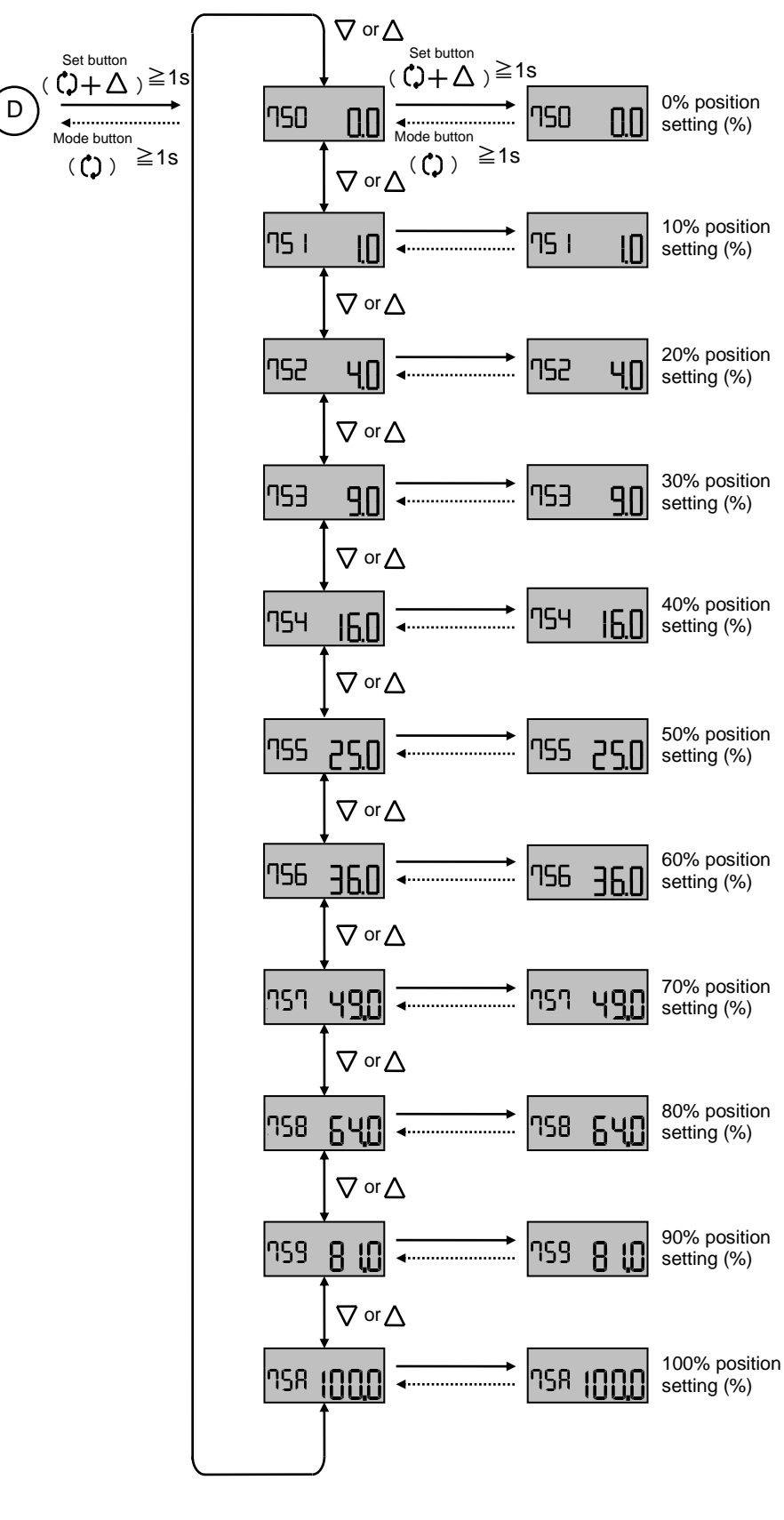

Fig. 40-2

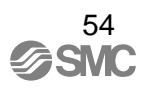

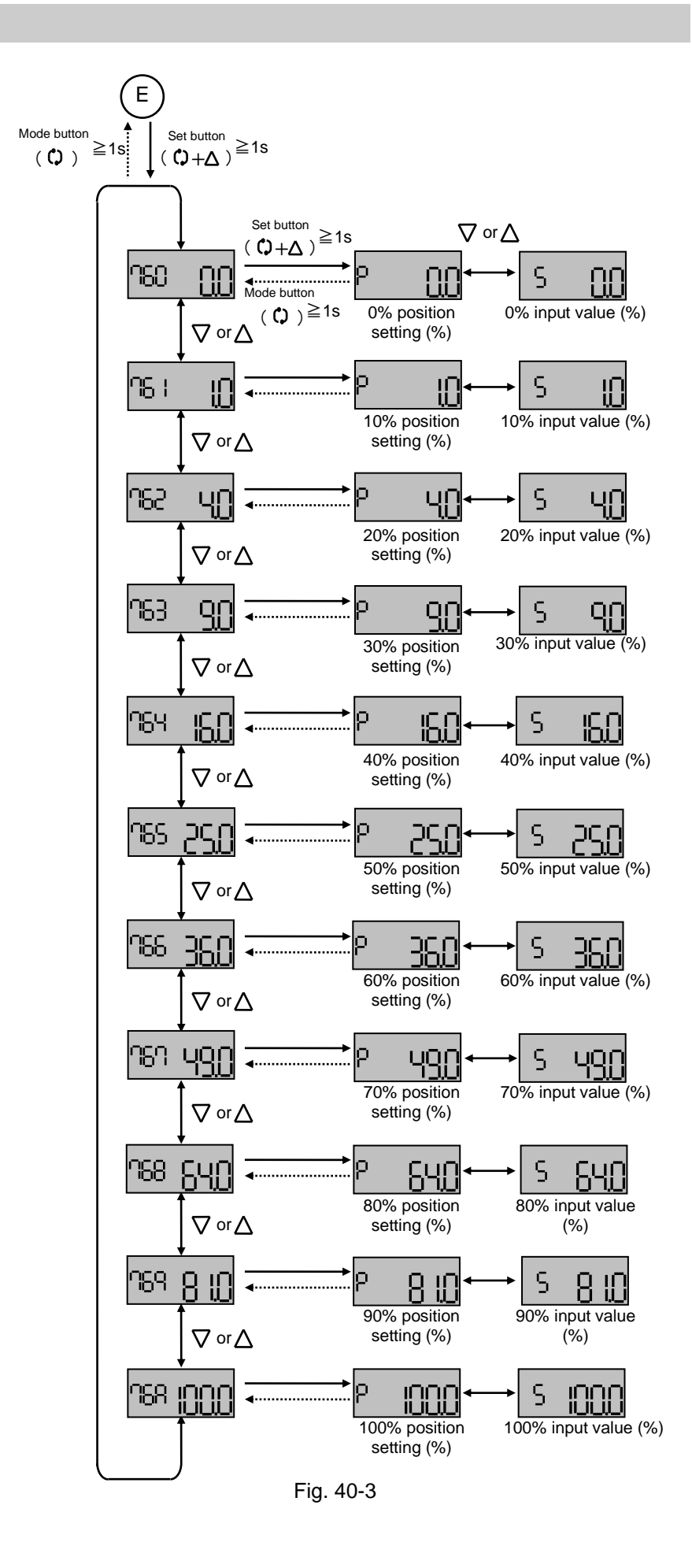

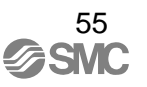

(800) PID constant setting

PID constant setting is possible. Direct direction (Dir) and reverse direction (ruS) are settable individually. Easy adjusting is also possible. For adjustment, see "Improved Controllability".

<(810/820) PID constant of detail setting> Although PID constant is automatically adjusted during span adjustment, direct direction (Dir) and reverse direction (ruS) are settable individually.

|   | Procedure                                                                                                    | I CD display      |
|---|----------------------------------------------------------------------------------------------------|-------------------|
| 1 | Hold down the set button $(\bigcirc + \triangle)$ for 1sec. or longer to start parameter change mode.                                                                                                    |                   |
| 2 | Select (Dir) by UP or DOWN button $(\nabla \text{ or } \Delta)$ . Hold down the set button $(\bigcirc + \Delta)$ for 1sec. or longer to start value change mode.                                                                                                    | 810 d r           |
| 3 | To set proportional gain (P constant) with (811), hold down the set button $(\bigcirc + \Delta)$ for 1sec. or longer. After values start to flash, change the value within the range of 0.001 to 9.999. After changing, hold down the mode button $(\bigcirc)$ for 1sec. or longer to set the value.           | 8114400           |
| 4 | Press the UP or DOWN button<br>( $\nabla \circ r \Delta$ ). As setting proportional<br>gain (P constant) in clause 3 above,<br>set integral time (I constant) within<br>the range of 0.000 to 9.999 with<br>(812), and set differential time (D<br>constant) within the range of 0.000<br>to 9.999 with (813). | 8 12 <u>0</u> 100 |
| 5 | Hold down the mode button (()) for 1sec. or longer to return to parameter change mode.                                                                                                    | 8 I <u>30,250</u> |
| 6 | Press the UP or DOWN button $(\nabla \text{ or } \Delta)$ to select reverse direction (ruS). Hold down the set button $(\diamondsuit + \Delta)$ for 1sec. or longer to start value change mode.                                                                                                    | 820 روح           |
| 7 | Repeat clause 3 to 5 to set PID constant as setting direct direction (Dir).                                                                                                    | 82 1 <u>4</u> 400 |
| 8 | Hold down the mode button (C) for 1sec. or longer. Hold down again for 1sec. or longer after interval.                                                                                                    | 058 رام           |

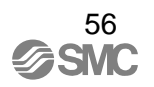

## <(830) Easy adjustment of PID constant>

Possible to change PID constant. Setting has to be zero if adjustment is not necessary.

|   | Procedure                                                                                                    | LCD display         |
|---|----------------------------------------------------------------------------------------------------|---------------------|
| 1 | Hold down the set button $(\bigcirc + \triangle)$ for 1sec. or longer to start parameter change mode.                                                                                                    | 800 P .d            |
| 2 | Select easy (EASy) by UP or<br>DOWN button. Hold down the set<br>button $(\bigcirc + \Delta)$ for 1sec. or longer<br>to start changed constant select<br>mode.                                                   | <sup>830</sup> E859 |
| 3 | Select the constant to be changed<br>by UP or DOWN button ( $\nabla \text{ or } \Delta$ ).<br>Then, Hold down the set button<br>( $(\uparrow + \Delta)$ ) for 1sec. or longer to start<br>the value change mode. | 83 1 0              |
| 4 | Change the value with UP or DOWN button ( $\nabla \text{ or } \Delta$ ). Hold down the mode button (()) for 1sec. or longer to set the value.                                                                    | 83 I D              |
| 6 | Change other constant if necessary.                                                                                                    | 830EA5Y             |
| 7 | Hold down the mode button (C) again for 1sec. or longer to set the mode.                                                                                                    | 800 P.J             |

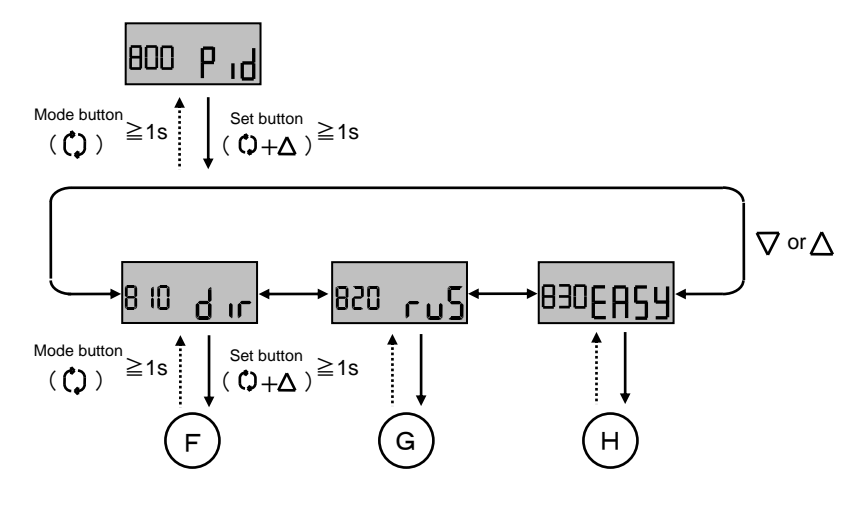

Fig. 41-1

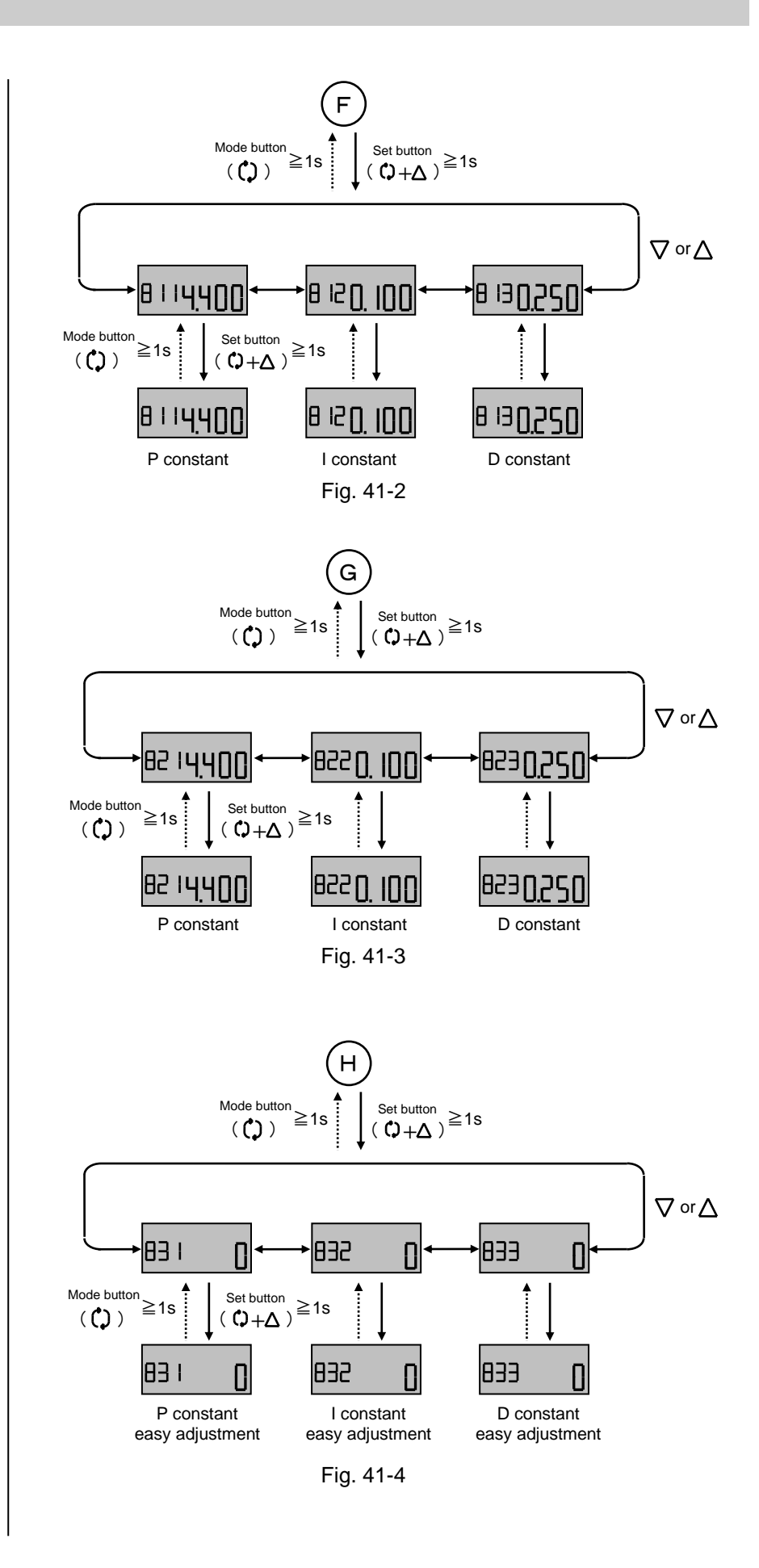

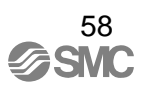

## (900) Alarm 1 setting

Possible to select set alarm 1 mode (on), non-alarm mode (oFF), and change the set value if alarm 1 mode is selected.

|   | Procedure                                                                                                    | LCD display         |
|---|----------------------------------------------------------------------------------------------------|---------------------|
| 1 | Hold down the set button $(\bigcirc + \bigtriangleup)$ for 1sec. or longer to start parameter change mode.                                                                                                    | 900 <sub>0</sub> UF |
| 2 | Select alarm mode (on) or non-alarm mode (oFF) by UP or DOWN button ( $\nabla \operatorname{or} \Delta$ ).                                                                                                    | 900 on              |
| 3 | To select non-alarm mode (oFF),<br>hold down the mode button ( $(\)$ ) for<br>1sec. or longer. To select alarm<br>mode, hold down the set button<br>( $(\)+\Delta)$ to start the mode for set<br>details.                                                                                                    | 900 <u>o n</u>      |
| 4 | <hereafter, (on)="" is="" only="" set="" when=""><br/>Select the limiter mode by UP or<br/>DOWN button (<math>\nabla \text{ or } \Delta</math>), and hold<br/>down the set button (<math>\bigcirc +\Delta</math>).<br/>Select by Low (Lo), up (UP) and<br/>hold down the mode button (<math>\bigcirc</math>) for<br/>1 sec. or longer to set the mode.</hereafter,>                 | 9 10 Lo             |
| 5 | Select alarm mode by UP or DOWN<br>button ( $\bigtriangledown$ or $\triangle$ ). Hold down the set<br>button ( $\circlearrowright$ + $\triangle$ ) for 1sec. or longer.<br>After the value starts flashing,<br>change the value within the range<br>of -20 to 120.0%. After changing,<br>hold down the mode button ( $\circlearrowright$ ) for<br>1sec. or longer to set the value. | 950 <u>00</u>       |
| 6 | Hold down the mode button (C) for 1sec. or longer. Hold down again for 1sec. or longer after interval                                                                                                    | 900 <u>o n</u>      |

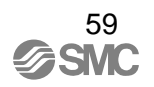

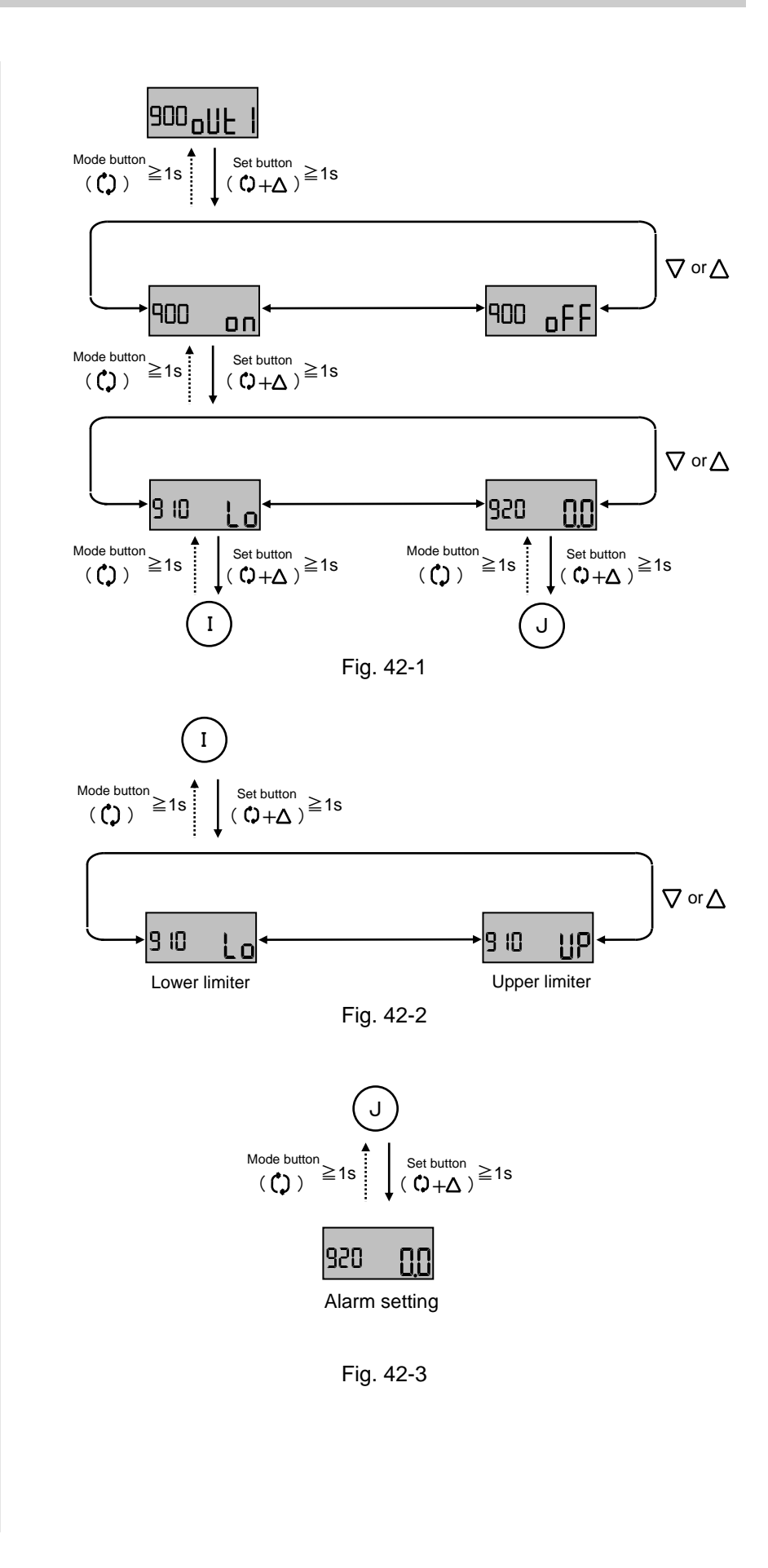

## (A00) Alarm 2 setting

Possible to select set alarm 2 mode(on), non-alarm mode(oFF), and change the set value if alarm 2 mode is selected.

|   | Procedure                                                                                                    | LCD display       |
|---|----------------------------------------------------------------------------------------------------|-------------------|
| 1 | Hold down the set button $(()+\Delta)$ for 1sec. or longer to start parameter change mode.                                                                                                    | ROD ONF 5         |
| 2 | Select alarm mode (on) or non-alarm mode (oFF) by UP or DOWN button ( $\nabla \operatorname{or} \Delta$ ).                                                                                                    | AOO on            |
| 3 | To select non-alarm mode (oFF),<br>hold down the mode button ( $(\uparrow)$ ) for<br>1sec. or longer. To select alarm<br>mode, hold down the set button<br>( $(\uparrow + \Delta)$ ) to start the mode for set<br>details.                                                                                                    | ROO on            |
| 4 | <hereafter, (on)="" is="" only="" set="" when=""><br/>Select the limiter mode by UP or<br/>DOWN button (<math>\nabla</math> or <math>\Delta</math>), and hold<br/>down the set button (<math>\uparrow</math>)+<math>\Delta</math>).<br/>Select by Low (Lo), up (UP) and<br/>hold down the mode button (<math>\uparrow</math>) for<br/>1sec. or longer to set the mode.</hereafter,> | яю ур             |
| 5 | Select alarm mode by UP or DOWN<br>button ( $\bigtriangledown$ or $\triangle$ ). Hold down the set<br>button ( $\diamondsuit$ + $\triangle$ ) for 1sec. or longer.<br>After the value starts flashing,<br>change the value within the range<br>of -20 to 120.0%. After changing,<br>hold down the mode button ( $\diamondsuit$ ) for<br>1sec. or longer to set the value.           | 0 <b>00</b> 1 058 |
| 6 | Hold down the mode button (C) for<br>1sec. or longer. Hold down again<br>for 1sec. or longer after interval                                                                                                    | AOO on            |

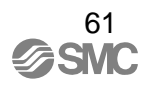

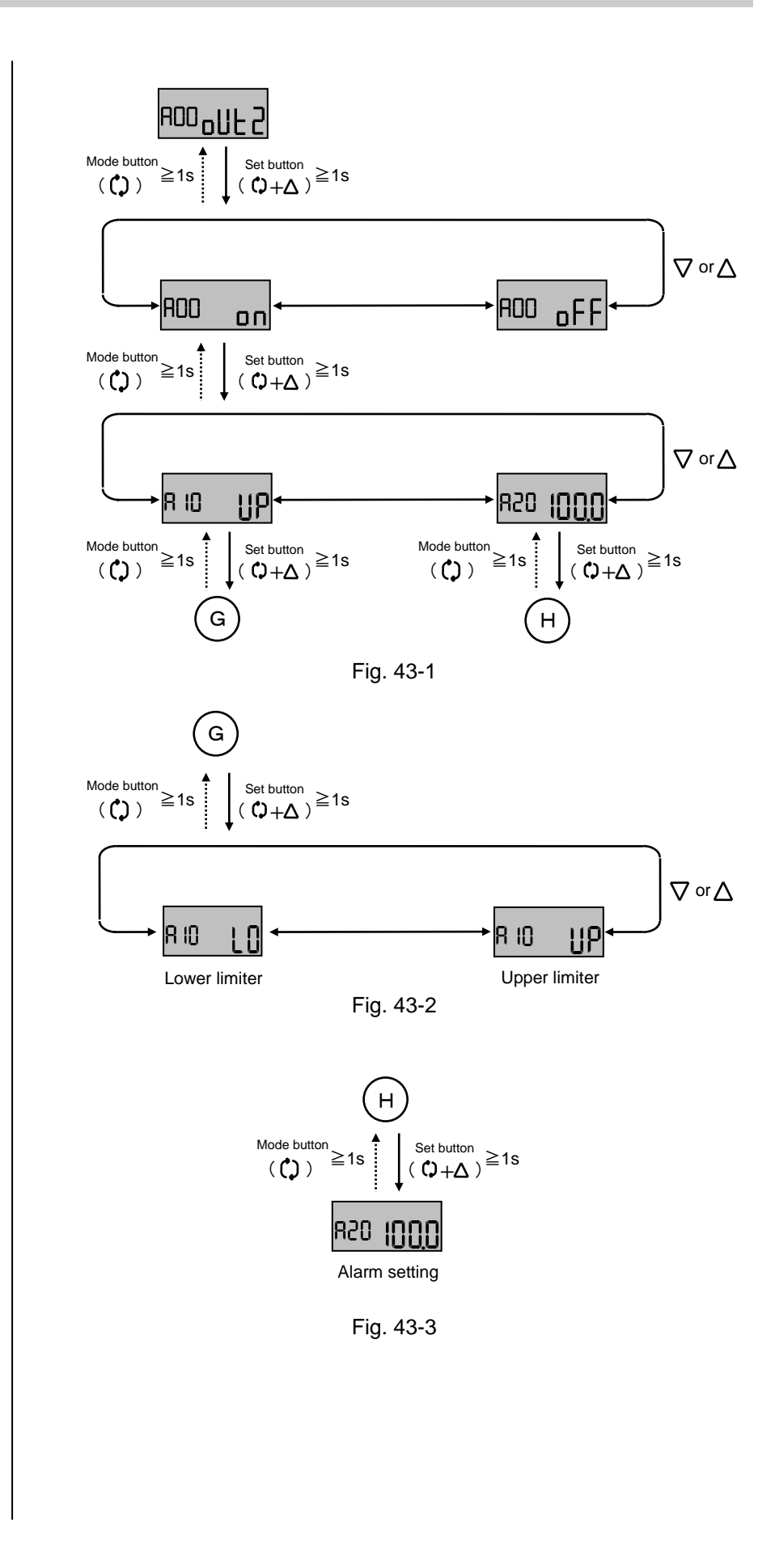

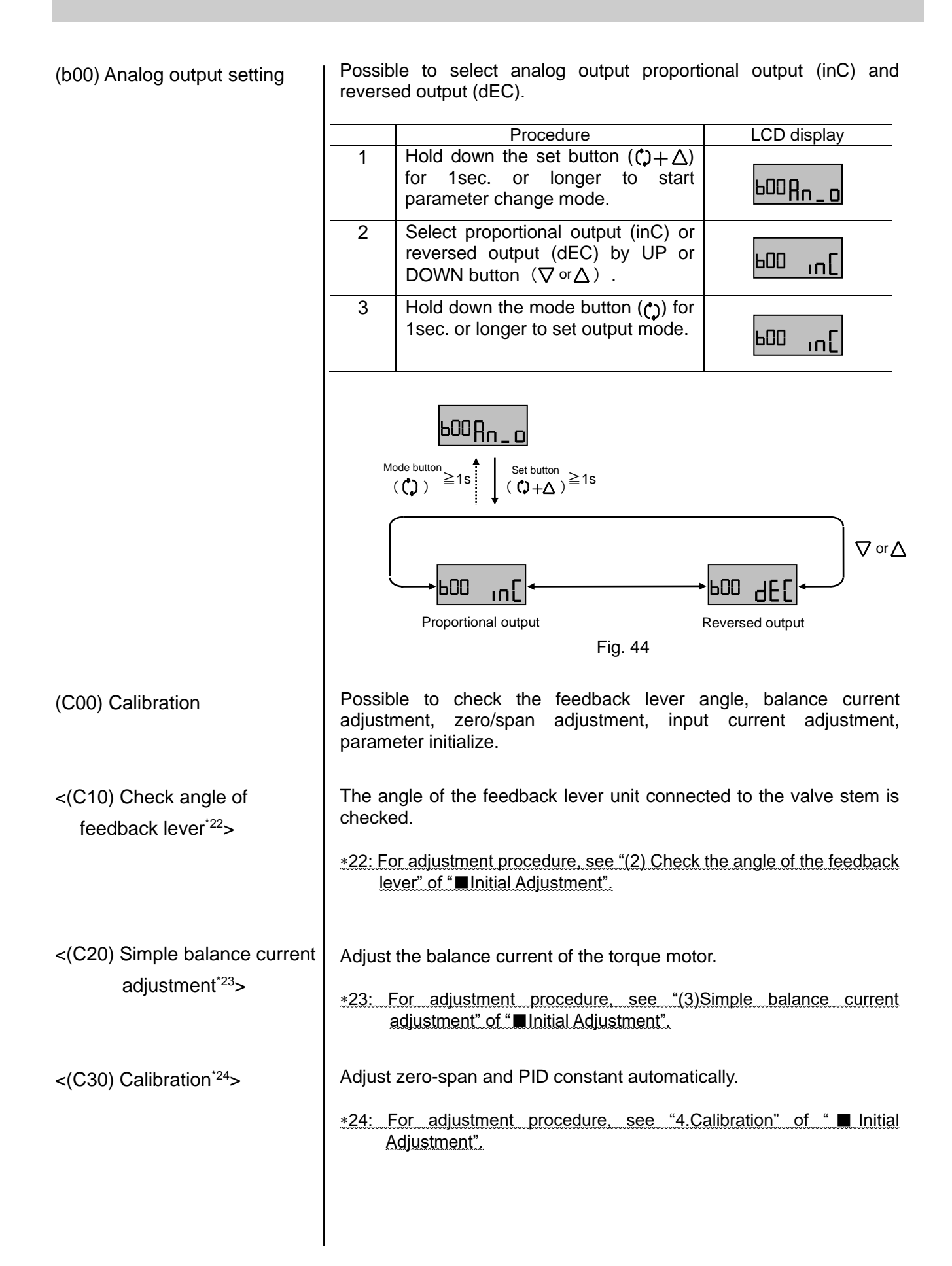

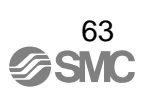

<(C40/C50) Input current calibration<sup>\*25</sup>>

<(C60) Balance current confirmation<sup>\*26,\*27</sup>> 4mADC and 20mADC of input current can be calibrated. This is not necessary usually.

\*25: For adjustment procedure, see "5. Input current calibration" of "Initial Adjustment".

Check the torque motor balance current adjustment condition. If adjustment is good (Good), balance current is correctly adjusted. If high (HI) or low (Lo), readjustment is necessary so that the balance current condition becomes good (Good).

| - |                                                                                                    | 1                                       |
|---|----------------------------------------------------------------------------------------------------|-----------------------------------------|
|   | Procedure                                                                                                    | LCD display                             |
| 1 | Press the UP or DOWN button $(\nabla \text{ or } \Delta)$ at calibration mode. After selecting balance (bAL), hold down the set button $(\Box + \Delta)$ for 1sec. or longer.                                                                                                    | CEO PUT                                 |
| 2 | The LCD displays go (Go) is for<br>confirmation. Confirm there are no<br>hazardous conditions due to the<br>actuator startup, and then press<br>and hold down the set button<br>$(\Box + \Delta)$ for 1sec. or longer <sup>*28</sup> .                                                            | C60 <u>Go</u>                           |
| 3 | During balance current confirmation, bar () is displayed.                                                                                                    | 6AL                                     |
| 4 | After the actuator stop operating,<br>LCD display is switched from bar<br>(). When good (Good) is<br>displayed, balance current is<br>correctly adjusted. If high (HI) or<br>low (Lo) is displayed, readjust the<br>current value by rotating the<br>balance adjusting screw <sup>*29,*30</sup> . | <sup>6AL</sup> Good<br>6AL_ <u>-</u> Lo |
| 5 | Press the mode button ( () to return to the calibration mode selection screen.                                                                                                    | <sup>6AL</sup> Good                     |

\*26: This adjustment becomes available only after initial adjustment.

\*27: This function may not work due to hunching if user change PID constant.

### ∕<u>i</u>∖Warning

- \*28: The actuator operate abruptly after holding down the button. Do not touch the actuator and positioner.
- \*29: See fig.18 for the balance adjusting screw location.
- \*30: 1 to 6 bars (-) are displayed to the side of high (HI) or low (Lo). The number of bars tells how close the current adjustment is to good (Good); Six bars is closest, and one bar is furthest. Rotate the balance adjusting screw clockwise for high (HI) and counterclockwise for low (Lo) until good (Good) displays. When the balance adjusting screw is turned, bars (----) show up to check the adjustment condition. Do not turn the balance adjustment screw until the condition is decided.

# < (C70) Span adjustment\*31>

Adjust zero point / span. Unlike automatic calibration of (C30), PID constant automatic setting is not performed. PID set once remains valid. This function is used when only zero-span adjustment is necessary.

|   | Procedure                                                                                                    | LCD display        |
|---|----------------------------------------------------------------------------------------------------|--------------------|
| 1 | Press the UP or DOWN button ( $\nabla \operatorname{or} \Delta$ ) in calibration mode to select span adjustment (SPn), and hold down the set button ( $\mathfrak{Q} + \Delta$ ) for 1sec. or longer. | C70 SPn            |
| 2 | The LCD displays go (Go) is for confirmation. Confirm there are no hazardous conditions due to the actuator startup, and then hold down the set button $(\Box + \Delta)$ for 1sec. or longer.        | C70 <b>[</b> o     |
| 3 | Zero-span adjustment starts.<br>Operates from step 1 (StP1) to step<br>2 (StP2) automatically.                                                                                                    | CALSEPI            |
| 4 | As adjustment is completed,<br>display automatically returns to<br>calibration (CAL) mode.                                                                                                    | <sup>CND</sup> SPn |

\*31: This adjustment is available only after initial adjustment.

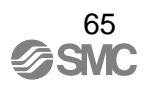

# <(C80) Initialize\*32>

All parameters returns to ex-factory status. After initialization, (not CAL) is effective. Perform "■Initial Adjustment" before using positioner.

|   | Procedure                                                                                                    | LCD display |
|---|----------------------------------------------------------------------------------------------------|-------------|
| 1 | Press the UP or DOWN button ( $\nabla \operatorname{or} \Delta$ ) in calibration mode to select Initialize (dFLt), and hold down the set button ( $(\uparrow + \Delta)$ ) for 1sec. or longer.            | C809676     |
| 2 | (not CAL) flash for confirmation. To initialize, hold down the set button $(\Box + \Delta)$ for 1sec. or longer. When not initialized, hold down the mode button $(\Box)$ to return to previous directly. | rot [8]     |
| 3 | The LCD displays go (Go) for confirmation. To initialize, hold down the set button $(\Box + \Delta)$ for 1sec. or longer.                                                                                 | (80 jo      |
| 4 | (not CAL) is indicated, and initialize is completed.                                                                                                    | not [RL     |

\*32: This adjustment is available only after initial adjustment.

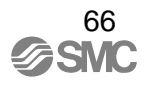

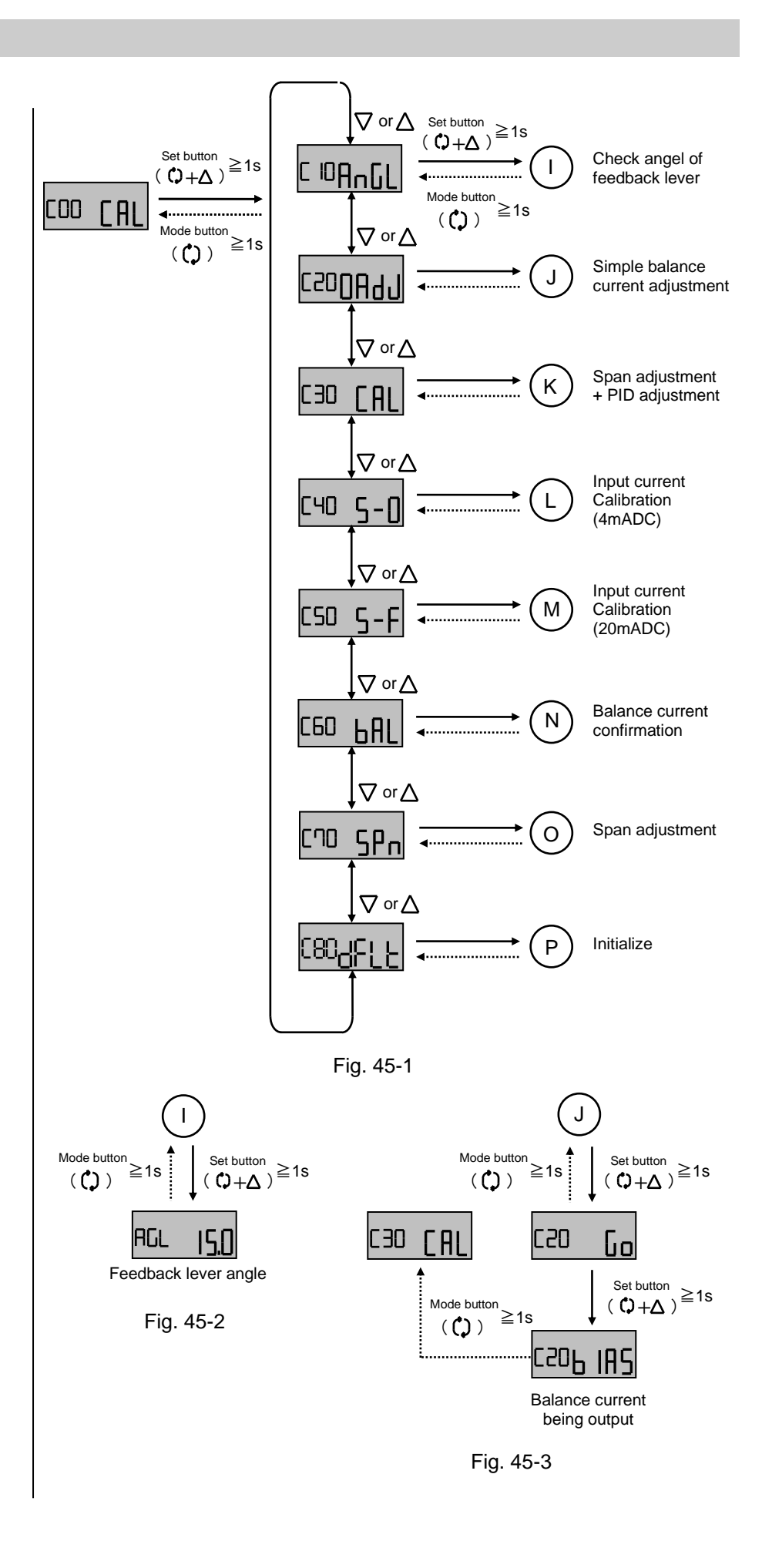

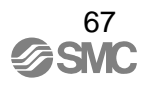

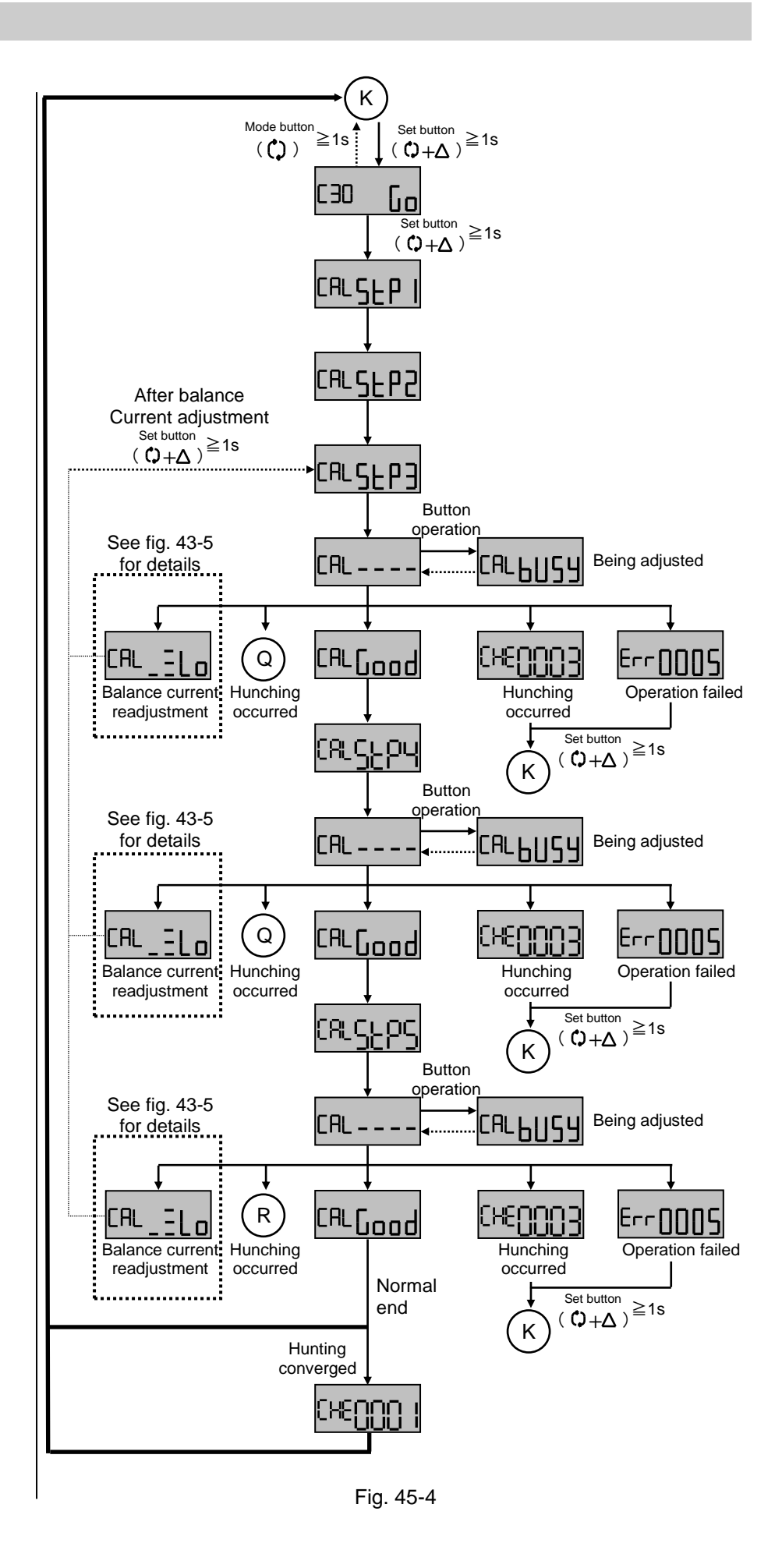

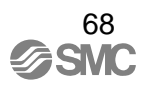

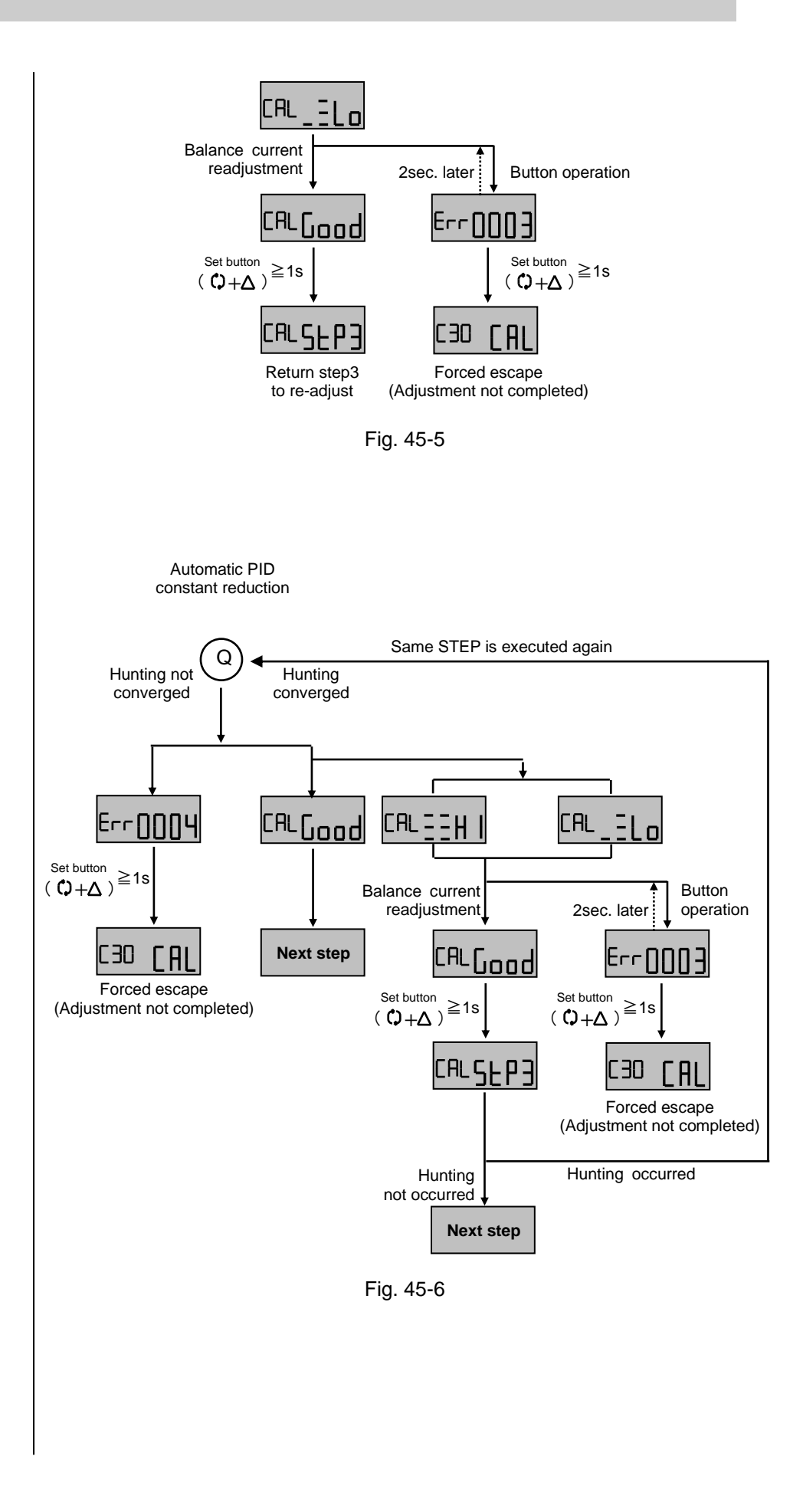

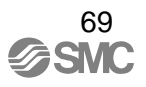

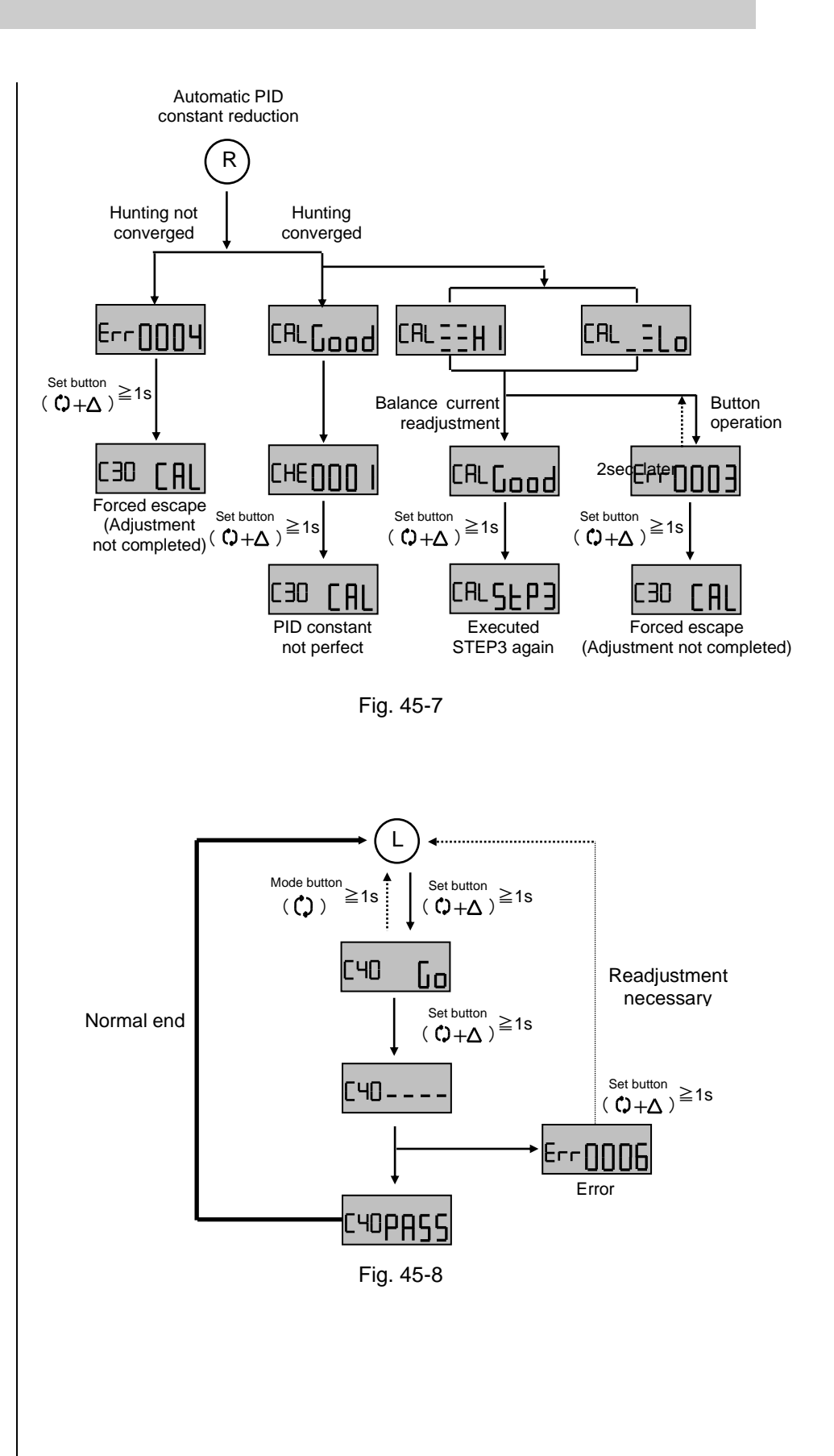

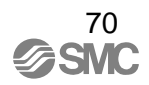

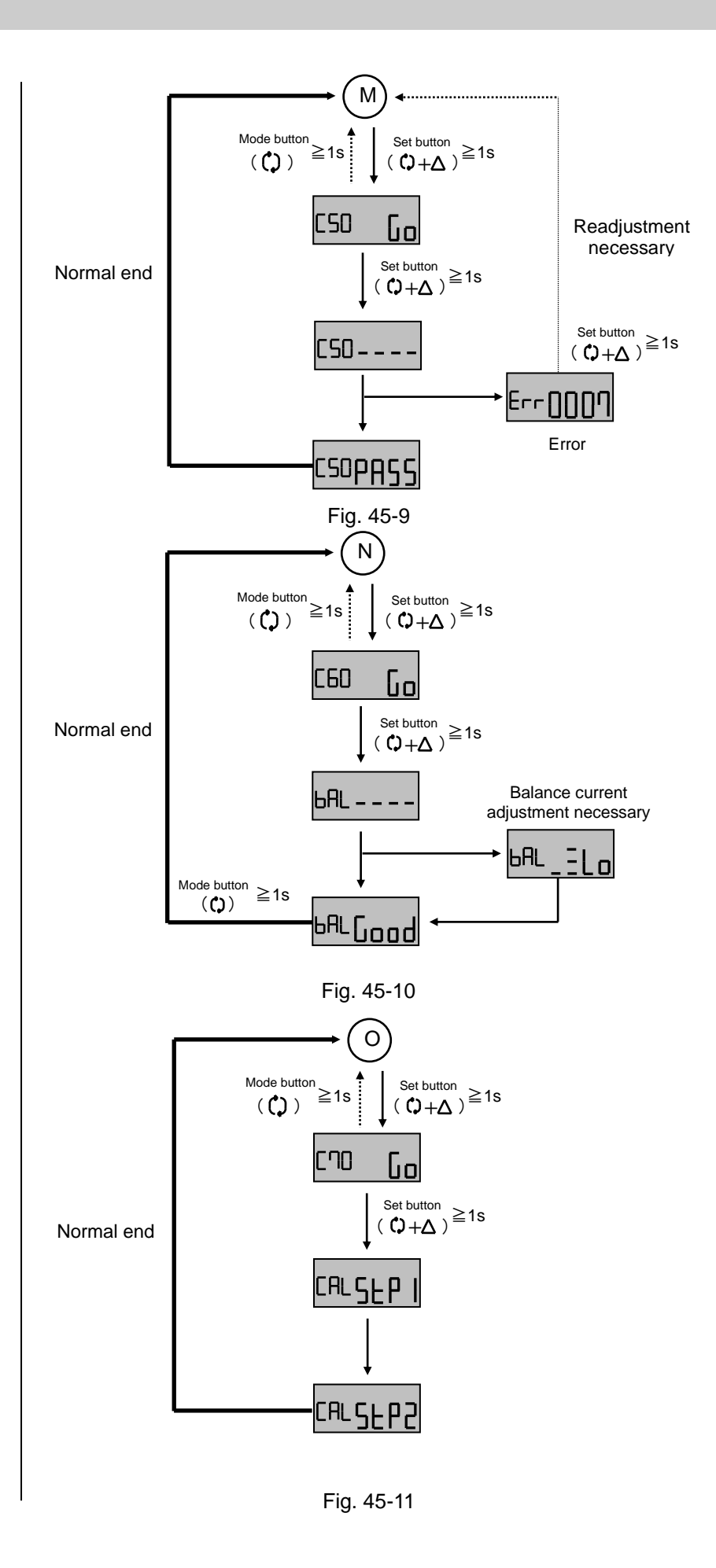

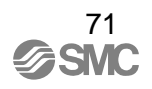
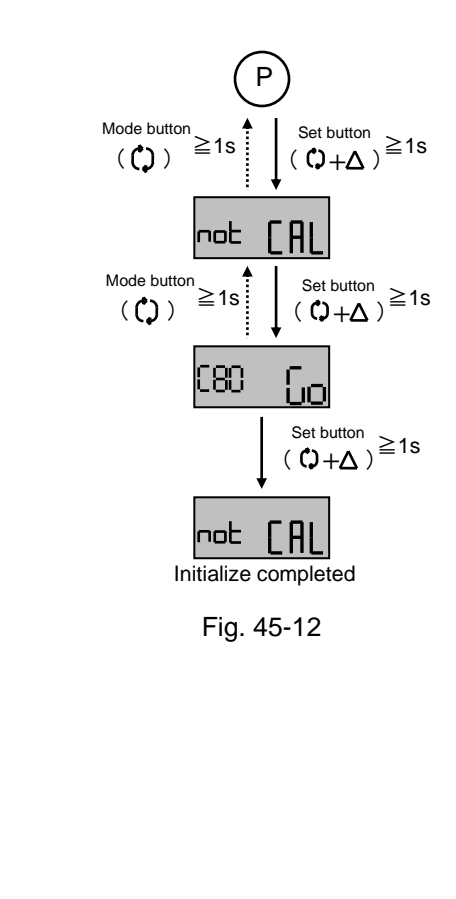

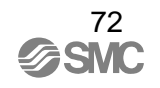

#### ■Parameter Setting Default Value List

Table 14 shows parameter default value at ex-factory. See table below to return some parameters to default value after repeating setting and change. All parameters can be returned to default value by performing Initialize (C80). After initialize (C80), initial adjustment is necessary.

| Parameter                                |                                      | Set items           |        |                |                |                   |
|------------------------------------------|--------------------------------------|---------------------|--------|----------------|----------------|-------------------|
| Parameter item                           | Details                              | Setting<br>assigned | Status | Set<br>value 1 | Set<br>value 2 | Parameter<br>item |
| (000) Actuator type                      | -                                    | Not<br>changeable   | -      | -              | -              | -                 |
| (200) Operating direction                | -                                    | -                   | dir    | -              | -              | -                 |
| (300) Split range setting                | -                                    | oFF                 | -      | 0.0            | 100.0          | -                 |
| (400) Zero-span setting                  | -                                    | oFF                 | -      | -              | -              | -                 |
|                                          | VALU, ACt                            | -                   | -      | 0.0            | 100.0          | -                 |
|                                          | rAtE                                 | -                   | -      | 100.0          | 100.0          | 100               |
| (500) Forced fully-close /<br>fully-open | (Both<br>close/open)                 | on                  | -      | 0.5            | 99.5           | -                 |
| (600) Dead band                          | -                                    | -                   | -      | 0.0            | -              | -                 |
| (700) Valve opening                      | -                                    | -                   | Lin    | -              | -              | -                 |
| characteristic setting                   | VALU, ACt                            | -                   | -      | 0.0            | -              | -                 |
|                                          | (User set value)                     | -                   | -      | 1.0            | -              | -                 |
|                                          |                                      | -                   | -      | 4.0            | -              | -                 |
|                                          |                                      | -                   | -      | 9.0            | -              | -                 |
|                                          |                                      | -                   | -      | 16.0           | -              | -                 |
|                                          |                                      | -                   | -      | 25.0           | -              | -                 |
|                                          |                                      | -                   | -      | 36.0           | -              | -                 |
|                                          |                                      | -                   | -      | 49.0           | -              | -                 |
|                                          |                                      | -                   | -      | 64.0           | -              | -                 |
|                                          |                                      | -                   | -      | 81.0           | -              | -                 |
|                                          |                                      | -                   | -      | 100.0          | -              | -                 |
| (800) PID constant setting               | Proportional<br>gain<br>(P constant) | -                   | -      | 1.000          | -              | -                 |
|                                          | Integral time<br>(I constant)        | -                   | -      | 0.250          | -              | -                 |
|                                          | Differential time<br>(D constant)    | -                   | -      | 0.250          | -              | -                 |
|                                          | Easy<br>adjustment<br>(All constant) | -                   | -      | 0              | -              | -                 |
| (900) Alarm 1 setting                    | -                                    | OFF                 | -      | 0              | -              | -                 |
| (A00) Alarm 2 setting                    | -                                    | OFF                 | -      | 100            | -              | -                 |
| (b00) Analog output setting              | -                                    | -                   | inC    | -              | -              | -                 |

#### Table14

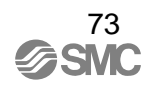

■ Operation Procedure Panel on PCB Cover

As Fig. 46 shows, on PCB cover, the operation flow from "000 Actuator type" to "C00 Calibration" is described in simplified form for customer's reference. For details of each parameter setting, see "■ Parameter Code Detail" in this operation manual. Keep the manual accessible for reference.

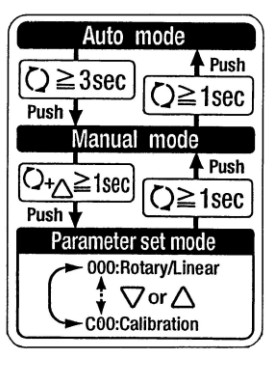

Fig. 46

## Improved Controllability

PID constant of this positioner is automatically set during calibration. However, operation speed is delayed or controllability becomes unstable due to the used actuator size. These symptoms can be improved by changing PID constant. When adjustment is made, please refer the table below to keep the specified range so that the operation does not become unstable<sup>\*1</sup>.

| Symptom                                                                                                    | Adjustment method                                                                                                    |                                                          |
|----------------------------------------------------------------------------------------------------|----------------------------------------------------------------------------------------------------|----------------------------------------------------------|
| Time to reach target value is slow                                                                                                    | <ul> <li>①Increase the easy adjustment integral time (I constant) by one level within the range that overshoot<sup>*2</sup> does not occur.</li> <li>②Increase the easy adjustment proportional gain (P constant) by one level within the range that undershoot<sup>*3</sup> does not occur to the valve characteristic.</li> </ul> | -Overshoot may occur<br>-Hunting <sup>*₄</sup> may occur |
| Hunting with small fluctuation is generated with high frequency.                                                                                          | Decrease easy adjustment of proportional gain<br>(P constant) and integral time (I constant) level by level.                                                                                                    | -Operation might be<br>delayed                           |
| Hunting       with       large         Iuctuation is generated       Increase simple adjustment of proportional gain         (P constant) level by level. |                                                                                                    | -Overshoot may occur                                     |
| Stick-slip occurs during Decrease easy adjustment proportional gain (P constant) control and differential time (D constant) level by level.               |                                                                                                    | -Operation might be delayed                              |

Table15

\*1: Although PID of extracting and retracting direction can be set differently, smooth stop at desired position may not be available if the value is difference.

\*2: The position temporarily exceed the target value when the input current is supplied.

\*3: Value temporarily falls below the target value after overshoot.

\*4: Position is not well controlled to the target value, and the actuator open degree repeat too large and too small.

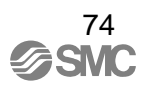

## Maintenance and Check

## Warning

① After installation, repair and disassembling, connect compressed air and perform a proper function test and leak test. If bleed noise is louder than the initial state or operation is abnormal, stop operation and check if installation is proper or not. Modification of electrical construction is prohibited due to maintaining Explosion-Protected construction function.

### ▲ Caution

- ① Check if supply air is clean. Inspect compressed air cleaning system periodically and maintain keep condition to always get supply clean air so that dust, oil and humidity which cause malfunction and failure do not enter the equipment.
- ② If handled improperly, compressed air can be dangerous. Maintenance and replacement of unit parts should be performed only by trained and experienced personnel for instrumentation equipment as well as following the product specifications.
- ③ Check the positioner once a year. When you find excessively worn diaphragm. O-ring and other seals or any unit that has been damaged replace with new units. Treatment at an early stage is especially important if the positioner is used in a place of severe environment like coastal area.
- ④ Before removing the positioner for maintenance or replacing unit parts after installation, make sure the supply pressure is shut off and all residual air pressure is released from piping.
- (5) When the fixed orifice is clogged with carbon particles or others, remove the pilot valve unit Auto/Manual switch screw (built-in fixed orifice) and clean it by inserting a  $\phi$  0.2 wire into the aperture. If it must be replaced with new one, stop the supply pressure and remove the stopper screw of the pilot valve unit.
- (6) The pilot valve unit (P565010-322) should be replaced in accordance with the following instructions. As a standard, it should be replaced every 3 years.
  - 1. Shut off the supply pressure and input current to the positioner.
  - 2. Remove the body cover unit with a phillips head screwdriver.
  - 3. Loosen the 4 pieces of the M4 screws fixing the pilot valve unit and remove it.
  - 4. After the pilot valve unit has been removed, it should be reassembled in the order of 3 to 1.
- ⑦ Check air leak from piping which compressed air flows. Air leak from air piping could deteriorate characteristics. Air is normally discharged from a bleed port, but this is a necessary air consumption based on the construction of the positioner, and is not an abnormality if the air consumption is within the specified range.

## **Caution on Handling**

Operation

## Warning

- ① If the system is supposed to be in danger because of failure of the positioner, prepare the system with a safety circuit to avoid danger.
- ② Do not place electrical wiring in hazardous places while energized.

### $\triangle$ Caution

- ① To prevent risks while pressure is supplied, do not touch areas surrounding driving components such as actuators and valves.
- ② Be sure to mount the body cover unit when using the positioner. IP 65 cannot be guaranteed if the mounting condition of the body cover is incorrect. To achieve IP capability, tighten the screws with the appropriate torque (2.8 to 3.0Nm)

③ Balance current will change depending on the positioner orientation and supply pressure. Adjust the balance current (parameter code: C60) every time the orientation and supply pressure changes.

- (4) Adequately flush the inside of the piping before arranging it to prevent foreign substances like chips from intruding into the positioner.
- (5) If the input current is shut off during use, the output of OUT1 will become 0MPa and the output of OUT2 will reach its maximum regardless of the operating direction of the parameter mode (parameter code: 200), whether direct or in reverse.
- (6) If reverse operation is selected in parameter mode (parameter code: 200), when power supply is turned off, OUT1 output will become 0MPa and the positioner will start moving toward input current 20mADC direction.
- ⑦ Immediately after the input current has been applied, it may take some time until the positioner begins to operate.
- (8) Depending on the parameter's setting, the actuator will erratically extend when an input current of 4mA DC is applied.
- (9) The actuator opening might be unstable when a booster relay is used.
- ① Although the operating direction can be changed by a parameter setting, the piping should usually be replaced in such cases. In addition, when reverse mode (parameter code: 200) is used, OUT1 output will become 0MPa and the actuator moves in the direction of input current 20mA DC once the power supply has been shut off.
- (1) When replacing piping to change the operating direction, be sure to perform span adjustment (parameter code: C70).
- (1) Be sure to use grounding to prevent noise from interrupting input current and static electricity from breaking the positioner.
- ① There is a capacitor for noise prevention between FG terminal (case) and each input / output terminal of the positioner respectively. Therefore, avoid conducting withstand voltage test or insulation resistance test between these terminal and case.
- (1) Pressure indicated by the pressure gauge included in positioner shall be used as a guideline.
- (15) Indication needle of the pressure gauge included in positioner may malfunction when internal mechanical parts or supply pressure to the positioner is frozen. To use pressure gauge under 0°C, attention should be taken so that inner parts of pressure gauge is not frozen.

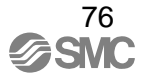

#### Handling

## ▲Caution

- ① Avoid giving impact to the body and torque motor of positioner, and giving excessive force to armature because it leads to failure. Handle with care during transport and operation.
- ② When the positioner is used in places subject to vibrations, it is recommended that a tie wrap be used to prevent the lead wires from breaking.
- ③ If the positioner is left unused at the operation site for an extended period, ensure the body cover unit is fitted, and mount a plug on the wiring and piping ports. If the atmosphere is of high temperature or high humidity, take measures to avoid condensation inside. The condensation control measures must be taken thoroughly for export shipment.
- ④ When removing the positioner from the actuator and mounting it onto another actuator, malfunctions may occur due to its remained initial constant. When the positioner is transferred onto another actuator, apply input current, initialize the parameters in the calibration mode, (parameter code: C80) and perform initial adjustments before supplying air.

#### ■Air Supply

## <u>∧</u>Caution

- 1 Use dehumidified and dust-removed clean air as the supplying air source.
- ② Positioner has fine paths in it. Therefore please use clean air which is dehydrated and filtered, and also avoid employing Lubricator which causes malfunction. In addition, it is recommended to use a mist separator as an air-cleaning equipment.
- ③ Avoid using compressed air containing chemicals, synthetic fluid including organic solvent, salinity, and corrosive gas as it may cause malfunction.
- ④ If atmosphere is below freezing point, take measure to avoid condensation.

#### Environment

## $\triangle$ Caution

- ① Do not use in an environment where the product is exposed to corrosive gas, chemicals, salt water, water or steam.
- (2) If the positioner is used under temperature outside of the specification, the sealing materials deteriorate quicker and also the positioner may not operate normally.
- ③ When positioner is installed where its body cover is exposed to direct sunlight, standard body cover which does not have LCD check window is recommended.

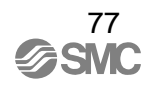

# Troubleshooting, Error Code and Check Code

#### ■Troubleshooting

If the positioner malfunctions, take countermeasures in accordance with the troubleshooting measures listed in Table 16.

| Error                                         | Possible cause                                                                           | Countermeasure                                                                              | Reference       |
|-----------------------------------------------|------------------------------------------------------------------------------------------|---------------------------------------------------------------------------------------------|-----------------|
| No LCD display                                | .CD display - Input current is disconnectedCheck that wires are connected the positioner |                                                                                             | 14.15           |
|                                               | -There is no output from the input current power supply.                                 | -Check the output current of the input current generator.                                   | 14,15           |
|                                               | -An out-of-range input current power is being supplied.                                  | -Apply the correct input current power.                                                     | 5               |
|                                               | -Others                                                                                  | -Contact SMC representatives<br>(To check boards and etc.).                                 | -               |
| No air is output from the OUT1 or OUT2 ports. | -Supplied pressure is incorrect.                                                         | <ul> <li>Check the supply pressure setting<br/>of the regulator.</li> </ul>                 | 5, 12, 13       |
| (Does not move at all.)                       | -No input current is being supplied.                                                     | -Apply the correct input current<br>(4 to 20 mADC).                                         | 14,15           |
|                                               | -Air is leaking from the piping.                                                         | -Check the piping and fitting to stop leaks.                                                | 75-⑧            |
|                                               | -Operation mode is different.                                                            | -Change the operation mode(auto, manual mode).                                              | 27              |
|                                               | -Fixed orifice and nozzle are clogged.                                                   | -Inspect and clean the pilot valve.                                                         | 9-Fig.3<br>75-⑦ |
|                                               | -Balance current is not adjusted.                                                        | -Adjust the balance current.                                                                | 64              |
|                                               | -Others                                                                                  | -Contact SMC representatives.                                                               | -               |
| Low accuracy                                  | -Span adjustment has not been performed.                                                 | -Perform the span adjustment.                                                               | 65              |
| (Linearity, hysteresis)                       | -Dead band value is high.                                                                | -Change the dead band with the parameter mode.                                              | 50              |
|                                               | -Supply pressure is improper.<br>(Supply pressure is low)                                | -Check the regulator's supply<br>pressure setting, set the proper<br>pressure per actuator. | 5               |
|                                               | -Supply pressure is fluctuating.                                                         | -Check the regulator supply pressure.                                                       | -               |
|                                               | -Positioner mounting threads have loosened.                                              | -Ensure that the positioner mounting threads have not loosened.                             | 10, 11          |
|                                               | -Positioner and actuator are<br>improperly connected.                                    | -Check the connection between the positioner and actuator.                                  | 10, 11          |
|                                               | -Input current system is unstable.                                                       | -Adjust the input current system.<br>-Calibrate the input current with the parameter mode.  | 26              |
|                                               | -Others.                                                                                 | -Contact SMC representatives.                                                               | -               |

#### Table 16

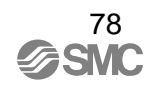

| Error                                                                            | Possible cause                                                                                       | Countermeasure                                                                                                    | Reference |
|----------------------------------------------------------------------------------|----------------------------------------------------------------------------------------------------|----------------------------------------------------------------------------------------------------|-----------|
|                                                                                  |                                                                                                    |                                                                                                    | page      |
| - Input current resolution is faulty.                                            |                                                                                                    | - Check the input current system.                                                                                                    | 5         |
|                                                                                  | -Actuator's sliding resistance is large.                                                             | <ul> <li>-Reduce the sliding resistance to as little as possible.</li> <li>-Operate only the actuator and check the stick-slip movement. If this movement cannot be recovered, it's beyond the capacity of this positioner.</li> </ul> | -         |
|                                                                                  | -Dead band value is high.                                                                            | -Change the dead band with the parameter mode.                                                                                                    | 50        |
|                                                                                  | -Operation takes time due to the actuator's large capacity.                                          | -Wait until the actuator fills with air.                                                                                                    | -         |
|                                                                                  | -Others.                                                                                             | -Contact SMC representatives.                                                                                                    | -         |
| Hunting problem                                                                  | -Actuator is uncalibrated.                                                                           | -Calibrate the actuator with the parameter mode.                                                                                                    | 23 to 25  |
| -PID constant after calibration is<br>improper due to use of a special<br>valve. |                                                                                                    | -Change the PID constant with the parameter mode.                                                                                                    | 56 to 58  |
|                                                                                  | -There is play in the mounting of the feedback lever and actuator.                                   | -Eliminate the play and properly mount them.                                                                                                    | 10, 11    |
|                                                                                  | -The input current itself is unstable.                                                               | -Check the input current system.<br>-Ground properly.                                                                                                    | 14,15     |
|                                                                                  |                                                                                                    |                                                                                                    | 76-(12)   |
|                                                                                  | -Rotation resistance of the actuator<br>is significant due to ground and<br>piston packing.          | -Reduce rotation resistance as much as possible.                                                                                                    | -         |
| Large air consumption                                                            | -Air is leaking from the piping.                                                                     | -Check the piping, and stop the leakage.                                                                                                    | 75-⑧      |
|                                                                                  | -Air is leaking from the positioner.<br>(due to a seating failure of the pilot<br>valve.)            | -Replace the pilot valve unit.                                                                                                    | 75-⑦      |
|                                                                                  | -Others.                                                                                             | -Contact SMC representatives.                                                                                                    | -         |
| Automatic calibration<br>is unavailable                                          | -The angle of the feedback lever is<br>in excess of -30/+30 degrees on<br>both ends of the actuator. | -Refer to "2. Check the angle of the feedback lever" in " ■ Initial Adjustment", and securely adjust the angle to -30/+30degrees or less.                                                                                              | 21,22     |
|                                                                                  | - The angle of the feedback lever<br>is less than 10 degree or 30<br>degree or larger                | -The standard positioner stroke is<br>from 10 to 30 degrees. Use it<br>within 10 to 30 degrees.                                                                                                    | 5         |
|                                                                                  | -Others.                                                                                             | -Contact SMC representatives.                                                                                                    | -         |

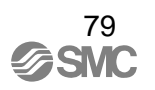

#### Error Code List

Table 17 shows errors detected while the positioner is being adjusted. When errors are detected during adjustment, adjust the settings again in accordance with the countermeasure.

Once an error has been detected, it is possible to reset it to the mode before the detection with the set button (  $Q+\Delta$  However, unless the calibration is performed again and properly completed, it will not shift to auto mode with error codes 0001, 0002 and 0005.

| Error No. | Error                      | Possible cause                     | Countermeasure                        |  |
|-----------|----------------------------|------------------------------------|---------------------------------------|--|
|           | Actuator operation error   | -Pressure has not been supplied.   | -Supply pressure.                     |  |
|           |                            | -No piping has been connected to   | -Check the positioner and actuator    |  |
|           |                            | the actuator.                      | piping.                               |  |
|           |                            | -Simple balance adjustment         | -Perform a simple balance             |  |
|           |                            | (parameter code: C20) has not      | adjustment (parameter code:C20).      |  |
| 0001      |                            | been performed.                    | -Check that the potentiometer         |  |
|           |                            | -The potentiometer output line     | output and torque motor line are      |  |
|           |                            | is broken.                         | not broken (see Fig.13), and that     |  |
|           |                            | <b>-</b>                           | the terminal has been connected.      |  |
|           |                            | - lorque motor line is broken.     | -Calibrate it again after checking    |  |
|           |                            |                                    | the above. (parameter code: C30).     |  |
|           | Feedback lever             | -The feedback lever installation   | -Recheck the angle (parameter         |  |
|           | installation angle failure | angle is out of the adjustable     | code: C10). See "2. Check the         |  |
|           |                            | range from -30 to 30 (parameter    | angle of the feedback lever" in "■    |  |
|           |                            | code: C10).                        | Initial Adjustment".                  |  |
|           |                            | The angle of the feedback lever is | -Ensure that The angle of the         |  |
| 0002      |                            | out of the standard stroke range   | feedback lever is within 10 to 30     |  |
|           |                            | (from 10 to 30 degrees).           | degrees. If it's out of the above     |  |
|           |                            |                                    | range, reselect the actuator.         |  |
|           |                            |                                    | -Calibrate the positioner again after |  |
|           |                            |                                    | checking the above points             |  |
|           |                            |                                    | (parameter code: C30).                |  |

Table 17

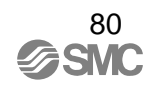

| Error No. | Error                          | Possible cause                        | Countermeasure                      |
|-----------|--------------------------------|---------------------------------------|-------------------------------------|
|           | Failed adjustment of           | The balance current has not been      | -Adjust the balance adjusting screw |
| 0003      | balance current                | adjusted to be good (Good), but       | to correct the balance current (See |
| 0003      |                                | the positioner has been set after     | Fig. 18).                           |
|           |                                | STEP3 to STEP5.                       |                                     |
|           | Hunting does not subside.      | -The size of actuator is small.       | -Stop hunting with the PID constant |
|           |                                | -Inside of the piping is choked (with | setting (parameter code: 800) .     |
| 0004      |                                | something such as a speed             | See "■Improved Controllability".    |
|           |                                | controller).                          |                                     |
|           | Impossible to check the        | Simple balance adjustment             | -Recalibrate the positioner         |
|           | balance current                | (parameter code: C20) has not         | (parameter code: 30) after          |
|           |                                | been performed                        | performing a simple balance         |
| 0005      |                                |                                       | adjustment (parameter code: C20).   |
|           |                                |                                       | -If the set value of the dead band  |
|           |                                |                                       | (parameter code: 600) is            |
|           |                                |                                       | changed, return the set value to 0. |
|           | Input current adjustment error | -Input current deviates widely from   | -Check that the Input current       |
| 0006      | (4mA DC)                       | 4mA DC.                               | is 4mA DC.                          |
|           |                                |                                       |                                     |
| 0007      | Input current adjustment error | -Input current deviates widely from   | -Ensure that the input current      |
| 0007      | (20mA DC)                      | 20mA DC.                              | is 20mA DC.                         |

#### Check Code List

Check code could be detected during calibration or parameter setting of the positioner. Table 18 shows check code which is indicated. When check code is detected, see adjustment method. Press set button (  $\bigcirc \rightarrow \infty$  return from check code.

| Check<br>code | Check point          | Possible cause                                                                                           | Countermeasure                                                                                                    |
|---------------|----------------------|----------------------------------------------------------------------------------------------------|----------------------------------------------------------------------------------------------------|
| 0001          | Hunting detection    | -The actuator is too small.<br>-The piping is choked.<br>(with something such as a speed<br>controller.) | -Switch to auto mode, change the input<br>current, and confirm that the actuator is<br>hunting. If hunting is occurring, stop it<br>with a PID adjustment (parameter code:<br>800). See "■Improved Controllability".                                                                                                    |
| 0002          | Span setting failure | -Set with range narrower than set span<br>-Exceeded set span due to overshoot<br>when setting.           | -Span set at the time of setting is lower<br>than set span range, and minimum set<br>span range was set automatically.<br>Check set value with operation setting<br>(parameter code:430) again. Make<br>adjustment of the span within set span<br>range.                                                                                                    |
| 0003          | Hunting detection    | -Actuator size is too large<br>-Feedback lever angle is large                                            | -Change to auto mode. Change input<br>current to check if hunting of the<br>actuator occur. If it occurs, reduce<br>hunting by PID adjustment (parameter<br>code: 800). If hunting does not occur,<br>PID adjustment is unnecessary. See<br>"For better control" for PID adjustment.<br>Then, regardless of PID adjustment,<br>confirm balance current (parameter<br>code: C60). |

Table 18

## How to Order

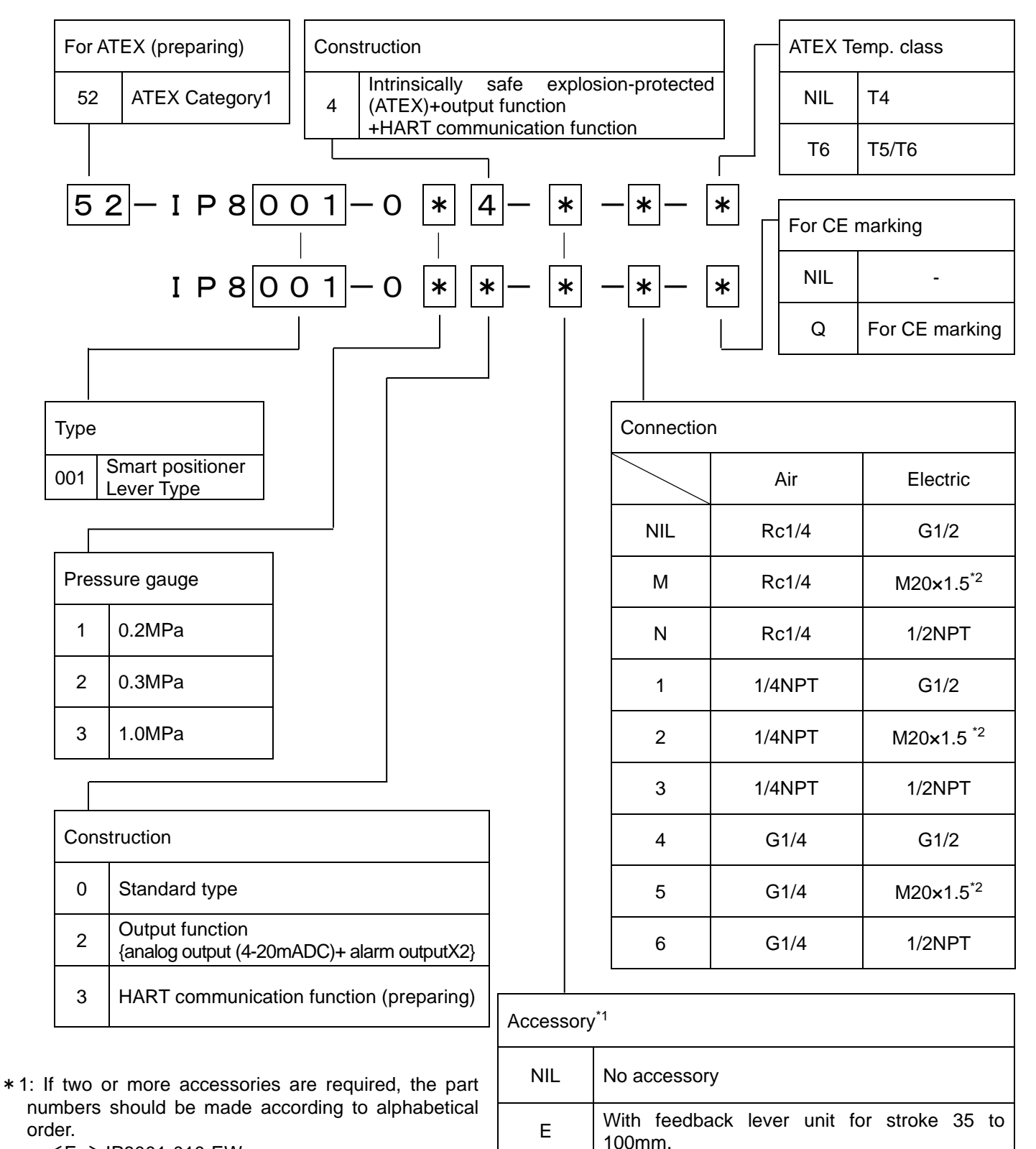

F

W

140mm.

With body cover window.

<Ex>IP8001-010-EW

\* 2: When "52-" ATEX type specify symbol "M", "2", "5", blue cable grant is equipped for electric connection.

With feedback lever unit for stroke 50 to

## Drawing

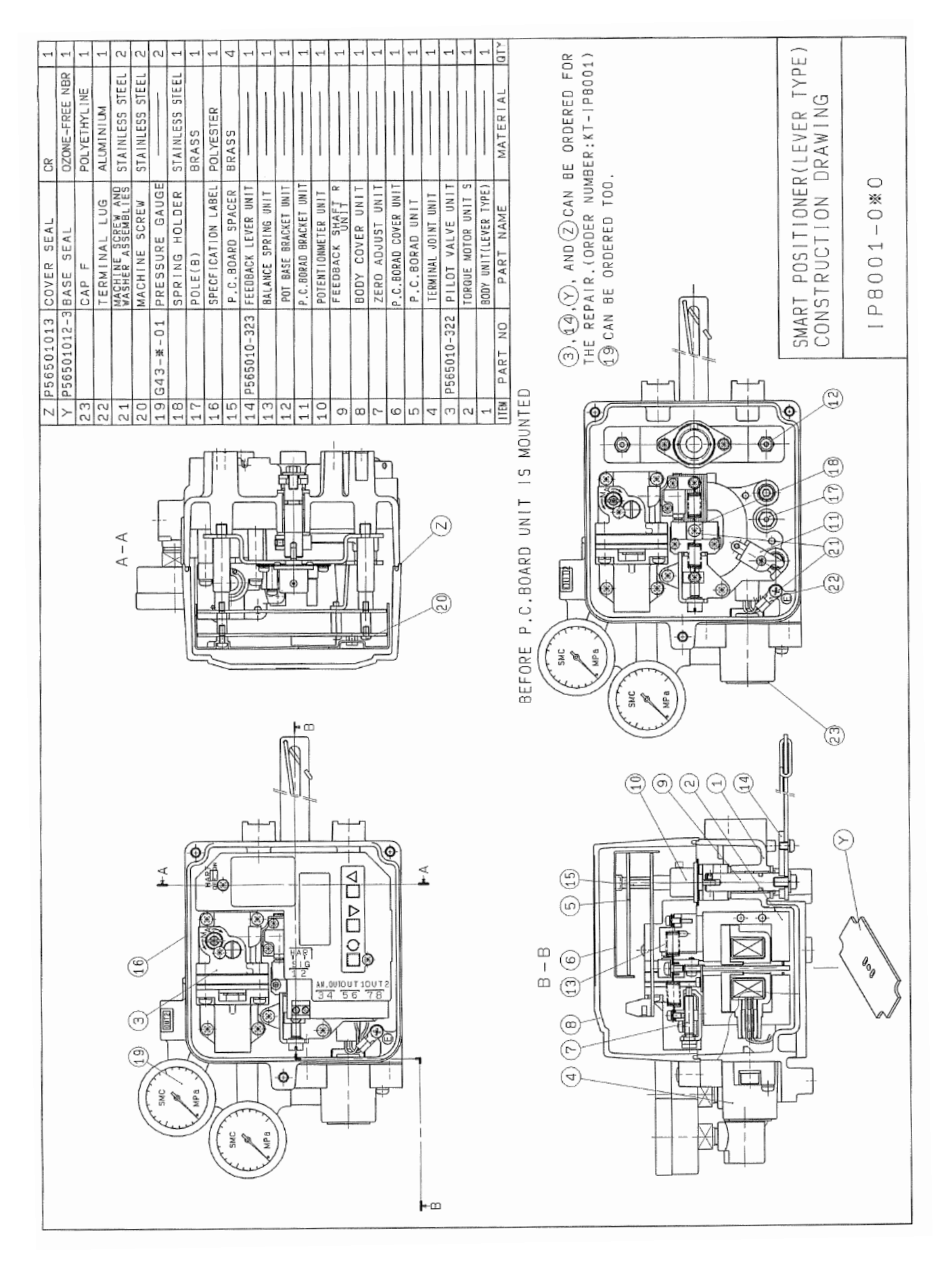

84

SMC

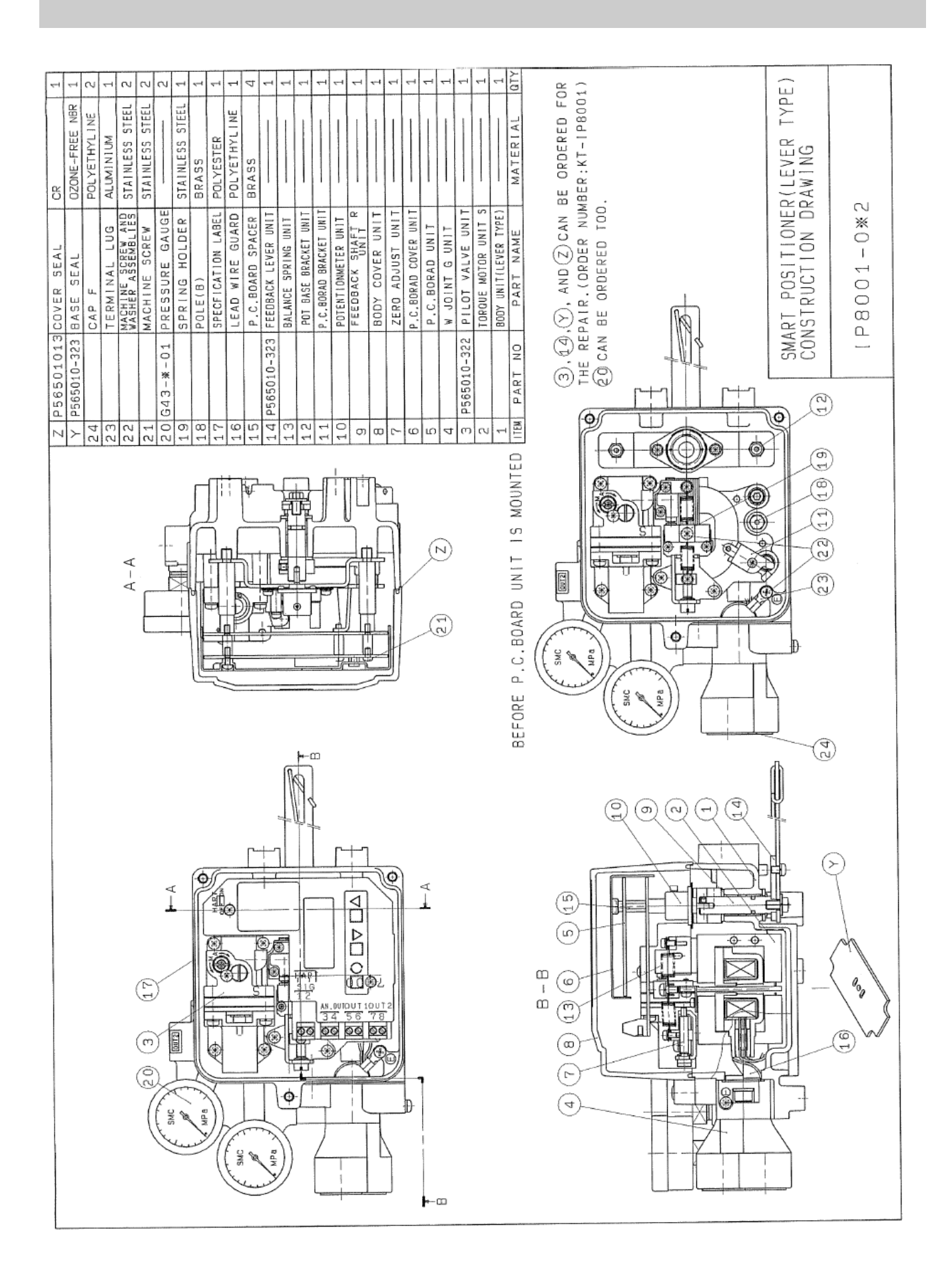

85

**SMC** 

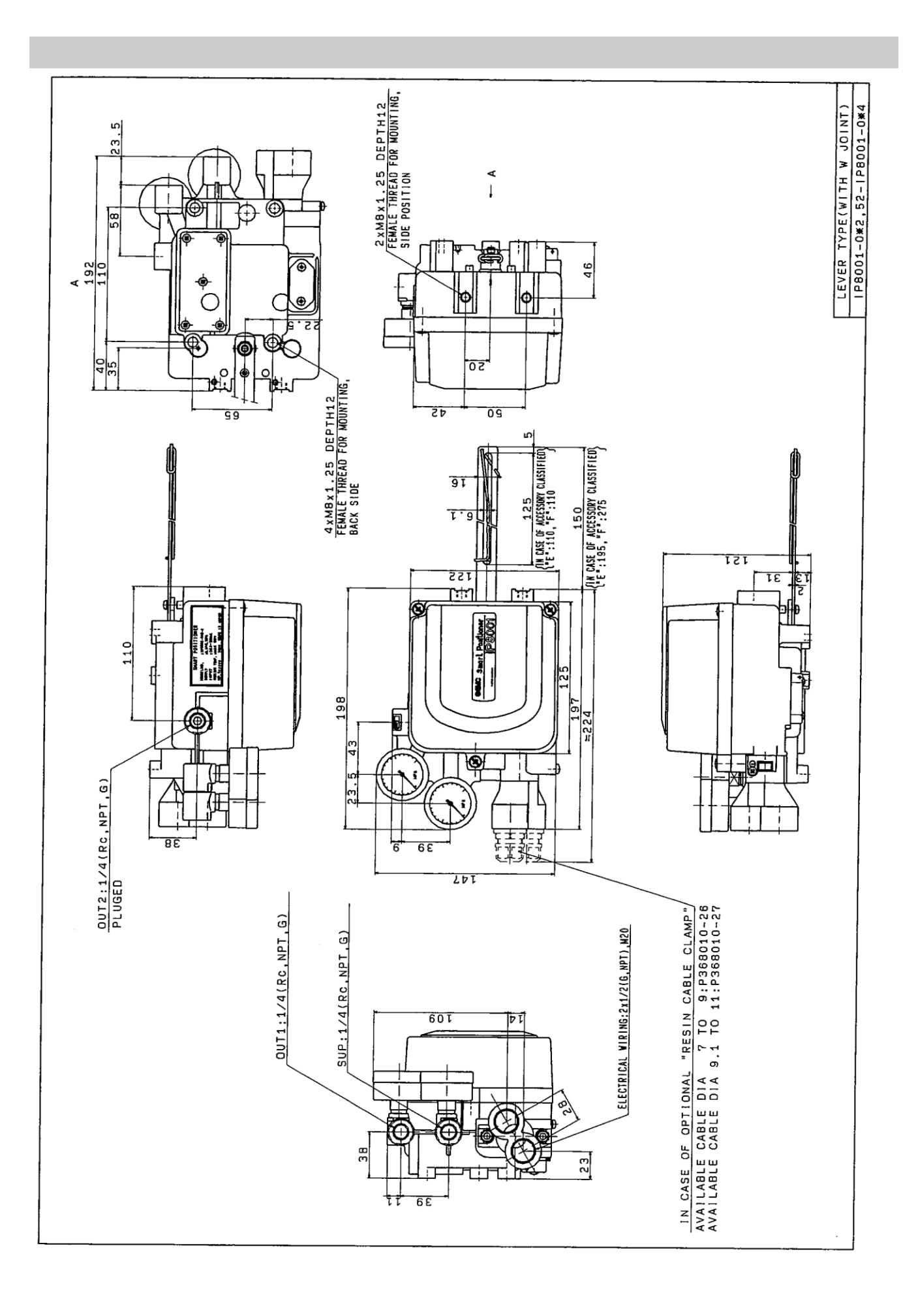

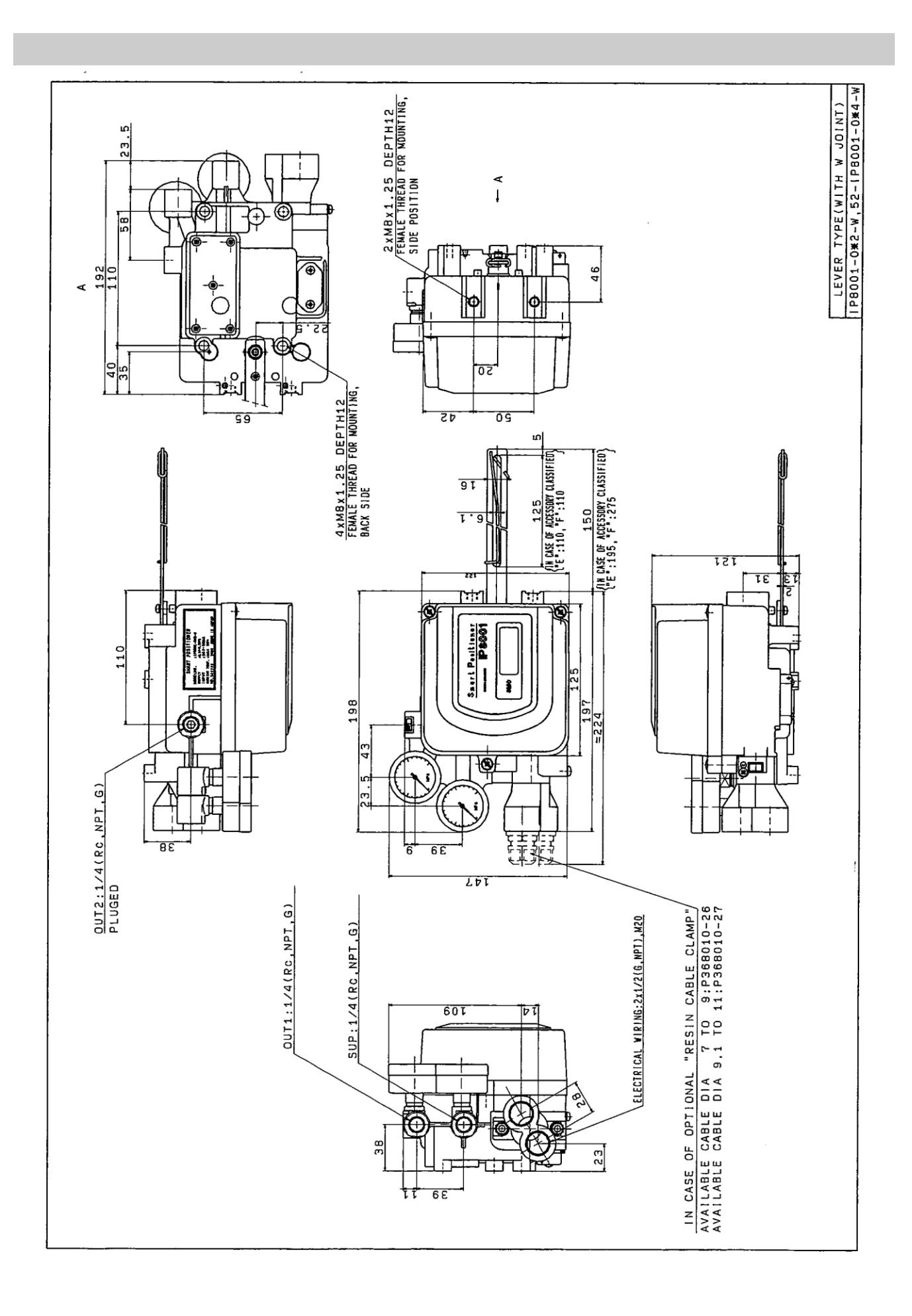

#### Revision history

| 10.7.2020 "( | Compressed Air Cleaning                                           |
|--------------|-------------------------------------------------------------------|
|              | Equipment" was deleted +                                          |
|              | Add the "Electric wire diameter"                                  |
|              | Change of "Approval No."                                          |
| 25.12.2020   | Change of Page21.                                                 |
| 23.3.2021    | Change of ATEX marking                                            |
| 24.5.2024    | Change of Safety Instructions                                     |
| 30.8.2024    | Change of Table 9                                                 |
|              |                                                                   |
|              | 10.7.2020 "(<br>25.12.2020<br>23.3.2021<br>24.5.2024<br>30.8.2024 |

# **SMC** Corporation

Tel: + 81 3 5207 8249 Fax: +81 3 5298 5362 URL <u>https://www.smcworld.com</u>

Note: Specifications are subject to change without prior notice and any obligation on the part of the manufacturer.  $\circledcirc$  SMC Corporation All Rights Reserved